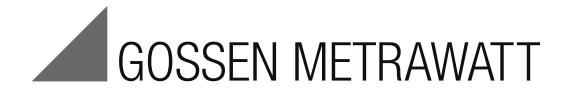

## SECUTEST BASE(10) and PRO Test Instruments for Measuring the Electrical Safety of Devices per VDE 0701-0702, IEC 62353 and IEC 60974-4

3-349-752-03 5/5.15

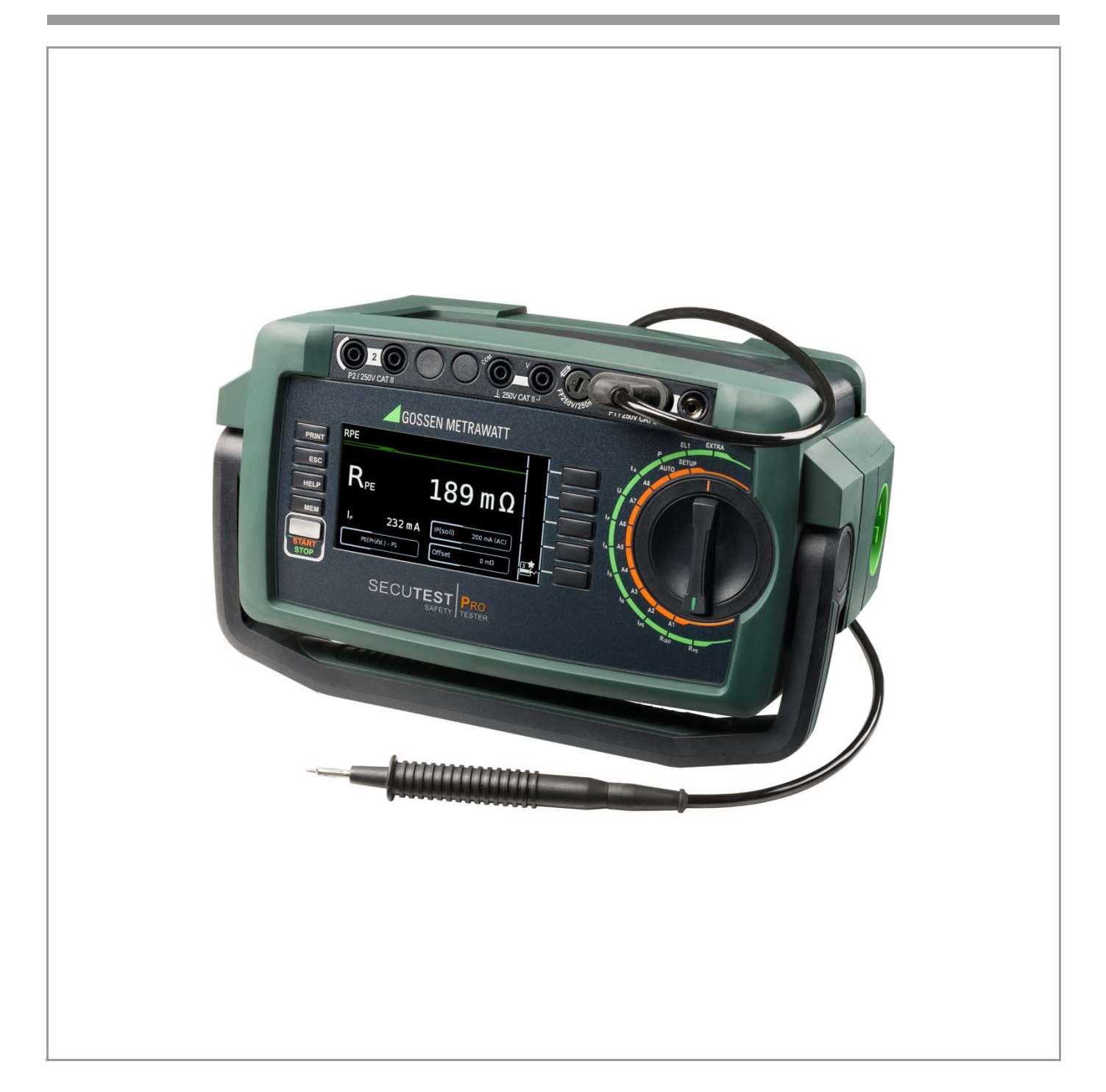

### Controls

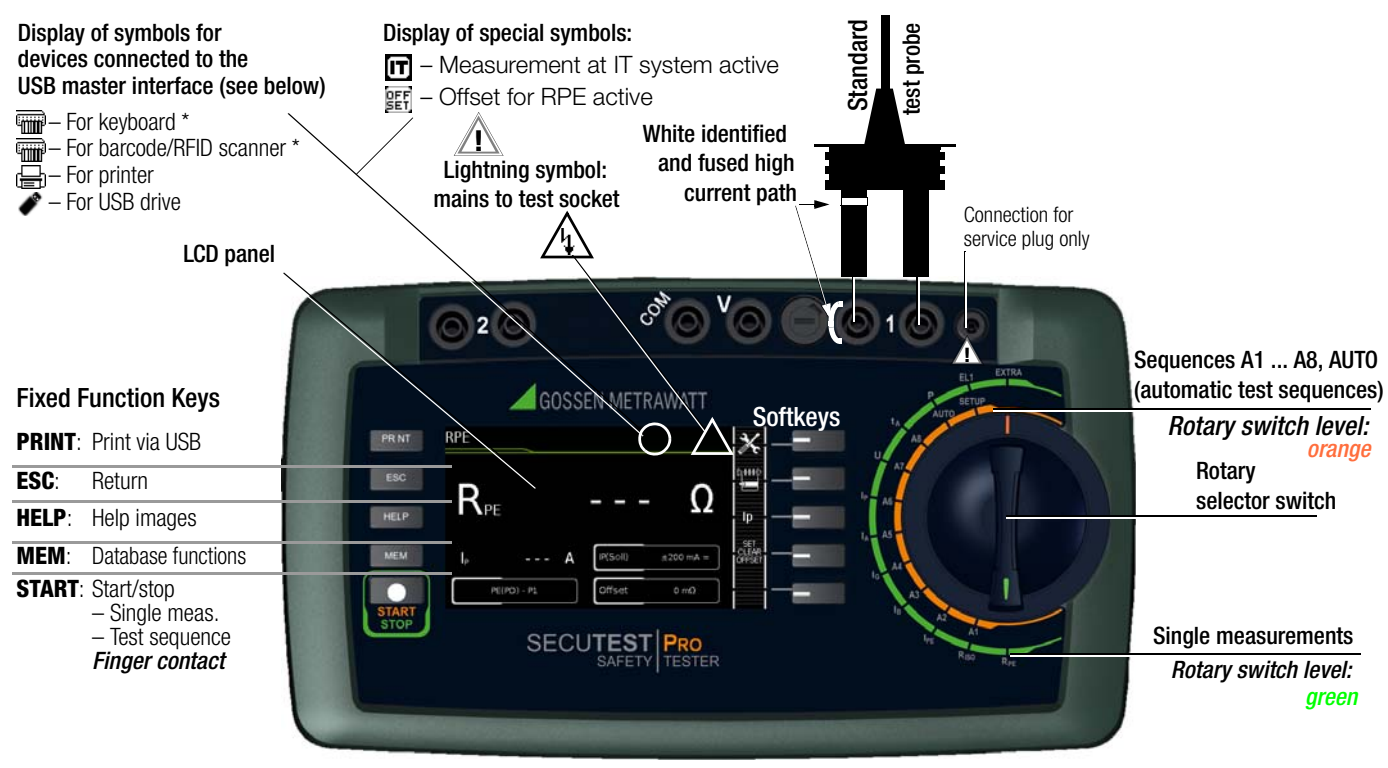

\* The receiver must be plugged in here for wireless entry devices.

### Connections

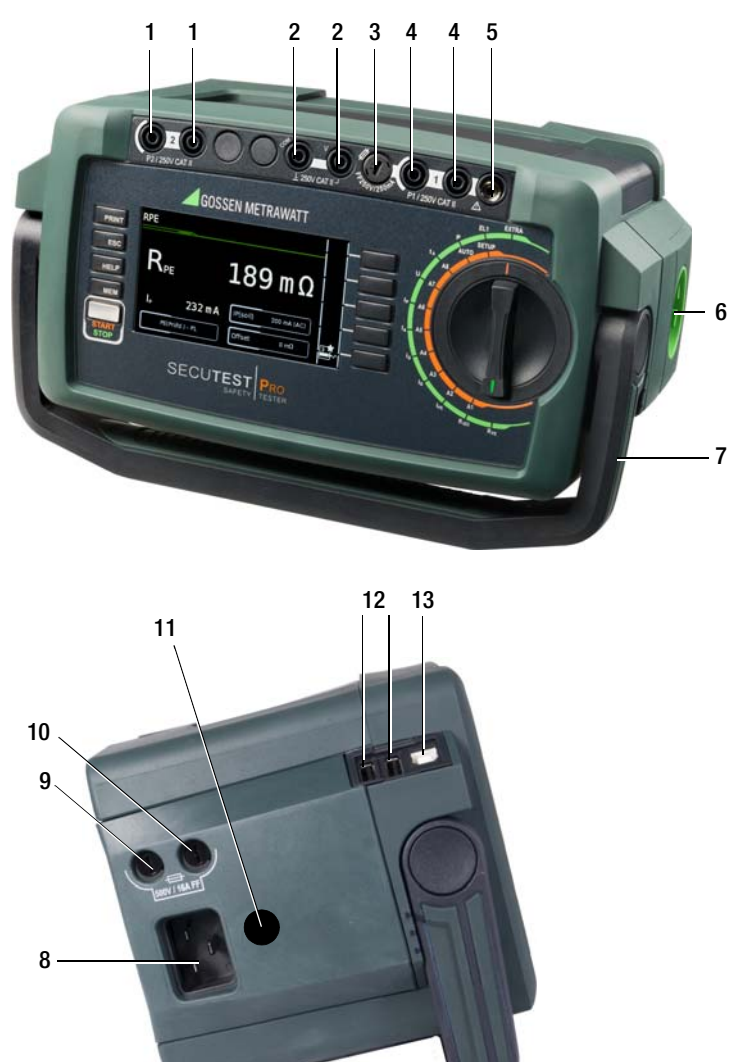

| No. | Meaning                                                                                                    |
|-----|----------------------------------------------------------------------------------------------------|
| 1   | 2 <sup>nd</sup> test probe for 2-pole measurement<br>SECUTEST PRO only (or device with feature H01)                           |
| 2   | Voltage measuring inputs <b>SECUTEST PRO</b> only (or device with feature I01))                                               |
| 3   | Fuse link for the probe input                                                                                                 |
| 4   | Test probe connection (P1)                                                                                                    |
| 5   | Connection (jack socket) for service plug only!                                                                               |
| 6   | Country-specific standard socket (test socket) for connecting devices under test                                              |
| 7   | Carrying handle and tilt stand                                                                                                |
| 8   | Country-specific socket for mains power via inlet plug                                                                        |
| 9   | Fuse link 1 for the mains connection                                                                                          |
| 10  | Fuse link 2 for the mains connection                                                                                          |
| 11  | Fuse link for 10 A protective conductor test (additionally with <b>SECUTEST BASE10</b> (feature G01) or <b>SECUTEST PR0</b> ) |
| 12  | USB master for connecting keyboard, barcode/<br>RFID scanner*, printer and USB flash drive (FAT<br>formatted, not NTFS)       |
| 13  | USB slave for connection to a PC                                                                                              |

These operating instructions describe an instrument with software version 1.5.0.

### **Overview of Features Included with** SECUTEST BASE(10) and PRO Test Instruments

|                        | 1001 00                              | rrent/Voltage                                                                                                    | Type, Connection<br>Type                                                                                               |
|------------------------|--------------------------------------|----------------------------------------------------------------------------------------------------|----------------------------------------------------------------------------------------------------|
| Single r               | neasure                              | ements, rotary switch level: green                                                                                  |                                                                                                    |
| RPE<br>Section<br>8.5  | R <sub>PE</sub><br>I <sub>P</sub>    | Protective conductor resistance<br>Test current (200 mA)<br>SECUTEST BASE10/PRO: 10 A <sup>1</sup><br>(feature G01) | PE(TS) - P1 passive<br>PE(TS) - P1 active<br>PE(mains) - P1<br>PE(mains) - P1 clamp <sup>2</sup><br>P1–P2 <sup>3</sup> |
| Riso                   | R <sub>ISO</sub><br>U <sub>ISO</sub> | Insulation resistance (PC I/PC II)<br>Test voltage                                                                  | - LN(TS) - PE(TS)<br>LN(TS) - P1<br>P1–P2 <sup>3</sup><br>PE(mains) - P1                                               |
| Section<br>8.6         |                                      |                                                                                                    | PE(TS) - P1<br>LN(TS) - P1//PE(TS)                                                                                     |
| IPE                    | $I_{\text{PE}\sim}$                  | Protective conductor current, RMS                                                                                   | Direct                                                                                                    |
| Castion                | $I_{PE^{\sim}}$                      | AC component                                                                                                    | Differential                                                                                                    |
| 8 7 1                  | $I_{PE=}$                            | DC component                                                                                                    | Alternative                                                                                                    |
| 0.7.1                  | $U_{\text{LN}}$                      | Test voltage                                                                                                    | Clamp <sup>2</sup>                                                                                                    |
| В                      | I <sub>B∼</sub>                      | Touch current, RMS                                                                                                  | Direct                                                                                                    |
|                        | I <sub>B~</sub>                      | AC component                                                                                                    | Differential                                                                                                    |
| Section<br>872         | $I_{B=}$                             | DC component                                                                                                    | Alternative (P1)                                                                                                    |
| 0.7.2                  | U <sub>LN</sub>                      | Test voltage                                                                                                    | Alternative (P1–P2)                                                                                                    |
| IG                     | $I_{G\sim}$                          | Device leakage current, RMS                                                                                         | Direct                                                                                                    |
|                        | I <sub>G~</sub>                      | AC component                                                                                                    | Differential                                                                                                    |
| Section                | I <sub>G=</sub>                      | DC component                                                                                                    | Alternative                                                                                                    |
| 0.7.3                  | U <sub>LN</sub>                      | Test voltage                                                                                                    | Clamp <sup>2</sup>                                                                                                    |
| IA<br>Section<br>8 7 4 | I <sub>A≃</sub><br>U <sub>A</sub>    | Leakage current from the applied part, RMS<br>Test voltage                                                          | Direct (P1)<br>Alternative (P1)<br>Perm. con. (P1)                                                                     |
| IP                     |                                      | Patient leakage current, BMS                                                                                        |                                                                                                    |
| -                      | Ip.,                                 | AC component                                                                                                    | Direct (P1)                                                                                                    |
| Section                | I <sub>P</sub> _                     | DC component                                                                                                    | Perm. con. (P1)                                                                                                    |
| 6.7.5                  | UIN                                  | Test voltage                                                                                                    | -                                                                                                    |
| U                      | $U_{\underline{\sim}}$               | Probe voltage, RMS                                                                                                  | P1P2                                                                                                    |
|                        | U_                                   | Alternating voltage component                                                                                       | P1–P2 (with mains*)                                                                                                    |
|                        | $\mathbf{U}_{=}$                     | Direct voltage component                                                                                            | * Polarity param.                                                                                                    |
|                        | $U_{\underline{\sim}}$               | Measuring voltage, RMS <sup>2</sup>                                                                                 | _                                                                                                    |
|                        | U_                                   | Alternating voltage component <sup>2</sup>                                                                          | V - COM                                                                                                    |
| Section<br>8.9         | $U_{=}$                              | Direct voltage component <sup>2</sup>                                                                               |                                                                                                    |
| ta 4                   | ta                                   | PRCD time to trip for 30 mA PRCDs                                                                                   | _                                                                                                    |
| Section<br>8.10        | $U_{LN}$                             | Line voltage at the test socket                                                                                     |                                                                                                    |
| Р                      | Functio                              | on test at the test socket                                                                                          |                                                                                                    |
| -                      | I                                    | Current between L and N                                                                                             | -                                                                                                    |
|                        | U                                    | Voltage between L and N                                                                                             |                                                                                                    |
|                        | f                                    | Frequency                                                                                                    | Polarity parameter                                                                                                    |
| Castin                 | Р                                    | Active power                                                                                                    | -                                                                                                    |
| Section<br>8.11        | S                                    | Apparent power                                                                                                    | -                                                                                                    |
|                        | PF                                   | Power factor                                                                                                    |                                                                                                    |
| Probe N                | leasurii                             | ng Functions                                                                                                    |                                                                                                    |
| EL1<br>Section<br>8.12 | Extensio<br>polarity                 | n cord with adapter: continuity, short-circuit,<br>(wire reversal)                                                  | EL1 adapter<br>AT3-IIIE adapter<br>VL2E adapter                                                                        |
| EXTRA                  | Reserve                              | d for expansion during the course of software                                                                       | updates                                                                                                    |
| Section 9              | °C<br>Pt1000                         | Temperature measurement <sup>2</sup> with Pt100 /                                                                   | V – COM                                                                                                    |

230 V and line frequencies of 50/60 Hz.

2 Voltage measuring inputs with SECUTEST PRO only (or instrument with feature I01)

3 Connection for 2<sup>nd</sup> test probe for 2-pole measurement with SECUTEST **PRO** only (or instrument with feature H01)

Measurement of time to trip is not possible in IT systems.

### Kev

LN(TS) P1

P1-P2

PE-P1

PE(TS)

| Alternative | = alternative measurement (eq. leakage current meas.) | ) |
|-------------|-------------------------------------------------------|---|
|-------------|-------------------------------------------------------|---|

- = differential current measurement Differential Direct
  - = direct measurement
    - = short-circuited L and N conductors at test socket
  - = measurement with test probe P1
  - = 2-pole measurement with test probes P1 and P2
  - = measurement between PE and test probe P1
  - = protective conductor at the test socket

PE(mains) = protective conductor at the mains connection

| Switch<br>Position | Standard               | Measurement Type, Connection Type                                       |
|--------------------|------------------------|-------------------------------------------------------------------------|
| Automa             | ated test sequences,   | rotary switch level: orange                                             |
| Precon             | figured (freely adjust | able) test sequences – default settings                                 |
| A1                 | VDE 0701-0702          | Passive measurement type, test socket                                   |
| A2                 | VDE 0701-0702          | Active measurement type, test socket                                    |
| A3                 | VDE 0701-0702-EDV      | Parametrization for EDP (active)                                        |
| A4                 | IEC 62353 (VDE 0751)   | Active measurement type                                                 |
| A5                 | IEC 62353 (VDE 0751)   | Active measurement type                                                 |
| A6                 | IEC 60974-4            | Connection type: test socket                                            |
| A7                 | IEC 60974-4            | Connection type: AT16-DI/AT32-DI                                        |
| A8                 | VDE 0701-0702          | Extension cord measurement type (RPE, RISO), adapter: EL1/VL2E/AT3-IIIE |
| AUT0               | VDE 0701-0702          | Active measurement type, test socket                                    |

### **Differences with Regard to Included Features**

| Feature                    | SECUTEST BASE | SECUTEST BASE10 | SECUTEST PRO |
|----------------------------|---------------|-----------------|--------------|
| 10 A RPE test current      |               | •               | •            |
| Touch-screen keyboard      |               |                 | •            |
| 2 <sup>nd</sup> test probe |               |                 | •            |
| Voltage meas. inputs *     |               |                 | •            |
| Database expansion         |               |                 | •            |

For voltage measurement or for connecting a WZ12C current clamp or an AT3 adapter, and for temperature measurement via RTD

### Scope of Delivery

### Standard Version (country-specific)

- 1 SECUTEST BASE(10) or PRO test instrument
- 1 Mains power cable
- 1 Test probe, 2 m, not coiled
- USB cable, USB A to USB B, 1.0 m long 1
- Plug-on alligator clip 1
- KS17-ONE cable set for voltage measuring input 1 (only with SECUTEST PRO or instrument with feature IO1)
- Calibration certificate 1
- Condensed operating instructions 1
- 1 Comprehensive operating instructions available on the Internet
- 1 ETC report software available on the Internet

The most up-to-date version of ETC report generating software can be downloaded free of charge from the mygmc page of our website as a ZIP file, if you have registered your test instrument: http://www.gossenmetrawatt.com

 $\rightarrow$  Products  $\rightarrow$  Software  $\rightarrow$  Software for Testers  $\rightarrow$  Report Software without Database  $\rightarrow$  ETC  $\rightarrow$  myGMC

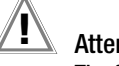

### Attention!

The following must be observed if other software packages are used: ETC report generating software must first be installed to the PC in order to be able to read out data with the help of other software packages such as PC.doc-WORD/EXCEL, PC.doc-ACCESS, ELEKTRO manager and PS3.

### Contents

| 1        | Applications                                                          | . 5 | 8    |
|----------|-----------------------------------------------------------------------|-----|------|
| 1.1      | Table: Types of DUTs – Tests – Standards                              | 5   | 8.1  |
| 1.2      | Table: Single Measurements and Regulations                            | 5   | 8.2  |
|          | 5                                                                     |     | 8.3  |
| 2        | Safety Features and Precautions                                       | 6   | 8.4  |
| -        |                                                                       |     | 8.5  |
| 2        | Conoral Anoration                                                     | 7   | 8.6  |
| <b>ວ</b> | Measured Value Diaplay                                                | . / | 8.7  |
| 3.1      | Weasured Value Display                                                | 1   | 8.7  |
| 3.2      | Language, Keyboaro Layout (culture parameter)                         | /   | 8.7  |
| 3.3      | Help Functions (HELP Key and QR code)                                 | 1   | 8.7  |
| 3.4      | Entering Alphanumeric Unaracters                                      | 1   | 8.7  |
| 3.5      | Print-Outs – Reports                                                  | /   | 8.7  |
| 3.5.1    | Report Template                                                       | 1   | 8.8  |
| 3.3.2    | Report Tapes from Thermal Printers                                    | /   | 8.9  |
| 3.5.3    | Printing via EIC                                                      | 8   | 8.1  |
| 3.0      | Print-Out of Barcodes (as of firmware v1.3.0)                         | 8   | 8.1  |
| 3.7      |                                                                       | ~   | 8.1  |
| 0.0      | (as of firmware VI.5.0 with option for database expansion)            | 8   | 0    |
| 3.8      | Saving Reports to a USB Flash Drive (only with SECULESI PRU           | ~   | ۵    |
|          | or instruments with teature KBU1)                                     | 8   | 3    |
|          |                                                                       |     | 40   |
| 4        | Initial Start-Up                                                      | . 8 | 10   |
| 4.1      | Connecting the Test Instrument to the Mains                           | 8   | 10.  |
| 4.1.1    | Measurements in IT Systems (new parameter as of firmware 1.5.0)       | 9   | 10.  |
| 4.1.2    | Automatic Recognition of Mains Connection Errors                      | 9   | 10.3 |
| 4.2      | Connecting Test Probe P1 or P2                                        | 9   | 10.4 |
| 4.3      | Device Settings                                                       | 10  | 10.  |
|          |                                                                       |     | 10.0 |
| 5        | Internal database                                                     | 13  | 10.  |
| 5.1      | Creating Test Structures. General                                     | 13  | 10.  |
| 52       | Transmitting and Saving Test Structures and Measurement Data          | 13  | 10.9 |
| 5.2.1    | Export – Transmitting Test Structures and Measurement Data            |     |      |
| 0.2.1    | from the Test Instrument to the PC                                    | 13  | 11   |
| 522      | Import – Uploading Test Structures Created in ETC to the Test         |     | 11.  |
|          | Instrument (only with <b>SECUTEST PRO</b> or instruments with feature |     | 11.  |
|          | KB01)                                                                 | 13  |      |
| 5.2.3    | Backing Up and Bestoring Test Structures and                          |     |      |
| 0.2.0    | Measurement Data                                                      | 13  | 12   |
| 53       | Data Entry                                                            | 15  |      |
| 531      | Keyboard Entries via Softkeys or External Keyboard                    | 15  | 12   |
| 532      | Data Entry via Touch-Screen Keyboard (only with                       | 10  | 10   |
| 0.0.2    | SECUTEST PRO or instrument with feature E01)                          | 15  | 10.  |
| 54       | Creating a Test Structure in the Test Instrument                      | 10  | 13.  |
| 0.1      | Navigating within the Structure and Displaying Measured Values        | 16  | 10   |
| 541      | General Procedure for Creating Test Structures                        | 17  | 10.  |
| 542      | Searching for Structure Elements                                      | 17  | 10.4 |
| 543      | Displaying Measured Values from Saved Tests                           | 17  | 10.  |
| 511      | Backing IIn and Restoring the Database                                | 17  | 13.1 |
| 515      | Delating the Database                                                 | 17  | 10.  |
| 0.4.0    |                                                                       | 17  | 13.0 |
| G        | Connecting the Device Under Test                                      | 10  |      |
| 0        | Desidual Current Manifering                                           | 10  | 14   |
| 0.1      | Residual current Montoring                                            | 10  | 14.  |
| 6.2      | Specifying Reference voltage L-PE                                     | 18  | 14.  |
| 0.3      | Manually Specifying the Connection Type for Single                    | 10  | 14.: |
| C 4      | Webuelly Coloring of Constant Time /                                  | ١Ŋ  |      |
| b.4      | Ivianually Selecting a Connection Type /                              | 10  | 15   |
| 05       | Protection Class for Automatic Test Sequences                         | 18  |      |
| b.5      |                                                                       | 19  |      |
| 6.6      | Zno rest Probe (only SECULEST PRO or feature H01)                     | 19  |      |
| b./      | Connection Prompts                                                    | 19  | 16   |
| 6.8      | Connection Tests Conducted by the Test Instrument                     | 19  | 10   |
| _        |                                                                       |     |      |
| 7        | Notes on Saving Single Measurements and Test                          |     |      |
|          | Sequences                                                             | 20  |      |

### Page

| <b>8</b><br>8 1 | Single Measurements                                 | <b>21</b><br>21 |
|-----------------|-----------------------------------------------------|-----------------|
| 8.2             | Meaning of Symbols in the User Interface            | 21              |
| 8.3             | Displaying the Last Measured values                 |                 |
| 8.4             | Measurement Series and Storage                      | 22              |
| 8.5             | Measuring Protective Conductor Resistance - RPE     | 23              |
| 8.6             | Insulation Resistance Measurement – RISO            | 27              |
| 8.7             | Measuring Leakage Current                           |                 |
| 8.7.1           | Protective Conductor Current – IPE                  | 31              |
| 8.7.2           | Touch Current – IB                                  | 35              |
| 8.7.3           | Device Leakage Current – IG                         |                 |
| 8.7.4           | Leakage Current from the Applied Part – IA          |                 |
| 8.7.5           | Patient Leakage Current – IP                        |                 |
| 8.8<br>0 0      | Probe Voltage – U                                   |                 |
| 0.9             | Measuring Time to Trip for PCDs of the Type PPCD to | 40<br>46        |
| 0.10<br>8.11    | Function Test $= P$                                 | 4040<br>17      |
| 8.12            | Testing Extension Cords – EL1                       |                 |
| q               | Special Functions - FXTRA                           | 50              |
| 5               |                                                     |                 |
| 10              | Test Sequences                                      | 51              |
| 10.1            | General                                             | 51              |
| 10.2            | Selecting and Configuring a Test Sequence           | 53              |
| 10.3            | Connecting the DUT                                  | 55              |
| 10.4            | Selecting a DUT                                     | 55              |
| 10.5            | Checking Connection and Starting the Test Sequence  | 55              |
| 10.6            | Executing and Evaluating Test Steps                 | 55              |
| 10.7            | Setting Limit values Manually                       | 50              |
| 10.8            | Ending the Test Sequence                            | 50<br>56        |
| 10.9            | Saving lest nesults                                 |                 |
| 11              | Warnings, Error Messages and Notes                  | 57              |
| 11.1            | List of error messages                              |                 |
| 11.2            | List of Possible DUT Connections                    |                 |
|                 | Depending on Measurement Type                       | 64              |
|                 |                                                     |                 |
| 12              | Characteristic values                               | 65              |
| 13              | Maintenance                                         | 67              |
| 13.1            | Housing Maintenance                                 | 67              |
| 13.2            | Testing the Color Display and the Buzzer            |                 |
|                 | (self-test parameter)                               | 67              |
| 13.3            | Software Update (system info parameter)             | 67              |
| 13.4            | Backup Battery for Real-Time Clock                  | 67              |
| 13.5            | Fuse Replacement                                    | 67              |
| 13.6            | Recalibration                                       | 67              |
| 13.7            | Lechnical Safety Inspections                        |                 |
| 13.8            | Returns and Environmentally Sound Disposal          |                 |
| 14              | Appendix                                            | 68              |
| 14.1            | List of Suitable Printers                           | 68              |
| 14.2            | List of Suitable Barcode Scanners and RFID Scanners | 68              |
| 14.3            | Index                                               | 69              |
| 15              | Repair and Replacement Parts Service                |                 |
|                 | Calibration Center and                              |                 |
|                 | Rental Instrument Service                           | 70              |
| 16              | Product Support                                     | 70              |
|                 | ······                                              |                 |

### 1 Applications

### 1.1 Table: Types of DUTs – Tests – Standards

|                                                          | Testing after Repairs<br>/ Periodic Testing |                                                     |                                                            |
|----------------------------------------------------------|---------------------------------------------|-----------------------------------------------------|------------------------------------------------------------|
| DUTs<br>in accordance with<br>the following<br>standards | DIN EN 62638, draft<br>DIN VDE 0701-0702    | IEC 62353:2007<br>DIN EN 62353:2008<br>(VDE 0751-1) | IEC 60974-4:2010<br>DIN EN 60974-4:2011<br>VDE 0544-4:2011 |
| Electric devices                                         | •                                           |                                                     |                                                            |
| Work devices                                             | •                                           |                                                     |                                                            |
| Mains operated electronic devices                        | •                                           |                                                     |                                                            |
| Hand-held electric tools                                 | •                                           |                                                     |                                                            |
| Extension cords                                          | •                                           |                                                     |                                                            |
| Household appliances                                     | •                                           |                                                     |                                                            |
| Data processing devices                                  | •                                           |                                                     |                                                            |
| Electrical medical<br>devices, applied parts             |                                             | •                                                   |                                                            |
| Welding units                                            |                                             |                                                     | •                                                          |

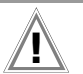

### Attention!

The test instrument may not be used for measurements within electrical systems!

### 1.2 Table: Single Measurements and Regulations

| Single measurements<br>per regulation                                  | DIN EN 62638, draft<br>DIN VDE 0701-0702:2008 | IEC 62353:2007<br>DIN EN 62353:2008<br>(VDE 0751-1) | IEC 60974-4:2010<br>DIN EN 60974-4:2011<br>VDE 0544-4:2011 |
|------------------------------------------------------------------------|-----------------------------------------------|-----------------------------------------------------|------------------------------------------------------------|
| Protective conductor resistance                                        | •                                             | •                                                   | •                                                          |
| Insulation resistance                                                  | •                                             | •                                                   | •                                                          |
| Protective conductor current                                           | •                                             |                                                     |                                                            |
| Primary leakage current                                                |                                               |                                                     | •                                                          |
| Device leakage current                                                 |                                               | •                                                   |                                                            |
| Touch current                                                          | •                                             | •                                                   |                                                            |
| Current from welding circuits                                          |                                               |                                                     | •                                                          |
| Patient leakage current                                                |                                               | •                                                   |                                                            |
| Leakage current from the applied part                                  |                                               | •                                                   |                                                            |
| Test methods                                                           |                                               |                                                     |                                                            |
| Alternative measurement method Equivalent (device)<br>leakage current) | •                                             | •                                                   |                                                            |
| Differential current measuring method                                  | •                                             | •                                                   | •                                                          |
| Direct measuring method                                                | •                                             | •                                                   | •                                                          |

### Key

• Specified test

### 2 Safety Features and Precautions

**SECUTEST BASE(10)** and **SECUTEST PR0** test instruments fulfill all requirements of applicable European and national EC directives. We confirm this with the CE mark. The relevant declaration of conformity can be obtained from GMC-I Messtechnik GmbH. The test instruments are manufactured and tested in accordance with the following safety regulations: IEC 61010-1 / DIN EN 61010-1 / VDE 0411-1, DIN VDE 0404, DIN VDE 0413 parts 2 and 4, DIN EN 61557-16/VDE 0413-16 (draft).

The safety of the user, the test instrument and the device under test (electrical equipment or electrical medical device) is only assured when the instrument is used for its intended purpose.

# Read the operating instructions carefully and completely before placing your test instrument into service. Follow all instructions contained therein. Make sure that the operating instructions are available to all users of the instrument.

Tests may only be performed by a qualified electrician, or under the supervision and direction of a qualified electrician. The user must be instructed by a qualified electrician concerning performance and evaluation of the test.

### Note Note

Manufacturers and importers of electrical medical devices must provide documentation for the performance of maintenance by trained personnel.

### Observe the following safety precautions:

- The instrument may only be connected to TN, TT or IT electrical systems with a maximum of 240 V which comply with applicable safety regulations (e.g. IEC 60346, VDE 0100) and are protected with a fuse or circuit breaker with a maximum rating of 16 A.
- Measurements within electrical systems are prohibited.
- Be prepared for the occurrence of unexpected voltages at devices under test (for example, capacitors can be dangerously charged).
- Make certain that the measurement cables are in flawless condition, e.g. no damage to insulation, no cracks in cables or plugs etc.
- When using a test probe with coil cord (SK2W): Grip the tip of the test probe firmly, for example during insertion into a jack socket. Tensioning at the coil cord may otherwise cause the test probe to snap back resulting in possible injury.
- Measurement of insulation resistance and equivalent leakage current (alternative leakage current measuring method)
   Testing is conducted with up to 500 V. Current limiting is utilized (I < 3.5 mA), but if terminals L or N at the test socket are touched, electrical shock may occur which could result in consequential accidents.
- Leakage current measurement while connected to line voltage It is absolutely essential to assure that the device under test is operated with line voltage during performance of the leakage current measurement. Exposed conductive parts may conduct dangerous touch voltage during testing, and may not under any circumstances be touched. (Mains power is disconnected if leakage current exceeds approx. 10 mA.)

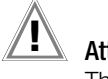

Attention! The function test may only be performed after the DUT has successfully passed the safety test!

### Fuse replacement

The fuses may only be replaced when the instrument is voltage-free, i.e. the instrument must be disconnected from mains supply power and may not be connected to a measuring circuit. The fuse type must comply with the specifications in the technical data or the labeling on the instrument.

### **Opening the Instrument / Repairs**

The instrument may only be opened by authorized, trained personnel in order to ensure flawless operation and to assure that the guarantee is not rendered null and void. Even original replacement parts may only be installed by authorized, trained personnel.

If it can be ascertained that the instrument has been opened by unauthorized personnel, no guarantee claims can be honored by the manufacturer with regard to personal safety, measuring accuracy, compliance with applicable safety measures or any consequential damages.

If the guarantee seal is damaged or removed, all guarantee claims are rendered null and void.

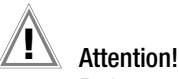

Before opening the housing, pull the mains plug out of the outlet and wait for at least 5 minutes.

### **Switching Power Consumers**

Be absolutely sure to adhere to the sequence specified below when switching the live device under test. This prevents excessive wear of the mains relays at the test instrument.

### Before measurement:

- 1) **DUT:** Turn the DUT off via its own switch.
- 2) Tester: Switch line voltage to the test socket.
- 3) **DUT:** Turn the DUT on via its own switch.

### After measurement:

- 4) **DUT:** Turn the DUT off via its own switch.
- 5) **Tester**: Deactivate line voltage to the test socket.

### The test instrument may not be used:

- If external damage is apparent, for example if parts which conduct dangerous touch voltage are freely accessible, if the display is broken or defective (in which case dangerous voltage or mains connection errors might no longer be indicated)
- If the seal or sealing lacquer has been removed as the result of repairs or manipulation carried out by an unauthorized/noncertified service provider.
- With damaged connection and/or measurement cables and patient ports, e.g. interrupted insulation or kinked cable
- If the instrument no longer functions flawlessly
- After extraordinary stressing due to transport

In such cases, the instrument must be removed from operation and secured against unintentional use.

### Meanings of Symbols on the Instrument

The symbols on the instrument have the following meanings:

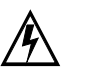

Warning regarding dangerous electrical voltage

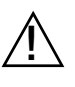

Warning concerning a point of danger (attention: observe documentation!)

CE conformity marking

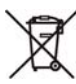

This device may not be disposed of with the trash. Further information regarding the WEEE mark can be accessed on the Internet at www.gossenmetrawatt.com by entering the search term "WEEE".

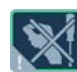

If the guarantee seal is damaged or removed, all guarantee claims are rendered null and void.

### 3 General Operation

### 3.1 Measured Value Display

The following items appear at the display panel:

- The selected measuring function or standard
- Measured values with abbreviations and units of measure
- Setting parameters, i.e. type of connection and measurement type
- Symbols for softkey operation
- Wiring diagrams, notes regarding the test sequence and error messages

Green progress bars appear in the header for single measurements, and orange progress bars appear for test sequences. If the upper range limit is exceeded, the upper limit value is displayed and is preceded by the ">" symbol (greater than), which indicates measurement value overrun.

### 🔊 Note

The depiction of LEDs in these operating instructions may vary from the LEDs on the actual instrument due to product improvements.

### Measured Value Storage

See section 8.4

### 3.2 Language, Keyboard Layout (culture parameter)

The desired user interface language, a country-specific keyboard layout and a language for the test sequences (measuring sequence parameter) can be selected in the **SETUP** switch setting (see Section 4.3).

### Note 🔊

If you would like to switch to a different language for the keyboard layout than the one already selected, you're prompted to scan the appropriate barcode.

### 3.3 Help Functions (HELP key and QR code)

Depending on the **rotary selector switch** position and the selected measurement type, appropriate wiring diagrams are displayed.

- Press the **HELP** key in order to query online help.
- Press the **ESC** key in order to exit online help.

**SECUTEST BASE(10)**: As an alternative, you can download or access current operating instructions from our website with a tablet PC by scanning the QR code with the selector switch set to EXTRA.

### 3.4 Entering Alphanumeric Characters

### Entry via the Keyboard

In addition to the softkey keyboard which can be accessed at the display, standardized USB keyboards can also be used to enter texts such as offsets, ID numbers, type designations and comments (see also section 5.3.

### **Reading in Barcodes**

- Correct recognition of the barcode scanner by the test instrument after connection to the USB port is indicated by the icon in the header.
- Select the following parameter in order to configure the barcode scanner for initial start-up: Setup (2/3) > External device > Barcode scanner > Type Z751A.
- Scan the barcode which then appears.

When the menu for alphanumeric entry via the softkey keyboard is opened at the display, any value read in by means of a barcode scanner is directly accepted.

See the appendix in section 14.2 concerning available accessory devices.

### Note Note

We are unable to offer any guarantees regarding the use of scanning devices other than those listed in the appendix.

### **Reading In an RFID Code**

Correct recognition of the RFID scanner by the test instrument after connection to the USB port is indicated by the indicated by the indica

When held at a distance of about 3 cm directly in front of the middle of the RFID tag, the tag's current content is read (e.g. the ID code) and the SCAN LED on the reader blinks.

If the database view (MEM) is active (before or after a measurement), the cursor automatically jumps to the DUT with the corresponding ID code.

If the object is not found, a prompt appears asking if you would like to create a new object.

### 3.5 Print-Outs – Reports

If you have connected a suitable printer (see list in appendix in section 14.1) via the USB master port, you can print out a test report for each executed single measurement or test sequence by pressing the **PRINT** key. The respective single measurement or test sequence must be previously selected in the memory menu with the help of the scroll keys.

### 🔊 Note

We are unable to offer any guarantees regarding the use of printers other than those listed in the appendix.

### Attention!

An error message appears if the **PRINT** key is pressed without first having connected a printer. Connect the printer and acknowledge by pressing the  $\checkmark$  key, or cancel printing by pressing the  $\thickapprox$  key.

### 3.5.1 Report Template

A report can be generated for the test sequences stored to the instrument. A report template is already included in the test instrument to this end. Depending on which test sequence has been executed, the designation of the standard in the report may change. The report template includes the following items:

- ID number
- Designation
- Customer name
- Location
- Date
- Time
- Comment with 64 characters
- Standard designation / sequence name / manual test
- Measured values
- Limit values
- Evaluations
- Test equipment (serial number)

### 🔊 Note

The display which appears is not a print preview and does not reflect the actual appearance of the printout.

### 3.5.2 Report Tapes from Thermal Printers

Report tapes can be printed out with the Z721S thermal printer (accessory: Z722S thermal paper).

Report templates can be created at the PC and uploaded to the test instrument with the help of **Report Designer PC software**. If the test instrument is connected and the respective device under test has been selected, the print preview function generates an accurate preview of the completed report for the connected thermal printer.

### 3.5.3 Printing via ETC

Alternatively, stored measurement data can be read into ETC report generating software at a PC and printed out as a report.

### 3.6 Print-Out of Barcodes (as of firmware V1.3.0)

A barcode printer allows for the following applications:

- Print-out of ID numbers as barcodes for devices under test, encrypted – for quick and convenient acquisition during periodic testing
- Print-out of repeatedly occurring designations such as test object types encrypted as barcodes in a list, allowing them to be read in as required for comments.

### Note Note

We are unable to offer any guarantees regarding the use of printers other than those listed in the appendix.

If you have connected a suitable barcode printer (see list in appendix in section 14.1) via the USB master port, you can print out a barcode for each device under test by pressing the **PRINT** key.

- By viewing the printer information, you can first of all determine whether or not the connected barcode printer is correctly recognized by the test instrument: Setup (2/3) > Printer > Z721D > Printer information
- Select the desired paper (the current tray in the Z721D) and coding under setup: Setup (2/3) > Printer > Z721D > Printer settings
- Change to the database view (MEM key).
- Select the desired device under test with the scroll keys.
- ⇒ Press the PRINT key.
- The ID is printed out as a barcode and as text. An error message appears if the ID cannot be converted to a barcode.

### 3.7 Writing RFID Tags

### (as of firmware V1.5.0 with option for database expansion)

The following function is made possible by an RFID scanner (writer):

 Read-out of encrypted ID numbers for devices under test to an RFID tag for quick and convenient read-in during periodic testing

If you have connected a suitable RFID scanner (see list in appendix in section 14.1) via the USB master port, you can write an RFID tag for each device under test by pressing the **PRINT** key:

- Correct recognition of the RFID scanner by the test instrument after connection to the USB port is indicated by the into in the header.
- Change to the database view (TMEM key).
- Select the desired device under test with the scroll keys or enter a new device under test by means of its ID.
- Similar Briefly press the **PRINT** key on the test instrument.
- You are prompted to hold the scanner at a distance of about 3 cm directly in front of the middle of the RFID tag.

The "Successful write" message appears to indicate that the procedure has been completed.

### Note Note

An error message appears if the ID cannot be converted to an RFID tag.

### Note Note

We are unable to offer any guarantees regarding the use of readers or writers other than those listed in the appendix.

## 3.8 Saving Reports to a USB Flash Drive (only with SECUTEST PRO or instruments with feature KB01)

Select a measurement from the database view (**MEM**key) with the scroll keys, for which a report will be saved to a USB flash drive. Then press the **PRINT** key. "Print job finished" appears. The report is written to a BMP file.

### 4 Initial Start-Up

### 4.1 Connecting the Test Instrument to the Mains

- See section 12 for nominal mains values (nominal ranges of use).
- Connect the test instrument to the mains cable via its inlet plug and insert the mains plug into an electrical outlet. The function selector switch can be set to any position. If a mains outlet (earthing contact outlet) is not available, or if only a 3-phase outlet is available, the adapter socket can be used to connect the phase conductor, the neutral conductor and the protective conductor. The adapter socket has three permanently attached cables and is included with the KS13 cable set.

## Attention!

If connection is not possible via an earthing contact outlet: Shut down mains power first.

Then connect the cables from the coupling socket to the mains using pick-off clips in accordance with the diagram. Disconnection from mains power is only possible with the mains plug.

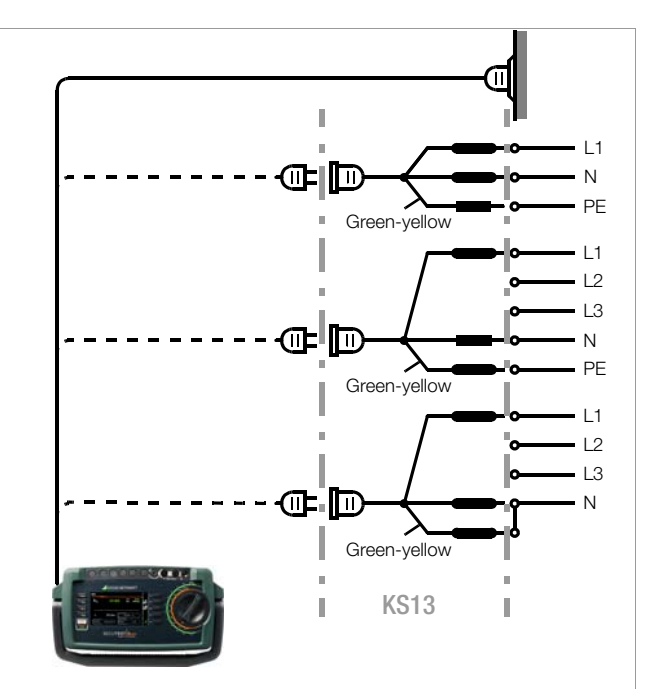

*Figure 1: Connecting the Test Instrument to the Mains* 

## 4.1.1 Measurements in IT Systems (new parameter as of firmware 1.5.0)

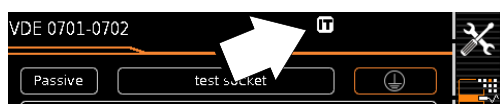

The **IT system** setting can be activated for all single measure-

ments and test sequences in the **SETUP** switch position (Setup 1/ 3) in the **All measurements** submenu (in this case the **r** symbol appears in the header of each display page):

With **"Measurement at IT system" set to Yes:** active leakage current measurements (or all measurements with reference to PE at the mains connection side) are disabled. Test sequences which include measurements of this sort are also disabled.

If, when being connected to line voltage, the SECUTEST detects a change at PE as compared with the previously used mains connection, the user is asked directly after initial start-up if the currently used outlet belongs to an IT system. The IT system option in **SETUP** is activated based on the user's answer. If "Measurement at IT system" is activated, this is indicated by the **T** symbol in the header. Regardless of this, it's always possible to accordingly change the option manually in **SETUP**.

The setting for the "Measurement at IT system" option is retained even after disconnection from the mains.

Reliable measured values cannot be obtained from active leakage current measurements (or from any measurements with reference to PE at the mains connection side) in IT systems, for which reasons all single measurements of this sort, as well as test sequences which include this type of measurement, are disabled when the "Measurement at IT system" option has been activated in **SETUP**.

### 4.1.2 Automatic Recognition of Mains Connection Errors

The device automatically recognizes mains connection errors if the conditions in the following table have been fulfilled. The user is informed of the type of error, and all measuring functions are disabled in the event of danger.

| Type of Mains<br>Connection Error                                                                            | Message                      | Condition                                                                                                    | Measurements                                 |
|----------------------------------------------------------------------------------------------------|------------------------------|----------------------------------------------------------------------------------------------------|----------------------------------------------|
| Voltage at protective con-<br>ductor PE<br>to finger contact<br>( <b>START</b> /STOP key)                    | Display at the<br>instrument | $\begin{array}{l} \text{Press START/STOP} \\ \text{button} \\ \text{U} > 25 \text{ V} \\ \rightarrow \text{PE key:} \\ < 1 \text{ M}\Omega^2 \end{array}$ | All measurements disabled                    |
| Protective conductor PE<br>and phase<br>conductor L<br>reversed and/or<br>neutral conductor N<br>interrupted |                              | Voltage at PE<br>> 100 V                                                                                                    | Impossible<br>(no supply power)              |
| Line voltage<br>< 180 V / < 90 V<br>(depending on mains)                                                     |                              | U <sub>L-N</sub> < 180 V<br>U <sub>L-N</sub> < 90 V                                                                                                    | Conditionally possible <sup>1</sup>          |
| Test for IT/TN system                                                                                        | Display at the<br>instrument | Connection<br>N $\rightarrow$ PE<br>> 50 k $\Omega$                                                                                                    | Possible under<br>certain circum-<br>stances |

<sup>1</sup> 10 A R<sub>PE</sub> measurements are only possible with line voltages of 115/ 230 V and line frequencies of 50/60 Hz.

<sup>2</sup> If the user of the test instrument is too well insulated, the following error message may appear: "Interference voltage at mains connection PE"

## Note

### Finger Contact

During this test for correct mains connection, a voltage measurement is performed between the finger contact and PE at the test instrument's mains connection, and its reference potential is acquired via the user's body resistance to the conductive start key. In order to obtain reliable measurement results, this resistance value must be less than 1 M $\Omega$ . If the user is wearing insulating shoes or gloves, or is standing on an insulating floor covering, erroneous measurements and display of the "Interference voltage at mains connection PE" message may result. Try to reduce resistance in this case, for example by touching ground potential with the other hand (e.g. a radiator, but not an insulating wall etc.).

## Attention!

If, while testing protective conductor potential, you determine that **the mains protective conductor is conducting voltage** (in accordance with the first two cases mentioned), **no further measurements may be performed with the test instrument**. If this is the case, potentially dangerous voltage is also present at the accessible earthing contacts of the standard socket (test socket). Immediately disconnect the test instrument from the mains and arrange to have the fault eliminated at the mains connection.

### 🔊 Note

Voltage at the electrical system's protective conductor PE may result in distorted measurement values during testing for the absence of voltage, or during leakage voltage measurements.

### 4.2 Connecting Test Probe P1 or P2

Insert the double plug from test probe P1 or P2 into socket 1 or 2 respectively such that the plug with the white ring makes contact with the socket with the vertical bar.

The white ring identifies the terminal for the high current conductor which is safeguarded by the neighboring fuse link.

### Note 🔊

### Difficultly in contacting exposed conductive parts when using the standard probe with test tip

In order to assure good contact, surface coatings must be removed from devices under test with special tools at a suitable location.

The tip of test probe P1 is not suitable for scratching away paint, because this may impair its coating and/or mechanical strength. Brush probe Z745G may be more suitable than the test probe in certain individual cases.

### 4.3 Device Settings

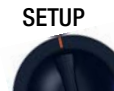

For the purpose of **initial start-up**, we recommend setting the following basic parameters in the order shown at the right:

Setup 2/3 > Culture > Language (for user interface) Setup 2/3 > Culture > Keyboard Layout (for alphanumeric entries) Setup 1/3 > System > Date / Time (for reports generating) Setup 1/3 > System > Brightness (display brightness as %) Setup 1/3 > Auto, Measurements

> 2/2 > Initial Window Style: Tree or Detail View

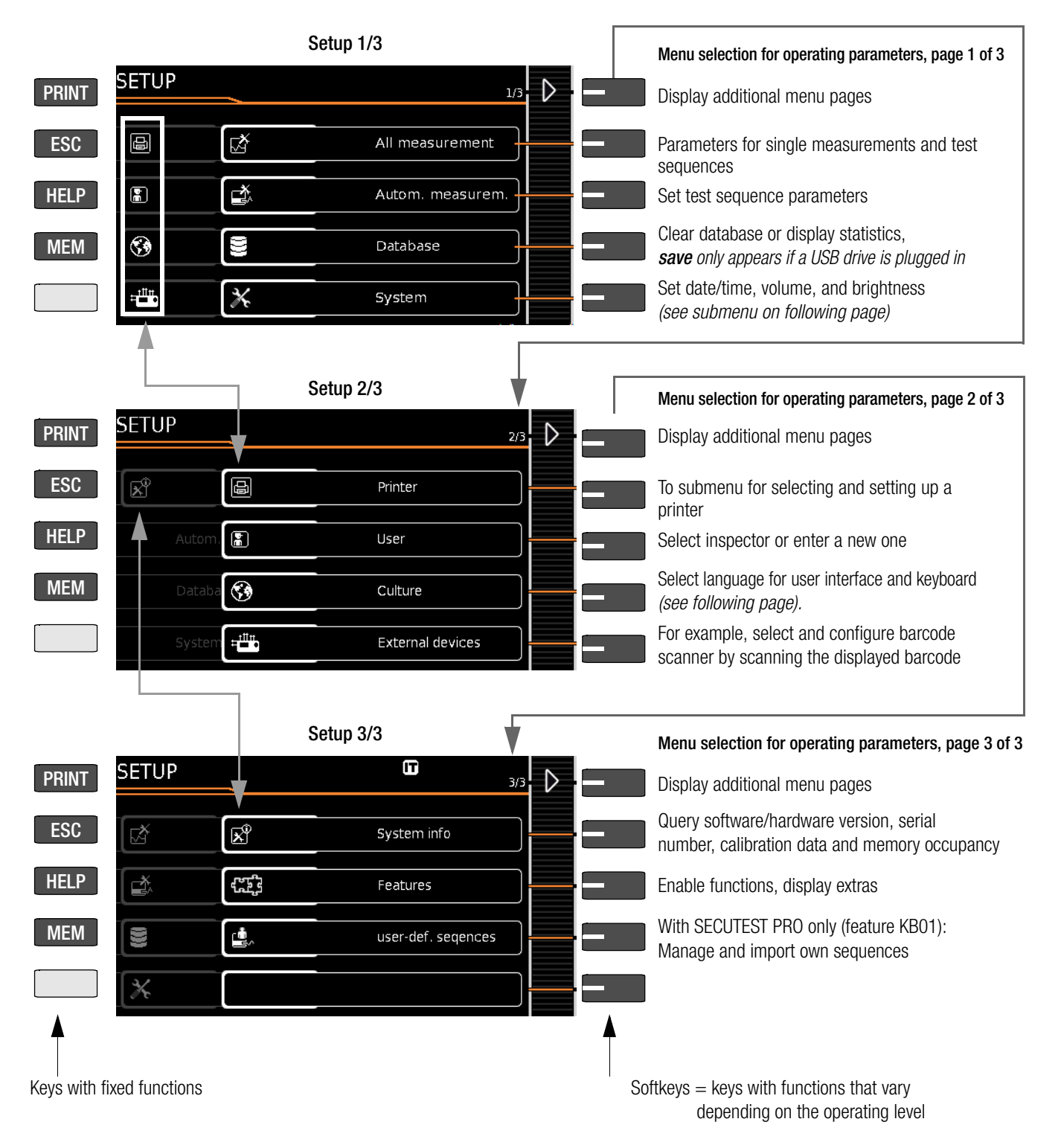

Figure 2: Device Settings, Main Menu Level – SETUP Switch Setting

The following parameters are advisable for maintenance purposes: SETUP 3/3 > Test > Display / Buzzer (for checking info and warning displays/signals)

SETUP 3/3 > System info > Software version for updates and Calibration data for recalibration

See section 13.3 regarding downloading the latest software version.

| Setup 2/3 > Culture                                             | Manual selection for language and keyboard layout                                                                                                    |
|-----------------------------------------------------------------|----------------------------------------------------------------------------------------------------|
| PRINT SETUP Culture 1/2                                         | Page 2/2: <b>Info</b> on date format, decimal separator                                                                                                    |
| ESC Language                                                    | Select language for user interface                                                                                                    |
| HELP Keyboard layout                                            | Country-specific keyboard layout<br>for USB or touch-screen keyboard                                                                                                    |
| MEM Meas. sequences VDE EN                                      | Select language for test sequences                                                                                                    |
|                                                                 | Jump back to next higher menu level                                                                                                    |
| Setup 1/3 > System 1/2                                          | Menu selection for date, volume and brightness                                                                                                    |
| PRINT SETUP System 1/2                                          | To parameter for default values                                                                                                    |
| ESC CHECK Date / Time                                           | Date and time setting menu<br>(see settings menu below)                                                                                                    |
| HELP * Brightness                                               | Brightness setting menu for LCD                                                                                                    |
| MEM Volume                                                      | Volume setting menu<br>messages, user interface, measurements<br>Beset to default values                                                                                         |
| Factory settings                                                | CAUTION ! The setup configurations<br>are deleted! (The database including structure<br>and measured values is preserved.)                                                       |
| Setup 1/3 > System 2/2 > Default Settings                       | Default Settings                                                                                                    |
| PRINT SETUP System 2/2 D                                        | To parameters                                                                                                    |
| ESC CHECK Self test                                             | Self-test for display and buzzer                                                                                                    |
| HELP Touch calibration                                          | With SECUTEST PRO only (feature E01): calibrate touch-screen keyboard                                                                                                    |
| MEM Volume                                                      |                                                                                                    |
| Factory settings                                                | Jump back to next higher menu level                                                                                                    |
| Setup 1/3 > System 1/2 > Date / Time                            | Set Time and Date Menu                                                                                                    |
| PRINT SETUP System Date/Time                                    | Move cursor left                                                                                                    |
| ESC 10:10:50 am                                                 | Move cursor right                                                                                                    |
| HELP hh:mm:ss                                                   | Increase number                                                                                                    |
|                                                                 | Decrease number                                                                                                    |
|                                                                 | Accept changes and jump back                                                                                                    |
| Figure 3: Device Settings, Submenu Level – SETUP Switch Setting | ote<br>ne test instrument must be restarted after changing the lan-<br>uage, the keyboard layout and the measuring sequences.<br>atabase structure and content remain unchanged. |

GMC-I Messtechnik GmbH

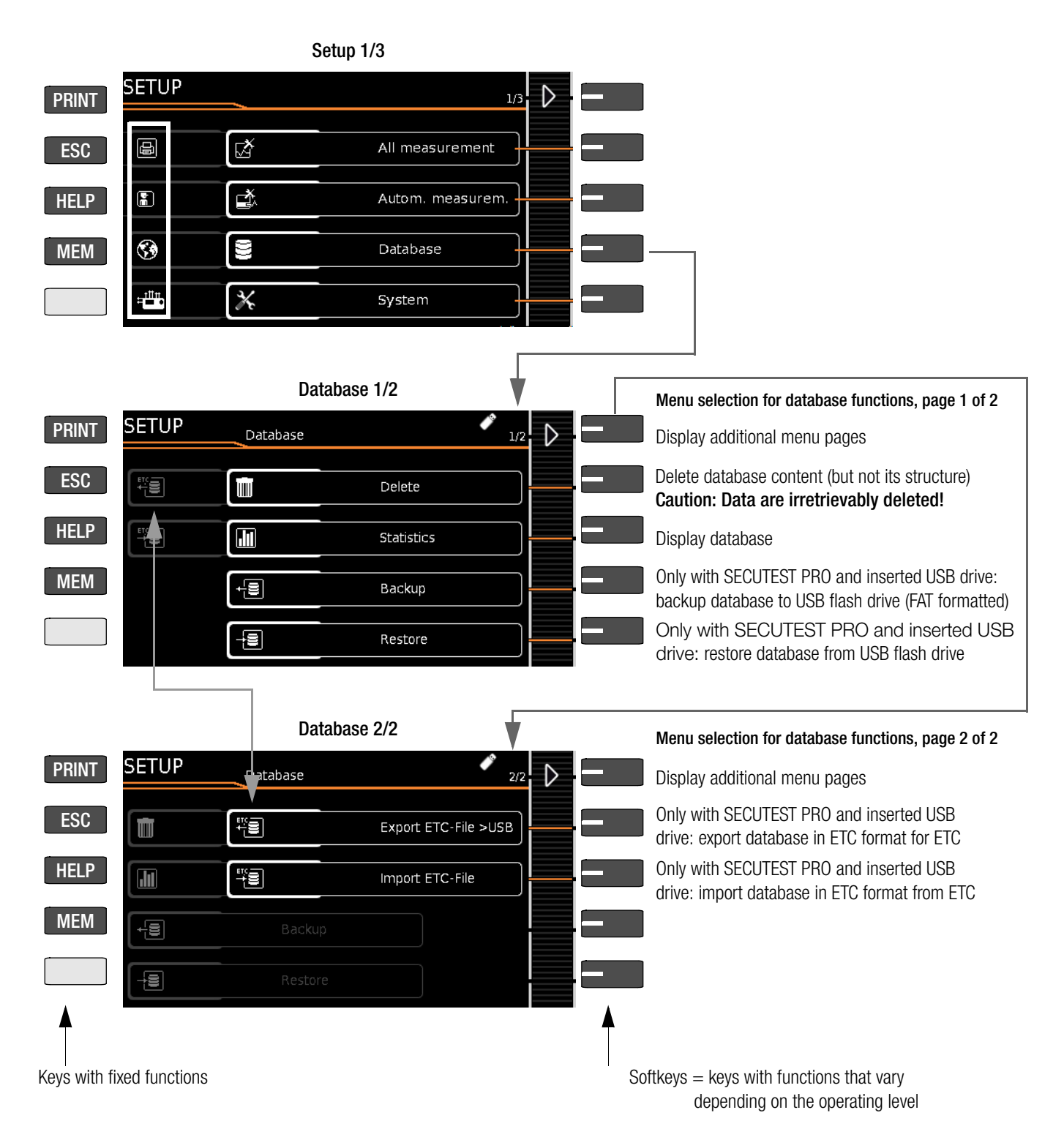

### 5 Internal database

### 5.1 Creating Test Structures, General

A complete test structure with data regarding customer buildings, floors, rooms and devices under test can be created in the test instrument. This structure makes it possible to assign single measurements or test sequences to devices under test belonging to various customers. Manual single measurements can be grouped together into a so-called "manual sequence".

Objects can be identified with the following parameters:

- DUT (ID, designation, type, manufacturer, serial number, comment, cost center\*, department\*)
- Room\* (ID and designation)
- Floor\* (ID and designation)
- Building\* (ID, designation, street, ZIP code and city)
- Property\* (ID and designation)
- Customer (ID, designation, street, ZIP code and city)
- \* Only with **SECUTEST PR0** and with **SECUTEST DB+** option (Z853R database expansion or feature KB01)

### Key

ID = identification number

## 5.2 Transmitting and Saving Test Structures and Measurement Data

The following functions are possible (as far as the test instrument is concerned):

- **Export:** Transfer a structure including measured values from the test instrument to the PC (ETC) (see section 5.2.1).
- Import: Transfer a distributor structure from the PC (ETC) to the test instrument (SECUTEST PRO only) (see section 5.2.2).
- **Backup:** Backup a database to a USB flash drive (FAT formatted, not NTFS) plugged into the test instrument (see section 5.2.3).
- **Restore:** Restore a database to the test instrument from a USB flash drive (FAT formatted, not NTFS) plugged into the test instrument (see section 5.2.3).
- Reports: Save reports to a USB flash drive (see section 3.8).

If no USB flash drive has been plugged in, the above listed functions are displayed in gray and are disabled.

In order to transfer structures and data, the test instrument and the PC must be connected with a USB cable or a USB flash drive must be available.

### Please observe the following safety precautions:

## Attention!

During data transmission via the USB port (USB connection to the PC or connection of a USB drive), neither the interface cable nor the USB drive may be disconnected.

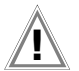

### Attention!

The test instrument may not be disconnected from supply power during transmission via the USB port. The memory structure in the test instrument might otherwise be destroyed.

### Note Note

Data transfer to the PC (ETC) should not be started during single measurements or test sequences.

### 5.2.1 Export – Transmitting Test Structures and Measurement Data from the Test Instrument to the PC

Structures set up in, and measurement data saved to the test instrument can be exported to ETC report generating software via a connected USB flash drive (only with **SECUTEST PRO** or instruments with feature KB01), or via the USB slave port. Select **Export ETC file** under Setup > Database 2/2 to this end. The data are converted to an ETC-compatible format with the "etc" file extension.

ETC is started at the PC by double clicking the exported file and the data are read in. Data can then be saved to the PC and reports can be generated.

The most up-to-date version of ETC report generating software can be downloaded free of charge from the **mygmc** page of our website as a ZIP file, if you have registered your test instrument: http://www.gossenmetrawatt.com

→ Products → Software → Software for Testers → Report Software without Database → ETC → myGMC

### 5.2.2 Import – Uploading Test Structures Created in ETC to the Test Instrument (only with SECUTEST PRO or instruments with feature KB01)

As an alternative, a test structure can be created at the PC with the help of ETC software and then transferred to the test instrument via a connected USB flash drive or via the USB slave port. Select the **Import ETC file** function to this end under Setup > Database 2/2. The ETC data are converted to a format which is compatible with the test instrument.

A complete description of database creation can be found in the online help included with ETC software.

The same safety precautions apply here as was also the case in the section covering export.

### 5.2.3 Backing Up and Restoring Test Structures and Measurement Data

Structures created and measurement data saved at the test instrument can be backed up via an inserted USB flash drive (FAT formatted, not NTFS). Select the **Backup** function to this end under Setup > Database 2/2. The test instrument creates a DATABASE directory at the USB flash drive (if it doesn't already exist) and generates a backup file.

If there's already a backup file in this directory, you're asked if it should be overwritten. A new backup with the same name is only create if you respond to the prompt in the affirmative with the  $\checkmark$  icon.

In order to restore structures and data from an inserted USB flash drive, select the **restore** function under Setup > Database 2/2. The test instrument accesses the backup file automatically.

### 🔊 Note

### Backup/Restore to/from USB Flash Drive

Backups can only be restored within the same firmware revision level. If the firmware has been updated between backup and restoring, the database is no longer valid.

### Backup/Restore via ETC

Data can be restored with the help of ETC software even after a firmware update.

### Test Structure - Hierarchy of Object Levels in the SECUTEST BASE(10)

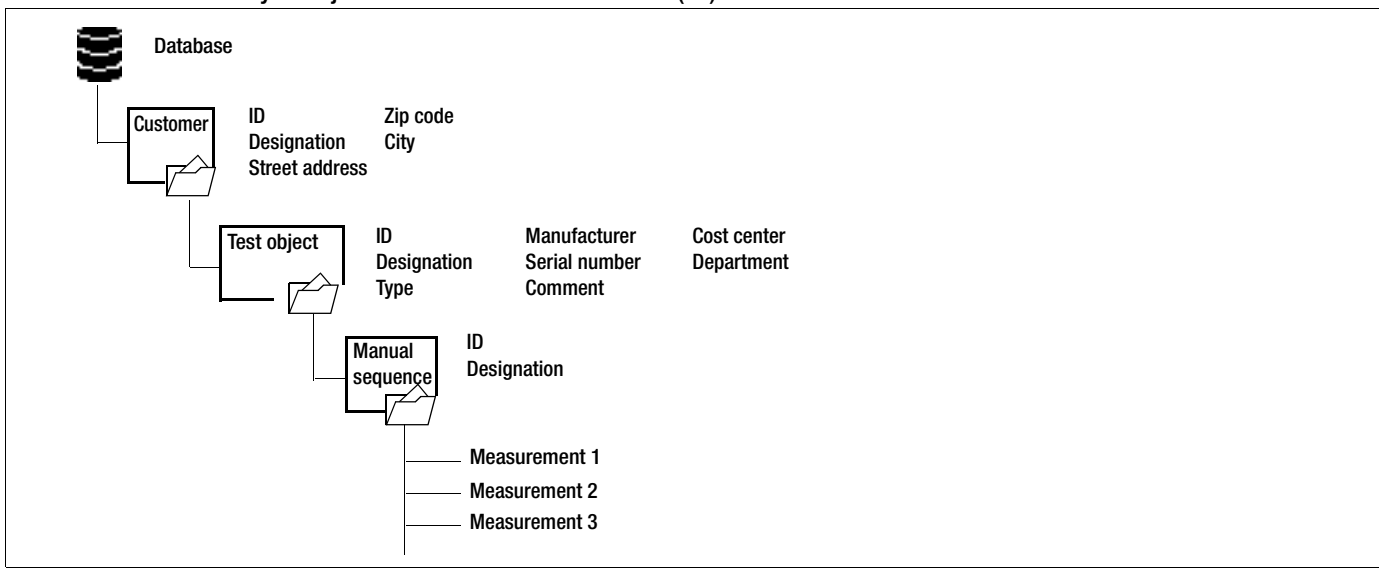

Figure 4: Database Structure

### Test Structure – Hierarchy of Object Levels in the SECUTEST PRO (feature KB01)

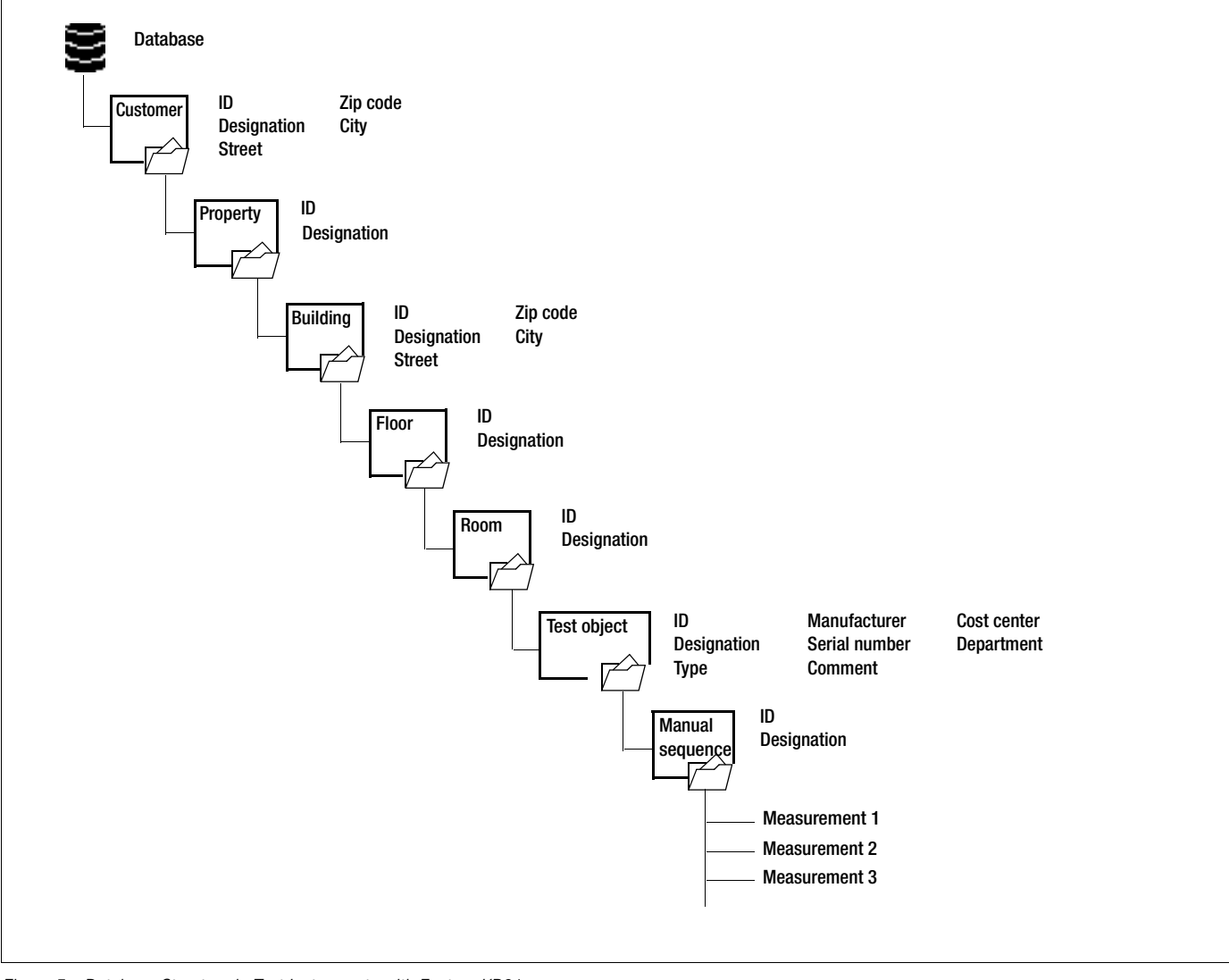

Figure 5: Database Structure in Test Instruments with Feature KB01

### 5.3 Data Entry

### Overview of Keyboard Entries Via the Softkeys with the SECUTEST BASE(10)

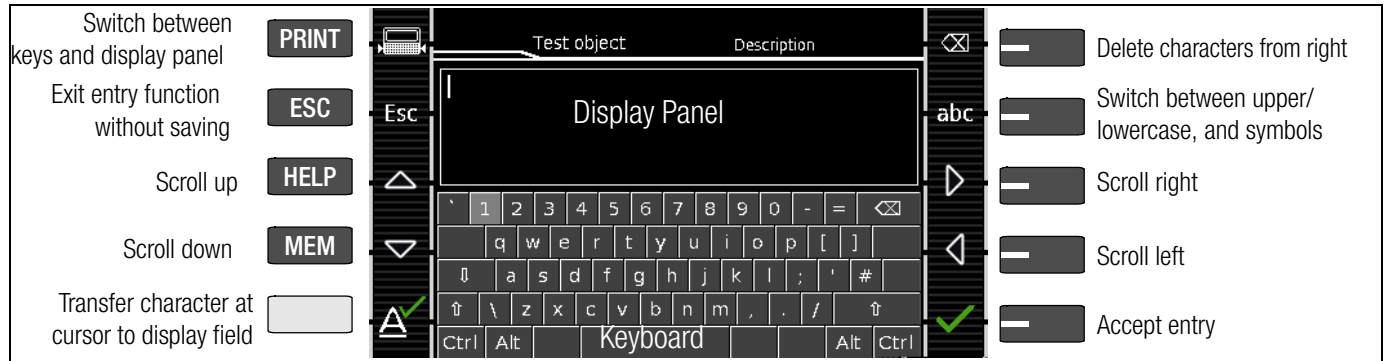

### Overview of Keyboard Entries via the Touch-Screen Keyboard with the SECUTEST PRO (feature E01)

| MEM Test object Description                               | * Also via assigned softkev       |
|-----------------------------------------------------------|-----------------------------------|
| I Display Panel                                           |                                   |
| qwertyuiop<br>asdfghjkl#                                  | -Delete characters from right*    |
| tr     z     x     c     v     b     n     m     /     tr |                                   |
| 123 , 1 Keyboard ' [ ; 🗸                                  | <ul> <li>Accept entry*</li> </ul> |

### 5.3.1 Keyboard Entries via Softkeys or External Keyboard

After selecting **ID** or any other object parameter, a keyboard is displayed which allows entry of alphanumeric characters via the fixed function keys and the softkeys. Alternatively, entries can also be made with the help of a USB keyboard or a barcode scanner which is connected to the instrument.

The keyboard layout can be matched to the language in SETUP. SETUP 2/3 > Culture > Keyboard Layout (for alphanumeric entries)

### Procedure (example: entering a DUT designation):

- 1 Switch the keyboard to uppercase, lowercase or special characters with the abc key (Abc, ABC, Symb).
- 2 Select the desired alphanumeric character or a line break with the scroll keys (left, right, up and down). The selection cursor can be accelerated by pressing and holding the respective scroll key.
- 3 After pressing the  $\underline{A}^{\checkmark}$ , the respective character appears in the display field.
- 4 Repeat steps 1 through 3 until the complete designation is shown in the display field.
- 5 The designation in the display field can be changed subsequently after hiding the bottom keyboard by pressing the key. The cursor position can then be changed in order to delete individual characters.
- 6 After pressing the green checkmark, the selected character string is saved.

## 5.3.2 Data Entry via Touch-Screen Keyboard (only with SECUTEST PRO or instrument with feature E01)

The touch-screen keyboard permits convenient entry of data and comments, selection of parameters and direct parameter selection, and menu-driven operation is still possible via the softkeys as an alternative.

### Meaning of Symbols in the User Interface - Database Management

| Symb          | ol            | Meaning                                                                                 |
|---------------|---------------|-----------------------------------------------------------------------------------------|
| Main<br>Level | Sub-<br>Level |                                                                                         |
|               |               | Memory menu, page 1 of 3                                                                |
|               |               | Change display to menu selection                                                        |
|               |               | UP key: scroll up                                                                       |
| ▼             |               | DOWN key: scroll down                                                                   |
|               |               | RIGHT key: open tree                                                                    |
| •             |               | LEFT key: close tree                                                                    |
|               |               | Memory menu, page 2 of 3                                                                |
|               |               | Change display to menu selection                                                        |
|               |               | Add a structure element                                                                 |
|               |               | Delete selected structure element or measurement                                        |
|               |               | Edit DUT: ID, designation or type                                                       |
| Α<br>Ω<br>V   |               | When selecting a measurement: display measured values                                   |
|               | Ê.<br>€       | Display details from the measurement results list                                       |
|               | Â             | Hide details from the measurement results list                                          |
|               |               | Memory menu, page 3 of 3                                                                |
|               |               | Change display to menu selection                                                        |
| Ē             |               | Search for ID number or text > enter complete ID<br>number (ID) or text (complete word) |
| —м            |               | Search for ID number                                                                    |
| Ð             |               | > Enter complete ID number                                                              |
|               | $\checkmark$  | Confirm search results                                                                  |
| Ç             |               | Display the structure designation                                                       |
|               | Q             | Hide the structure designation                                                          |

### Overview of the Meanings of the Symbols for Creating Objects - Navigation within Test Structures

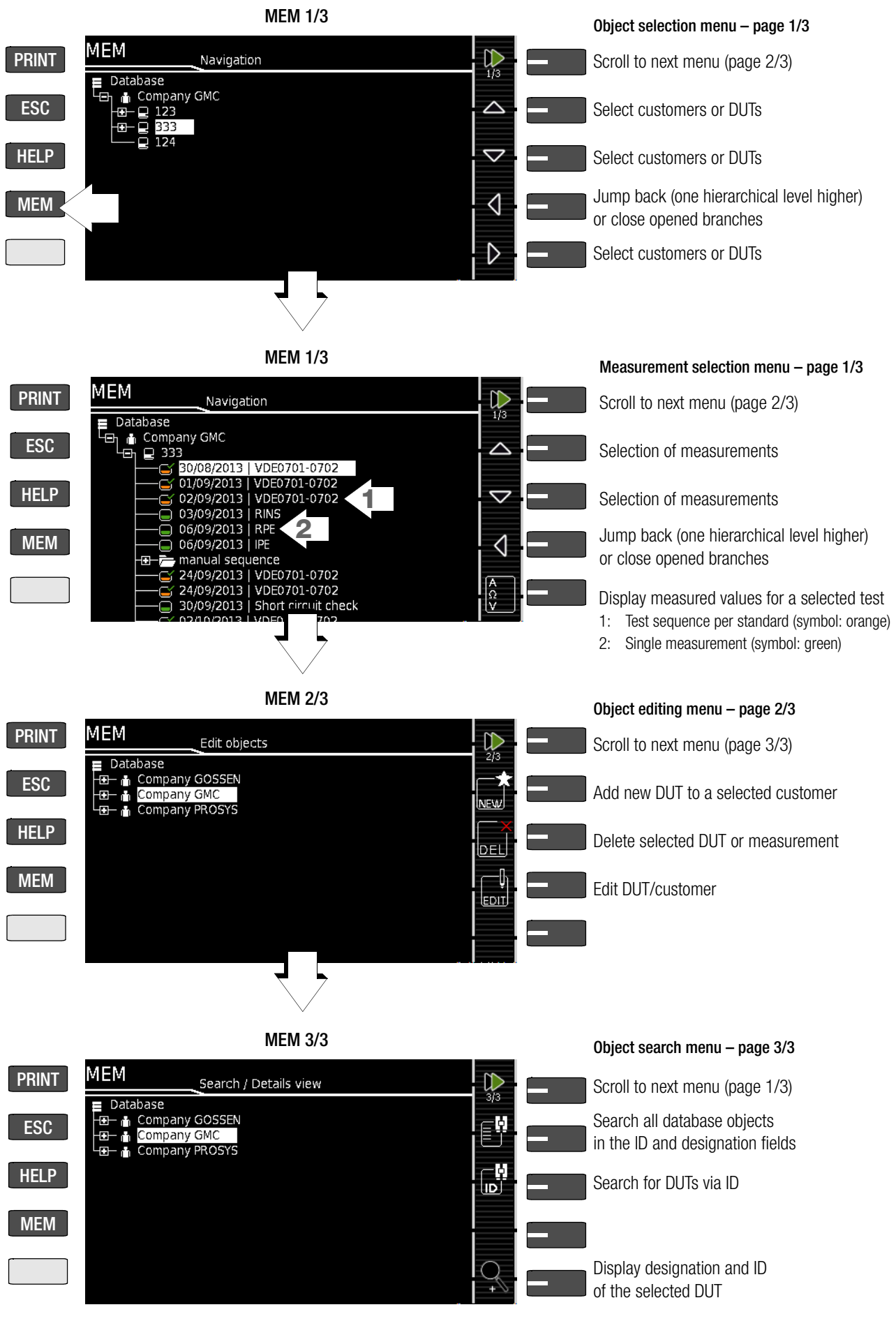

Figure 6: Overview of Navigation, Object Editing and Object Search in the Database

### 5.4.1 General Procedure for Creating Test Structures

After selection with the **MEM** key, all setting options for the creation of a tree structure are made available on three menu pages (1/3, 2/3 and 3/3). The tree structure consists of structure elements, referred to below as objects.

### Selecting the Position at which a New Object will be Added

- $\circlearrowright$  Use the  $\blacktriangle$  or  $\blacktriangledown$  key in order to select the desired structure elements.
- If a sublevel exists, you can switch to it by pressing the key, or you can open a branch.

### **Creating a New Object**

- Scroll to the second menu page (MEM 2/3) with the help of the b key.
- After pressing NEW, a new object or DUT can be created. Depending on the current position within the hierarchy, the respectively available object types are suggested. Depending on the object type, you'll have to enter at least an ID number via the keyboard. If not all of the mandatory entries (identified in red) are completed, an error message appears.

Then press the green checkmark in order to accept the entered values. The display jumps back up to the higher hierarchical level.

## Changing the Description or ID Number of a Previously Created Object

- Scroll to the first menu page (MEM 1/3) with the help of the
   key.
- Select the structure element whose designation will be changed.
- Scroll to the second menu page (MEM 2/3) with the help of the b key.
- Press the EDIT symbol.
- Select the parameter whose description will be changed.
   The keyboard appears automatically.
- Change the displayed designation and acknowledge your entry.

### 5.4.2 Searching for Structure Elements

- Scroll to the first menu page (MEM 1/3) with the help of the key.
- Mark the structure element from which the search will be started.
- Scroll to the third menu page (MEM 3/3) with the help of the key.
- Press the text symbol in order to search for text.
- Press the ID symbol in order to search for an ID number. There are three ways to enter search terms:
  - Via the softkeys
  - Via a connected USB keyboard
  - Via barcode or RFID scanner

The keyboard entry function is opened automatically in any case.

The search is started after the entered search term has been acknowledged.

### Note 🔊

Only exact matches are displayed: no wildcards, case sensitive.

The found object is displayed inversely.

The designation and ID number can be shown or hidden by pressing the magnifying glass symbol.

### 5.4.3 Displaying Measured Values from Saved Tests

- Switch to the database view by pressing the **MEM** key.
- Scroll to the first menu page (Navigation) (MEM 1/3) with the help of the b key.
- Either select the desired DUT (ID number) with the scroll keys or search for it as described in Section 5.4.2.
- Then mark the desired test with the cursor, depending on whether single measurements or test sequences are involved: Single meas.: date / measuring function (7/17/14 / RISO) Test sequence: date / test standard (7/17/14 / VDE...)
- In order to view the single measurements of a test sequence after testing, press the symbol for executed measurements. The measurements appear in a list.
- $\diamond$  Select the desired measurement with the scroll keys.
  - The associated measuring parameters can be shown or hidden using the keys shown at the right.
    - or A A
- The measured value view is exited by pressing the green checkmark.

### 5.4.4 Backing Up and Restoring the Database

Any database created in the test instrument (structure and measurement data) can be transmitted to a PC via the USB port and saved with the help of ETC software.

Alternatively, the database can be saved to a USB flash drive (FAT formatted, not NTFS) which is plugged in directly to the USB master port at the test instrument (see SETUP 1/3 > Database > Backup).

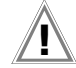

 $\Box$ 

## Attention!

During data backup via the USB port (USB connection to the PC or inserted USB drive), neither the interface cable nor the USB drive may be disconnected. If the USB drive is removed during the backup it may be rendered defective.

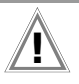

### Attention!

The test instrument may not be disconnected from supply power during data backup via the USB port.

### Restoring the Database – RESTORE

If the database in the test instrument has been inadvertently deleted, a database version which has been saved to the PC (ETC) or a USB drive (FAT formatted, not NTFS) can be restored to the instrument.

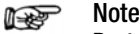

**Restoring a database from a USB drive** is only possible if the firmware revision level is unchanged. If the firmware has been updated between backup and restoring, the database is no longer valid and cannot be used.

Data can be restored from an ETC database even after a firmware update.

### 5.4.5 Deleting the Database

The database in the test instrument can be deleted in two different ways:

- SETUP switch setting, page 1/3 > Database > Delete
- Press the MEM key > scroll up with the scroll key until the database is selected > press the DEL softkey.

### 6 Connecting the Device Under Test

Connect the DUT in accordance with the schematic diagrams included in the online help function.

Connection of the DUT to the test instrument depends upon:

• The type of DUT:

### For direct connection to the test socket (TS)

Devices with single-phase connection, as well as extension cords via the **EL1** adapter (in which case the EL1 is connected to probe sockets P1)

### For permanent connection (to the mains)

By contacting the housing with the probe (for the measurement

of protective conductor resistance or with the direct measuring

method for the touch current measurement)

### For connection via adapter

- With single-phase extension cords via the EL1 adapter
- (in which case the EL1 is connected to probe sockets P1) – With single and *3-phase extension cords* via the **VL2E** adapter
- to the test socket – Devices with 5-pole, 16 A CEE plug via the AT16-DI differential current adapter to the test socket – Devices with 5-pole, 32 A CEE plug
- via the AT32-DI differential current adapter to the test socket
- **DUT protection class** (PC I, PC II or PC III) or any combinations of protection classes

### Note Note

The DUT must be switched on for all tests. Switches, relays, temperature regulators etc. must all be taken into consideration.

The test instrument automatically recognizes whether or not the DUT is connected to the **test socket** or the **voltage measuring inputs** (option). As a default setting, the program sequence assumes that the plug from the DUT has been connected to the test socket.

### 6.1 Residual Current Monitoring

For your safety, the test instrument is equipped with continuous residual current monitoring. If residual current exceeds a specified limit value, all measuring processes are stopped, and if line voltage is fed through the test socket it's disconnected. This limit value can be set to one of two levels in the **SETUP** switch position: Setup 1/3 > All Measurements > Residual Current Protection > **10 mA**/30 mA

### 6.2 Specifying Reference Voltage L-PE

The reference (line) voltage is the voltage to which the measured values for leakage current have been standardized. It's used to mathematically calculate leakage current and not for specifying target line voltage.

Reference voltage can be adjusted in setup: Setup 1/3 > All Measurements > **Ref. Voltage L-PE** 

### 6.3 Manually Specifying the Connection Type for Single Measurements

If the test instrument is unable to detect the respective **connection type** (e.g. test socket or permanent connection (voltage measuring inputs)), the suggested connection type must be examined and the connection type must be specified manually if necessary.

- Select parameter settings.
- After selecting the measurement type parameter, a list of possible connection types is displayed.
- Select a connection type.

Once a connection type has been selected, it remains active for all following tests until it's changed once again.

### 6.4 Manually Selecting a Connection Type / Protection Class for Automatic Test Sequences

If the test instrument is unable to detect the respective connection type or protection class, the suggested connection type must be examined and the connection type or protection class must be specified manually if necessary.

- Press the Sel key shown at the right in order to display the classific. parameters.
- After selecting the protection class or connection type parameter, a list of possible settings is displayed.
- Select the respective parameter.
- Acknowledge the Class. Param. (classification parameters) once again.

The connection type appears at the middle of the header. The symbol for the respective protection class appears to the right of the connection type.

Once a connection type or a protection class has been selected, it remains active for all following tests until it's changed once again.

### 6.5 Special Conditions

### Note Note

**Protection Class II Devices with Protection Class I Mains Plugs** If the device under test is equipped with a protection class I plug although it complies with protection class II, protection class I is recognized by the test instrument. If this is the case, switch the protection class parameter from I to II.

### Testing Several Protective Conductor Connections with the Function for "Automatic Detection of Measuring Point Changes"

During protective conductor measurement, the test instrument recognizes whether or not test probe P1 is in contact with the protective conductor, which is indicated by means of two different acoustic signals.

This function can be adjusted in the **SETUP** switch position in the "Auto Measurements" submenu via the "Auto Measuring Point" parameter.

### Protective Conductor and Insulation Resistance Measurements for Permanently Installed Devices Under Test

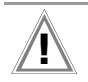

### Attention!

Deactivate the electrical system which supplies power to the device under test before connecting the test instrument!

Remove the mains fuses from the device under test and disconnect neutral conductor N inside the device under test.

### Touch Current Measurement (absence of voltage)

Make sure that the contacted parts are not grounded.

### 6.6 2<sup>nd</sup> Test Probe (only SECUTEST PRO or feature H01)

If the device under test is not equipped with a country-specific mains plug which fits into the test socket at the SECUTEST, or if a permanently installed DUT is involved, the second test probe, in combination with the first test probe, permits 2-pole measurement (dual-lead-measurement) of RPE, RISO and equivalent leakage current.

Measurements with test probe 1 against test probe 2 (P1 - P2) are electrically isolated from the mains. There's no voltage at the test socket.

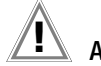

### Attention!

Please note that during insulation measurement the maximum test voltage of 500 V may be applied between the probes.

### 6.7 Connection Prompts

Depending on which single measurement is selected (green rotary switch position), and depending on DUT or adapter connection, prompts appear regarding connection of the probes, and regarding connection of measurement cables to the voltage measuring inputs in the case of the **SECUTEST PRO**.

A list of possible DUT connections depending on type of measurement is included in section 11.2.

### 6.8 Connection Tests Conducted by the Test Instrument

The following measurements are performed automatically when the DUT is connected to the test instrument.

- Connection test (detection of connection via either the test socket or the voltage measuring inputs) (only with countryspecific earthing contact version)
- Protection class detection (with earthing contact connection only: detection of whether or not the protective conductor is connected)
- Short-Circuit Test
- On test (test of whether the device under test is switched on or off)
- Probe test (detection of whether or not test probe P1 is plugged in)
- Electronic fuse (test of whether or not the fuse in the DUT is tripped at a residual current of > 10 mA)
- Measurement of starting current (if starting current is greater than 16 A after 200 ms, the following message appears: "Use an external adapter or another measuring method")

## Automatic Recognition of States when Connecting DUTs and Probes

| Short-circuit test Short-circuit / starting cur<br>No short-circuit (AC 1 | rent $R \le 1.5$ test) $R > 1.5$ | Ω        |
|---------------------------------------------------------------------------|----------------------------------|----------|
| No short-circuit (AC 1                                                    | test) R > 1.5                    |          |
|                                                                           |                                  | Ω        |
|                                                                           |                                  |          |
| On test On (DUT pass                                                      | sive) R < 250                    | ) kΩ     |
| Off (DUT ac                                                               | tive) R > 300                    | ) kΩ     |
|                                                                           |                                  |          |
| Special test No pr                                                        | robe R > 2 N                     | 1Ω       |
| Probe deter                                                               | cted R < 500                     | ) kΩ     |
|                                                                           |                                  |          |
| Protection class detection (only with country-specific earthing c         | ontact version *                 | )        |
| Protective conductor found:                                               | PCI R < 1 Ω                      | !        |
| No protective conductor: F                                                | PC II R > 10                     | Ω        |
|                                                                           |                                  |          |
| Safety shutdown *                                                         |                                  |          |
| Triggered at following residual current value (selectable)                | > 10 mA                          | 1/>30 mA |
| Triggered at following probe current values                               |                                  |          |
| During leakage current measuren                                           | nent > 10 m.                     | A        |
| During protective conductor resistance measurement                        | > 250 r                          | nA       |
|                                                                           |                                  |          |
| Connection test (only with country-specific earthing contact v            | version *)                       |          |
| Checks whether the DUT is connected to the test socket.                   |                                  |          |
| Mains power cable of DUT fo                                               | bund $R < 1 \Omega$              | !        |
| Mains power cable of DUT miss                                             | sing R > 10                      | Ω        |
|                                                                           |                                  |          |
| Insulation test                                                           |                                  |          |
| DUT set up in a well-insulated fash                                       | hion $R \ge 500$                 | ) kΩ     |
| DUT set up in a poorly insulated fash                                     | hion $R < 500$                   | ) kΩ     |

Applies to standard models M7050-V001 and M7050-V002, as well as  $\rm M7050$  with feature B00

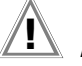

### Attention! \* Safety Shutdown

As of 10 mA of differential current (can also be set to 30 mA), automatic shutdown ensues within 100 ms. This automatic shutdown does not take place during leakage current measurement with clamp meter or adapter!

## 7 Notes on Saving Single Measurements and Test Sequences

At the end of each test, test results can be saved under an ID number which is unequivocally assigned to the respective DUT. Depending on the initial situation, i.e. whether or not a test structure or database is already available or an ID has already been entered, the following different procedures are used for saving:

### Variant 1 - pre-selection of an existing ID

You've already set up a test structure in the test instrument or uploaded one with the help of ETC report generating software. Open the database view before starting the measurement by pressing the **MEM** key. Then select the device under test or its ID within the test structure by pressing the respective scroll key. Exit the database view (MEM navigation) by pressing **MEM** and start the measurement. Press the "Save as" key at the end of the measurement. The display is switched to the SAVE view. The ID appears with a green or orange background. Press the save are key once again in order to complete the procedure.

### Variant 2 - entry of an existing ID at the end of the test

You've already set up a test structure in the test instrument or uploaded one with the help of ETC report generating software. You perform the measurement without first opening the database. No device under test was previously selected in the database. Press the "Save as" key at the end of the measurement. The following message appears: "No DUT selected!" Press the **ID** key. The softkey keyboard appears.

If you enter an ID here which is already in the database, the database view appears (MEM navigation) automatically, and the DUT's ID is displayed inversely. Acknowledge the entry by pressing the key. The display is switched to the SAVE view. The ID appears with a green or orange background. Press the Save 📮 key once again in order to complete the procedure.

### Variant 3 – entry of a new ID at the end of the test

You haven't yet set up a test structure in the test instrument, or the ID is not included in the existing structure.

Press the "Save as" key at the end of the measurement. The following message appears: "No DUT selected!" Press the **ID** key in order to enter the DUT's ID. The softkey keyboard appears. If you enter an ID here which is **not yet** included in the database, a prompt appears asking you if you want to enter a new object.

- If you press I, the database view appears (MEM navigation). Go to the next page (Edit objects 2/3) by pressing ), and then enter a new object. Press to this end. All possible object types are displayed. Press "DUT". The newly entered ID appears in red to the right of the ID parameter. Acknowledge the entry by pressing the vev. The display is switched to the database view (MEM navigation). The newly entered device under test is displayed inversely in the structure. Press MEM in order to return to the SAVE view. The ID appears with a green background. Press the save Rey once again in order to complete the procedure.
- ESC: If you don't want to save any measured values, press ESC twice in order to go to the measuring view. If you press ESC again, a prompt appears asking whether or not you want to delete the measuring points in order to continue with the measurement without saving.

### 8 Single Measurements

### 8.1 General

- The desired measurement is selected with the help of the green pointer on the rotary switch and the green semicircle.
- The respective measurement is configured with the help of the softkeys. The parameter settings can be accessed by pressing the softkey with the symbol shown at the right.
- The **measurement type** parameter displayed in each case in the footer can be changed directly using the key shown at the right without having to exit the measuring view.
- The selection of **polarity** for line voltage at the test socket can be changed directly using the key shown at the right without having to exit the measuring view.
- No limit values can be specified for single measurements, and thus there is no evaluation.

- Checking is performed before each measurement in order to assure a trouble-free sequence, and to prevent any damage to the DUT.
- Single measurements can be saved to memory. The assignment of an ID number is possible to this end.
- Single measurements can be combined into measurement series.
- Mains power can be connected to the DUT with the desired polarity by making a pre-selection in the parameter settings.

### Measurement Status - Progress Bar

Measurement standstill (static line)

Measurement in progress (space is gradually filled in, pulsating)

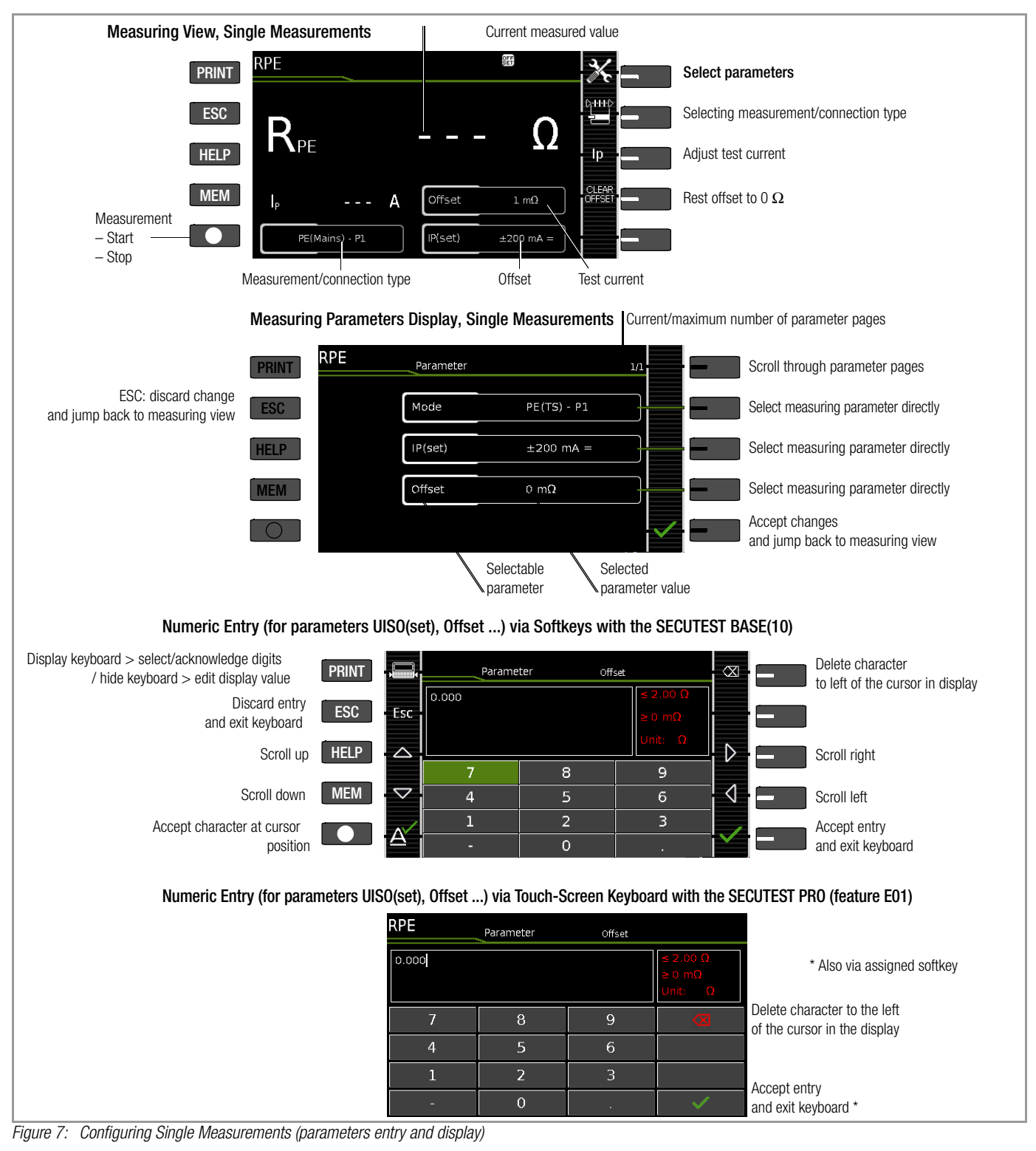

LN

#### 8.2 Meaning of Symbols in the User Interface

| Sym-<br>bol      | Softkey Variants, Single Measurements                                                                                                    |
|------------------|----------------------------------------------------------------------------------------------------|
| X                | Set parameters                                                                                                    |
| ~                | Accept changed parameters, acknowledge memory location                                                                                                 |
|                  | Acknowledge messages during tests/measurements<br>or resume test sequence                                                                              |
| X                | Abort measurement                                                                                                    |
|                  | Direct selection key for selecting the measurement type                                                                                                |
| NL               | Currently selected polarity: "L-N"                                                                                                    |
| LN               | Press key to change polarity                                                                                                    |
| NL               | Currently selected polarity: "N-L"                                                                                                    |
| LN               | Press key to change polarity                                                                                                    |
| lp               | Direct selection key for selecting test current for protective conductor measurement                                                                   |
| U+<br>U–         | Direct selection key for changing voltage in 10 V steps for insulation measurement                                                                     |
| E.               | Start evaluation – record measured value. Each time this softkey is pressed, an additional measured value is saved and the number is increased by one. |
| ID               | The ID number to which the measurement(s) will be stored can be entered here.                                                                          |
|                  | Valid measured values have been obtained for a measure-<br>ment. This measurement can be saved.                                                        |
|                  | Save measurement data as (with display of directory path / ID or new entry of an ID other than the preselected one)                                    |
| Α<br>Ω<br>V      | Display measured values from performed measurements                                                                                                    |
|                  | Magnifying glass symbol: show (+) or hide (-) details regard-<br>ing database objects or selected measurements                                         |
| ۰ ۰ <sup>–</sup> | Displaying the Last Measured values                                                                                                    |

#### 8.3 Displaying the Last Measured values

- Start the measurement by pressing the **START/STOP** key. 1 The symbol shown at the right appears and indicates how many measurements have already been performed.
- 2 Stop the measurement by pressing the START/STOP key, unless a specified measuring time has been stipulated.

The save symbol (floppy disk with a number 1) appears and indicates that one valid measured value has been recorded, which can now be saved.

- Press the save icon (floppy disk). 3 "No DUT selected!" appears.
- 4 In order to view the last measured values, press the symbol for executed measurements after testing. The last measured values are displayed.
- 5 The desired measurement can be selected with the scroll keys.

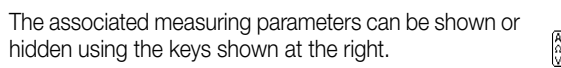

7 The measured value view is exited by pressing the green checkmark, in order to subsequently save the measured values (as described in Section 8.4) or to return to the initial view by pressing the ESC key.

#### 8.4 Measurement Series and Storage

Single measurements can be combined into measurement series. The measured values can be saved by pressing the save key, or measurement series can be generated. These can be saved to a DUT (ID number) which has already been set up in the database (see Section 5.4.1). The appearance of the save key changes depending on meaning.

### Measuring Sequence with Pre-Selection of the DUT

- Activate the database view (MEM navigation) by pressing the 1 MEM key.
- 2 Select the DUT or its ID number for the following measurements with the scroll keys.
- 3 Return to the measuring view by pressing the MEM key or the START/STOP key.
- 4 Start the test with the START/STOP key. The symbol shown at the right appears and the zero indicates that no measurements have yet been recorded or saved to buffer memory.
- 5 Each time the key at the right is pressed, the respectively current measured value is saved to buffer memory and the number shown in the symbol is increased. In this way, you always know how many measurements have already been recorded.
- 6 Stop the measurement by pressing the START/STOP key, unless a specified measuring time has been stipulated. The save as symbol appears (floppy disk icon with the

number of measured values saved to the clipboard).

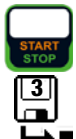

- 7 If you press the save symbol now (floppy disk), the display is switched to the DUT in the database view for checking.
- 8 After pressing the save symbol once again, acknowledgement of successful storage appears. At the same time, the display is switched to the measuring view.

### Measuring Sequence with Subsequent Entry of the DUT

- Start the measurement by pressing the START/STOP key. The symbol shown at the right appears and indicates how many measurements have already been performed.
- 2 Stop the measurement by pressing the START/STOP key, unless a specified measuring time has been stip ulated.

The save symbol (floppy disk with a number 1) appears and indicates that one valid measured value has been recorded, which can now be saved.

- 3 Press the save symbol (floppy disk).
- 4 You are informed that you haven't selected a DUT in the database.
- 5 There are two ways to subsequently select a DUT using an ID number which has already been set up in the database:
  - Select the ID number with a barcode scanner or
  - Enter an ID number by pressing the ID key.
- 6 The cursor jumps to the location of the DUT with the selected ID number. You only need to acknowledge this position by pressing the green checkmark.
- 7 Press the save symbol (floppy disk).

A message appears indicating that the data have been successfully saved and the display is switched to the measuring view.

#### Note R

If the entered number cannot be found in the database (because it hasn't been set up), it can be entered immediately by pressing Yes when the prompt appears. However, the storage location cannot be selected in this case. The measurement is saved to the most recently selected hierarchy.

#### Note 17

Measurements and measurement series can only be saved after measurement has been completed. Measured values can only be added to intermediate buffer memory during a measurement. Customer, location and other entries cannot be changed in the memory menu. These have to be selected directly in the database and entered or changed.

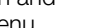

6

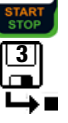

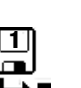

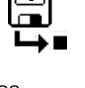

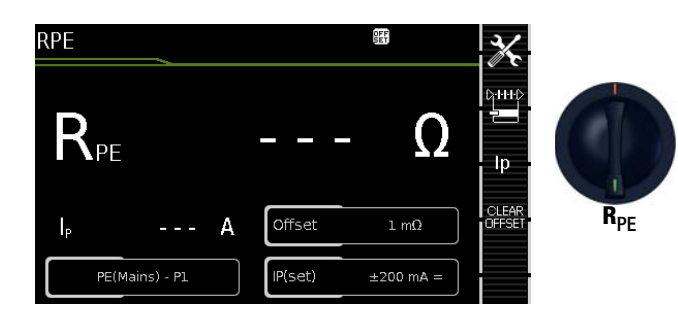

| Single measurements, rotary switch level: green |                                                           |                                                                 |                                                 |  |
|-------------------------------------------------|-----------------------------------------------------------|-----------------------------------------------------------------|-------------------------------------------------|--|
| Switch<br>Position                              | Measure-<br>ment Type,<br>With Mains<br>to Test<br>Socket | Measure-<br>ment Type,<br>Without<br>Mains<br>to Test<br>Socket | Measuring Functions                             |  |
|                                                 |                                                           | Passive:<br>PE(TS) - P1                                         |                                                 |  |
| Б                                               | Active: PE(TS) - P1 $^4$                                  |                                                                 | R <sub>PE</sub> Protective conductor resistance |  |
| RPE                                             |                                                           | PE(mains) - P1                                                  | ID Test current: 10 A <sup>1</sup>              |  |
|                                                 |                                                           | PE(mains) - P1<br>clamp <sup>3</sup>                            |                                                 |  |
|                                                 |                                                           | <b>P1 - P2</b> <sup>2</sup>                                     |                                                 |  |

SECUTEST BASE10/PRO (feature G01): 10 A-RPE measurements are only possible with line voltages of 115/230 V and line frequencies of 50/ 60 Hz.

- <sup>2</sup> Connection for 2<sup>nd</sup> test probe for 2-pole measurement with SECUTEST PR0 only (or instrument with feature H01)
- <sup>3</sup> Can only be selected if the IP(set) parameter has been set to 10 A~, with **SECUTEST PR0** only (or instrument with feature G01)
- <sup>4)</sup> Can only be selected with SECUTEST BASE or if the IP(set) parameter has been set to 200 mA.

### Application, Definition, Measuring Method

Protective conductor resistance is the sum of the following resistances:

- Connector cable or device connector cable resistance
- Contact resistance at plug and terminal connections
- Resistance of the extension cord if applicable

### **Protection Class I Devices**

- Measurement type PE(TS) P1 (passive)
- DUT mains plug to test socket
- Test probe P1 to P1 terminals

### Schematic Diagram

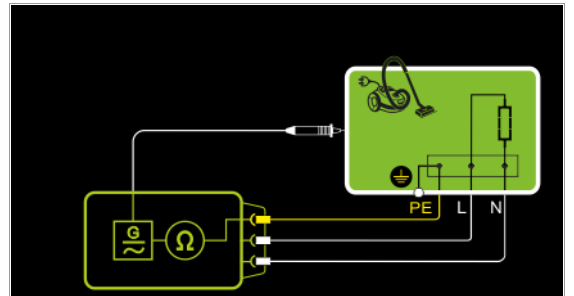

Protective conductor resistance is measured between the earthing contacts at the mains plug and the earthing contact connected to the housing by contacting the housing with test probe P1. Wiring Diagram

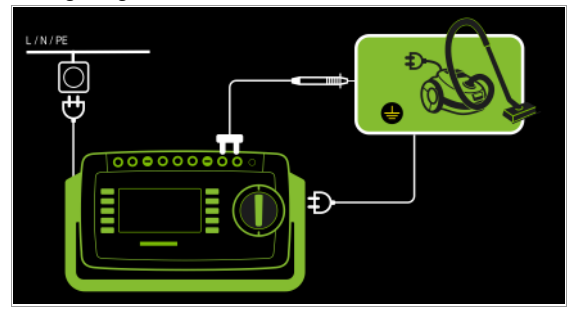

Measurement of RPE at Single-Phase Extension Cords with EL1

- Measurement type PE(TS) P1 (passive)
- Extension cord plug connected to test socket
- EL1 to P1 terminals

### Schematic Diagram

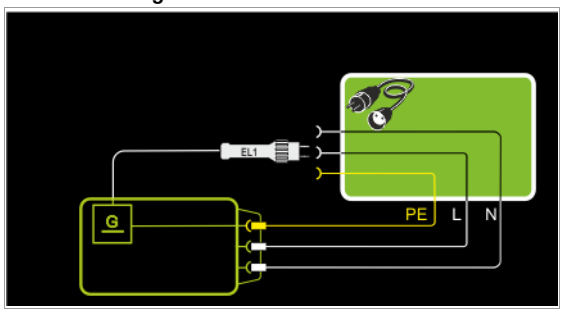

### Wiring Diagram

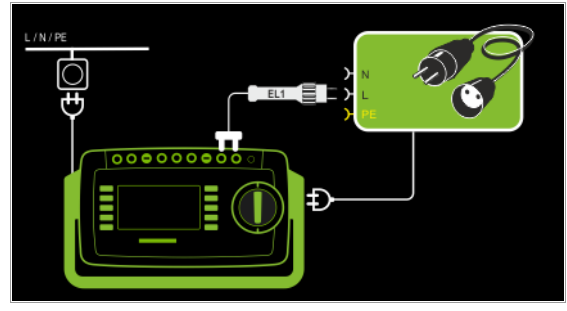

### **Protection Class I Devices**

Special Case: Line Voltage at Test Socket (for testing PRCDs)

- Measurement type PE(TS) P1 (active)
- DUT mains plug to test socket
- Test probe P1 to P1 terminals

### Schematic Diagram

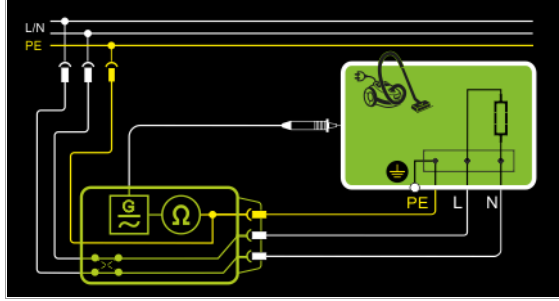

Protective conductor resistance is measured between the earthing contacts at the mains plug and the earthing contact connected to the housing by contacting the housing with test probe P1.

### Wiring Diagram

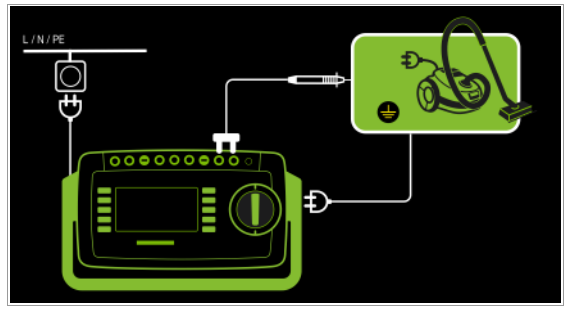

**Protection Class I Devices** 

Special case: permanently installed DUTs

- Measurement type PE(mains) P1
- Test probe P1 to P1 terminals

### Schematic Diagram

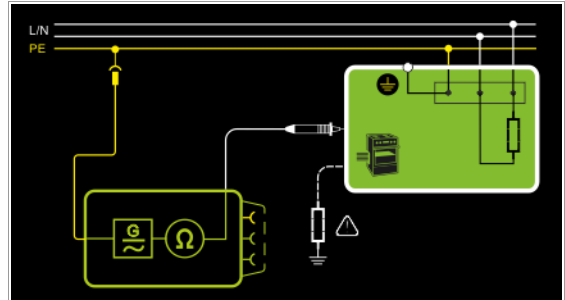

In the case of *permanently installed DUTs*, protective conductor resistance is measured between the mains power earthing contact and the earthing contact connected to the housing by contacting the housing with test probe P1.

### Wiring Diagram

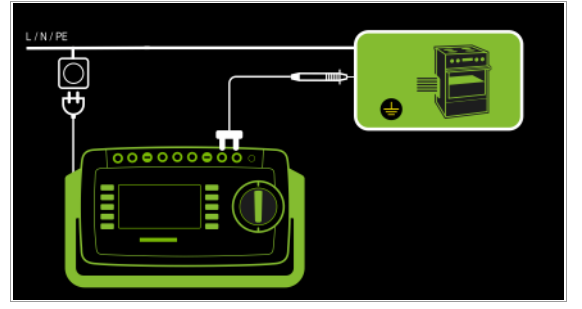

Measurement via current clamp sensor at permanently installed DUT

- Measurement type PE(mains) - P1 clamp

- Test probe P1 to P1 terminals

- Clamp to COM-V (only withSECUTEST PRO or feautureI01 with optional WZ12C current clamp sensor)

### Schematic Diagram

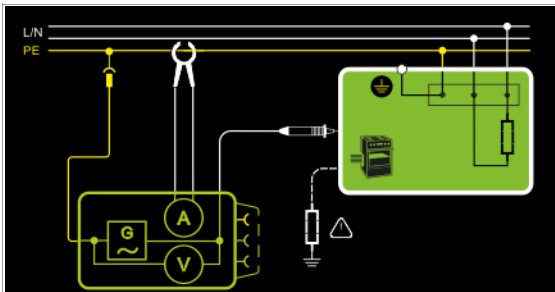

Measurement of test current by closing the current clamp sensor around mains PE and contacting the housing with test probe P1 for permanently installed protection class I devices under test

### Wiring Diagram

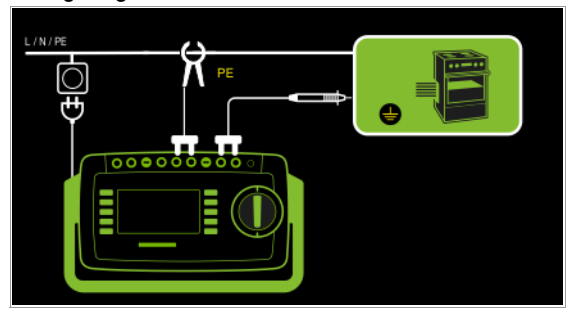

### Set Measuring Range at WZ12C and at the SECUTEST PRO

This measurement type can only be selected if test current is set to 10 A AC.

| SECUTEST PRO                              | WZ12C cl  | amp meter          | SECUTEST PRO                |
|-------------------------------------------|-----------|--------------------|-----------------------------|
| Transforma-<br>tion<br>Ratio<br>Parameter | Switch    | Measuring<br>Range | Display Range<br>with Clamp |
| <b>1:1</b><br>1 V / A                     | 1 mV / mA | 1 mA 15<br>A       | 0 300 A                     |

2-Pole Measurement at Permanently Installed DUTs (only with SECUTEST PRO or feature H01)

- Measurement type P1 P2
- Test probe P1 to P1 terminals
- Test probe P2 to P2 terminals

Schematic Diagram

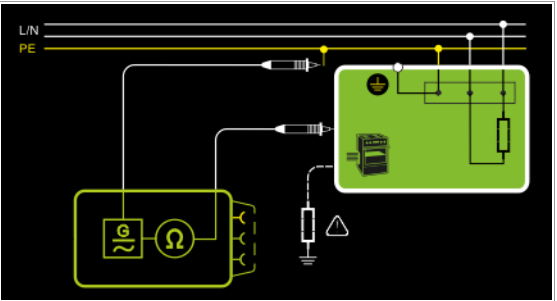

PE at the mains connection is contacted with the second test probe instead of via the test instrument's mains plug.

### Wiring Diagram

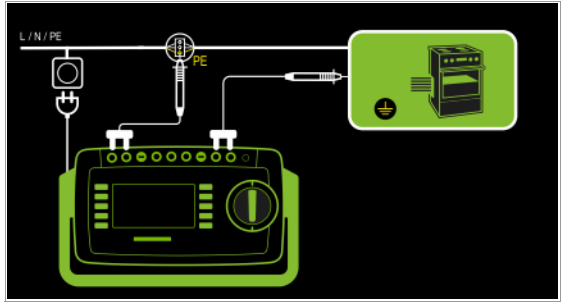

### Resistance is measured:

- Between each exposed *conductive part of the housing* and the earthing contacts at the mains and the device plug (if a removable mains connector cable is used), or the protective conductor terminal for permanently installed devices.
- As 4-pole measurement
- Between the earthing contacts at the mains plug and the earthing contacts at the device plug for *device connector cables*
- Between the earthing contacts at the mains plug and the earthing contacts at the coupling socket for *extension cords*

| Measuring<br>Parameter                            | Meaning                                                                                                    |                                                                                                    |  |  |
|---------------------------------------------------|----------------------------------------------------------------------------------------------------|----------------------------------------------------------------------------------------------------|--|--|
| Measurement T                                     | уре,                                                                                                    | Suitable for<br>DUT Connection via                                                                                  |  |  |
| (passive:) PE(TS)<br>– P1                         | Testing is conducted between the two protective conductor terminals: at the test socket and test probe P1.                                                            | Test socket, EL1 with DUT at test<br>socket, VL2E, AT3 adapter (AT3-<br>IIIE, AT3-IIS, AT3-IIS32),<br>AT16DI/AT32DI |  |  |
| Active: PE(TS) –<br>P1 <sup>1</sup>               | Same as <b>PE(TS) – P1</b> , but with<br>line voltage to the test socket,<br>200 mA AC flow immediately, as<br>well as continuously rising DC<br>test current (PRCDs) | Test socket (for PRCDs)                                                                                             |  |  |
| PE(mains) – P1<br>permanently con-<br>nected DUTs | Testing is conducted between the ground terminal at the mains and test probe P1.                                                                                      | Permanent connection                                                                                                |  |  |
| P1 – P2                                           | SECUTEST PRO or feature H01:<br>2-pole measurement between<br>test probes 1 and 2 (see section<br>6.6)                                                                | Permanent connection                                                                                                |  |  |
| Clamp                                             | Test current measurement with current clamp sensor                                                                                                    | Permanent connection                                                                                                |  |  |
| IP(set)                                           |                                                                                                    |                                                                                                    |  |  |
| +200 mA DC                                        | Test current: positive direct currer                                                                                                    | nt                                                                                                    |  |  |
| -200 mA DC                                        | Test current: negative direct curre                                                                                                    | nt                                                                                                    |  |  |
| ±200 mA (DC)                                      | Test current: direct current whose polarity is reversed every 2 sec-<br>onds                                                                                          |                                                                                                    |  |  |
| 200 mA (AC)                                       | Test current: alternating current                                                                                                    |                                                                                                    |  |  |
| 10 A (AC)                                         | 0 A (AC) 10 A test current: SECUTEST BASE10 or PRO only (feature G01)                                                                                                 |                                                                                                    |  |  |
| f – only at 200 mA (AC)                           |                                                                                                    |                                                                                                    |  |  |
| 50 200 Hz                                         | Test frequency                                                                                                    |                                                                                                    |  |  |
| Offset                                            |                                                                                                    |                                                                                                    |  |  |
| $> 0$ to $< 2 \Omega$                             | Zero balancing for a selected refe                                                                                                    | rence point.                                                                                                    |  |  |

SECUTEST BASE10 (feature G01):

Measurement cannot be performed with 10 A AC for this measurement type.

### **Entering and Deleting Offset Values**

The test instrument determines protective conductor resistance by means of a 4-pole measurement. If measurement cables or extension cords are used whose ohmic resistance should be automatically subtracted from the measurement results, there are two ways to save the respective offset value in the  $R_{PE}$  switch position:

- Entry via the numeric keypad
- Acceptance of the momentary measured value by pressing the **SET OFFSET softkey**

Proceed as follows in order to accept the measured value:

- $\diamondsuit$  Start the measurement and wait until the measured value settles in.
- Press the SET OFFSET key. The value is transferred to the offset field.

The entered or accepted offset value is permanently stored and is subtracted from all protective conductor resistance values measured in the future. This applies to single measurements as well as to measurements conducted in the AUTO switch positions. The  $\underline{PET}$  symbol is displayed in the header in all switch positions until the offset value is deleted by pressing the **CLEAR OFFSET** softkey (R<sub>PE</sub> switch position).

### Test Sequence with Connection to the Test Socket

- Set the rotary switch to the R<sub>PE</sub> position.
- Select measurement type or connection type, and test current. After pressing the **lp** key, you have direct access to the test current parameters: each time this key is pressed, the setpoint value shown in the measuring window is switched to the next value.
- $\Rightarrow$  Connect the DUT to the test socket.
- Start the test: press the START/STOP key.

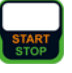

Contact all conductive parts which are connected to the protective conductor with test probe P1.

During measurement, the **connector cable** must only be moved to the extent to which it's accessible during repair, modification or testing.

If a change in resistance occurs during the manual test step of the continuity test, it must be assumed that the protective conductor is damaged, or that one of the connector contacts is no longer in flawless condition.

- The measured values are displayed. The measured value recording symbol shown at the right appears. Each time this key is pressed, the currently displayed measured value is saved to the buffer.
- Stop the test: press the START/STOP key. The save symbol appears (floppy disk showing the number of measured values stored to buffer memory) and prompts you to save the measured values to an ID number.

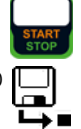

- Read the measured values and compare them with the table of permissible limit values.
- Press the ESC key in order to discard the measured values stored to buffer memory and acknowledge by pressing the key shown at the right.

### Special Case: Testing Extension Cords

- Set the measurement type parameter to "PE(TS) P1".
- Connect the EL1 adapter to the P1 sockets at the test instrument.
- Connect the plug at the end of the extension cord to the test socket.
- Connect the coupling socket at the end of the extension cord to the plug at the EL1 adapter.
- Same test sequence as described above.

Further options for testing extension cords are included in the description of single measurements in the EL1 switch position and under automatic test sequences in switch position A8.

### Special case: permanently installed DUT

♀ Contact all conductive housing parts with test probe P1.

## Special Case: Testing Protective Conductor Resistance at PRCDs (as of firmware V1.4.0)

For PRCDs whose protective conductor resistance cannot be measured when switched off, the **SECUTEST BASE(10)** offers the "active: PE(TS) - P1" measurement type, with which the PRCD can be switched on in order to ascertain protective conductor resistance.

- Set the measurement type parameter to "active: PE(TS) P1".
- Connect the EL1 adapter (or alternatively a normal test probe) to the P1 sockets at the test instrument.
- ightarrow Connect the plug of the PRCD under test to the test socket.
- Connect the EL1 adapter to the outlet on the PRCD (alternative: connect the test probe to the protective conductor of the PRCD's outlet, e.g. by means of an alligator clip).
- Start the measurement.
- Switch line voltage to the test socket. Then switch the PRCD on.
- Otherwise, the test sequence is the same as described above.

### Note Note

With the  $\pm 200 \text{ mA}=$ ,  $\pm 200 \text{ mA}=$  and  $\pm 200 \text{ mA}=$  measurement types, test current rises very slowly in order to prevent triggering of residual current monitoring at the PRCD. And thus with this measurement type, it may take longer than usual until a valid measured value is displayed. For this reason, the protective conductor should not be contacted manually with the test probe, in order to prevent a sudden rise in test current resulting in inadvertent tripping of the PRCD.

### Maximum Allowable Limit Values for Protective Conductor Resistance for Connector Cables with Cross-Sections of up to 1.5 sq. mm and Lengths of up to 5 m

| Test Standard                                            | Test<br>Current               | Open-<br>Circuit<br>Voltage | R <sub>SL</sub><br>Housing –<br>Device Plug | R <sub>SL</sub><br>Housing –<br>Mains Plug                                     | Mains<br>Power<br>Cable |
|----------------------------------------------------------|-------------------------------|-----------------------------|---------------------------------------------|--------------------------------------------------------------------------------|-------------------------|
| VDE 0701-<br>0702:2008<br>IEC 62353:2007<br>(VDE 0751-1) | ><br>200 mA <del></del><br>or | $4 V < U_L <$               |                                             | $0.3 \Omega$<br>+ 0.1 $\Omega$ <sup>1</sup><br>for each<br>additional<br>7.5 m |                         |
| <b>DIN EN 60974-4</b><br>VDE 0544-<br>4:2009-06          | 10 A~                         | 24 V                        | 0.2 Ω                                       |                                                                                |                         |
| IEC 62353<br>(VDE 0751-1)                                | ><br>200 mA <del></del>       |                             | 0.2 Ω                                       | 0.3 Ω                                                                          | 0.1 Ω                   |

<sup>1</sup> Total protective conductor resistance: max. 1  $\Omega$ 

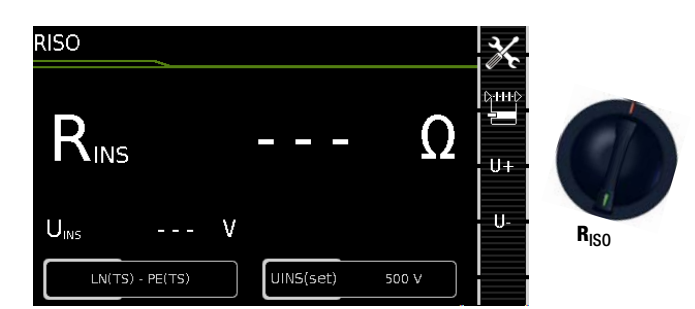

| Single measurements, rotary switch level: green |                                                                                       |                                    |                                                         |  |  |  |
|-------------------------------------------------|---------------------------------------------------------------------------------------|------------------------------------|---------------------------------------------------------|--|--|--|
| Switch<br>Position                              | Measuring Functions                                                                   |                                    | Measurement<br>Type,<br>Without Mains<br>to Test Socket |  |  |  |
| RISO                                            | R <sub>ISO</sub>                                                                      | Insulation resistance (PC I/PC II) | LN(TS) - PE(TS)                                         |  |  |  |
|                                                 | U <sub>ISO</sub>                                                                      | Test voltage                       | LN(TS) - P1<br>P1 - P2 <sup>1</sup>                     |  |  |  |
|                                                 |                                                                                       |                                    | PE(mains) - P1                                          |  |  |  |
|                                                 |                                                                                       |                                    | PE(TS) - P1                                             |  |  |  |
|                                                 |                                                                                       |                                    | LN(TS) - P1//PE(TS)                                     |  |  |  |
| 1 Conn                                          | Connection for 2 <sup>nd</sup> test probe for 2 pale measurement with <b>SECUTEST</b> |                                    |                                                         |  |  |  |

Connection for 2<sup>nd</sup> test probe for 2-pole measurement with **SECUTEST PR0** only (or instrument with feature H01)

### Application, Definition, Measuring Method

### **Protection Class I Devices**

- Measurement type LN(TS) PE(TS)
- DUT mains plug to test socket

### Schematic Diagram

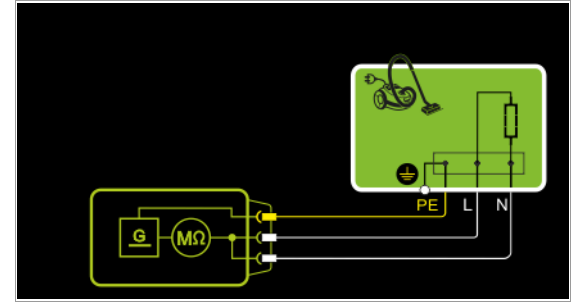

Insulation resistance is measured between short-circuited mains terminals (L-N) and protective conductor PE.

### Wiring Diagram

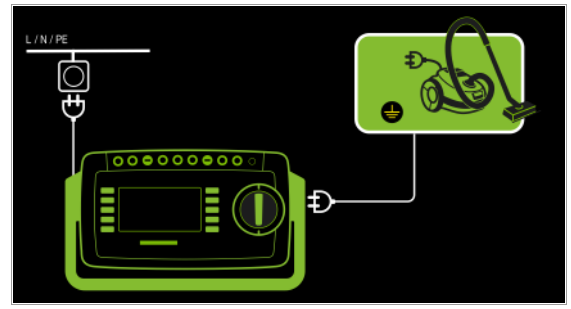

Protection Class II Devices with Exposed Conductive Parts

- Measurement type LN(TS) P1
- DUT mains plug to test socket
- Test probe P1 to P1 terminals

### Schematic Diagram

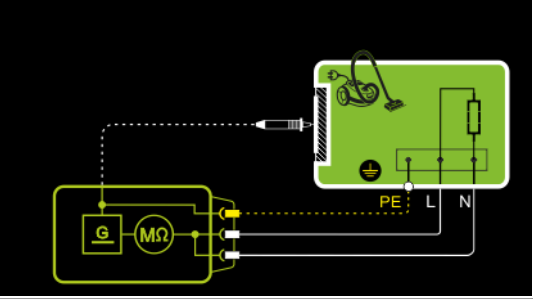

Insulation resistance is measured between short-circuited mains terminals (L-N) and external conductive parts which can be contacted with test probe P1 and are **not** connected to the housing.

### Wiring Diagram

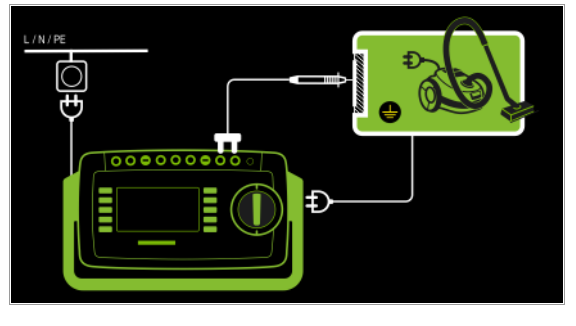

Protection Class II Devices with Outputs for Safety Extra-Low Voltage – *Measurement type LN(TS) - P1* 

- DUT mains plug to test socket
- Test probe P1 to P1 terminals

### Schematic Diagram

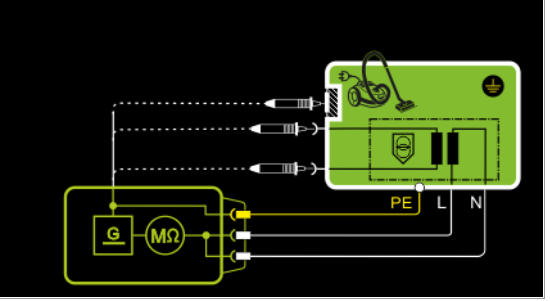

Insulation resistance is measured between short-circuited mains terminals (L-N) and the short-circuited safety extra-low voltage outputs which are contacted with probe P1.

### Wiring Diagram

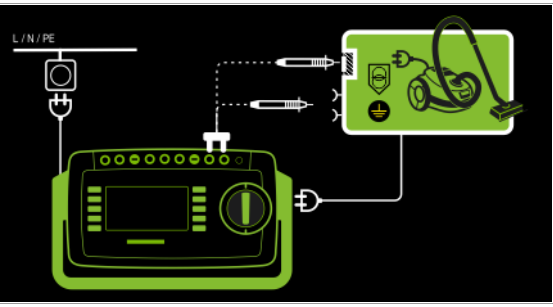

### Protection Class I Devices with Outputs for Safety Extra-Low Voltage and Exposed Conductive Parts

- Measurement type LN(TS) P1
- DUT mains plug to test socket
- Test probe P1 to P1 terminals

### Schematic Diagram

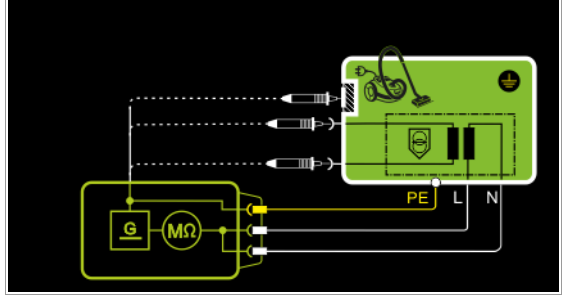

Insulation resistance is measured successively between short-circuited mains terminals (L-N) and the safety extra-low voltage outputs which can be contacted with test probe P1, as well as external conductive parts which are **not** connected to the housing. If measuring points should be contacted one after the other, this is indicated by a dashed line. However, there are two parallel measuring circuits for the RISO measurement with the LN(PD) – P1//PE(PD) measuring parameter, which are established simultaneously to the short-circuited L and N conductors: one insulation resistance is measured via PE at the test socket and, at the same time, a second insulation resistance is measured via test probe P1.

### Wiring Diagram

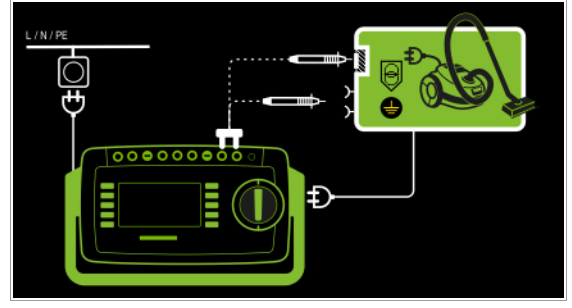

2-Pole Measurement at Protection Class I Housing Parts (only with SECUTEST PRO or feature H01) – Measurement type P1 - P2

### Schematic Diagram

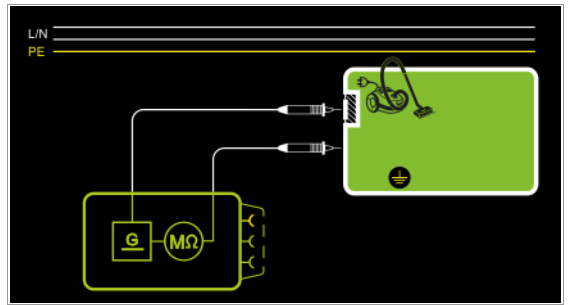

Insulation resistance is measured between external conductive parts which can be contacted with test probe P2 and are **not** connected to the housing, and the housing with test probe P1.

### Wiring Diagram

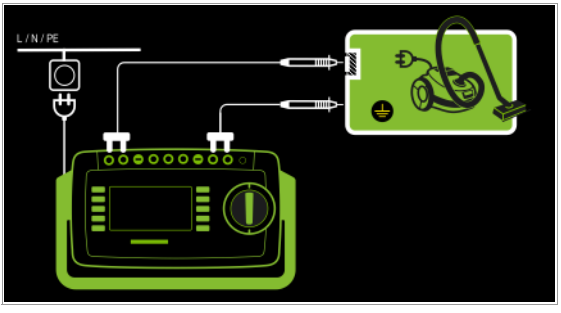

Special Case: Permanently Installed Protection Class I Devices – *Measurement type PE(mains) - P1* 

- Test probe P1 to P1 terminals

### Schematic Diagram

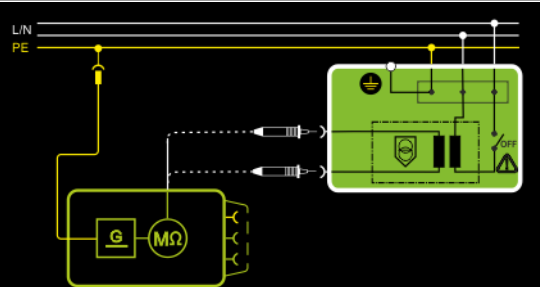

Insulation resistance is measured successively between PE at the mains connection and the extra-low voltage inputs by contacting each of them with test probe P1.

### Wiring Diagram

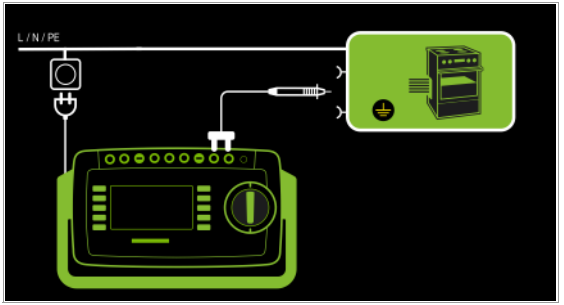

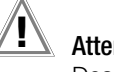

### Attention!

Deactivate the electrical system which supplies power to the device under test before connecting the test instrument!

- ♀ Remove the mains fuses from the device under test and disconnect neutral conductor N inside the device under test.
- Connect test probe P1 to phase conductor L at the device under test in order to measure insulation resistance.

### Protection Class I Devices

- with Terminals for Applied Parts
- Measurement type PE(TS) P1
- DUT mains plug to test socket
   Test probe P1 to P1 terminals
- יפסג אוטטיב דידנט דידנפווווווומ

### Schematic Diagram

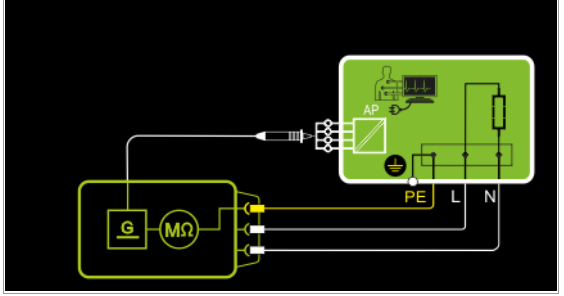

Insulation resistance is measured between protective conductor terminal PE and external, short-circuited applied parts which can be contacted with test probe P1.

### Wiring Diagram

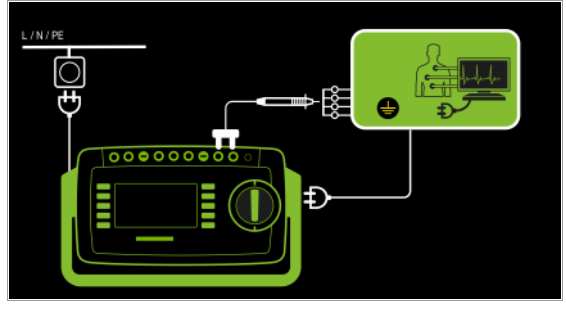

Protection Class I Devices with Outputs for Safety Extra-Low Voltage – *Measurement type PE(TS) - P1* 

- DUT mains plug to test socket
- Test probe P1 to P1 terminals

### Schematic Diagram

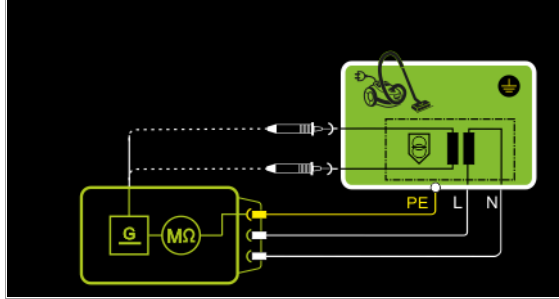

Insulation resistance is measured between the PE terminal and the safety extra-low voltage outputs, which must be contacted one after the other with probe P1.

### Wiring Diagram

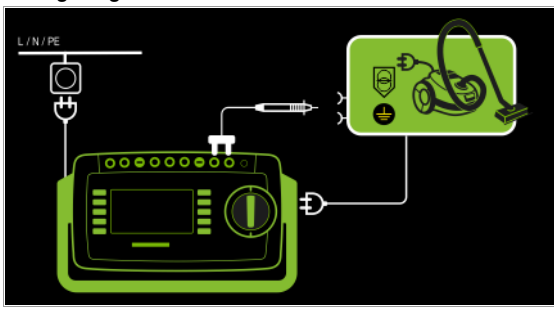

Protection Class I Devices with Exposed Conductive Parts

- Measurement type LN(TS) P1//PE(TS)
- DUT mains plug to test socket
- Test probe P1 to P1 terminals

### Schematic Diagram

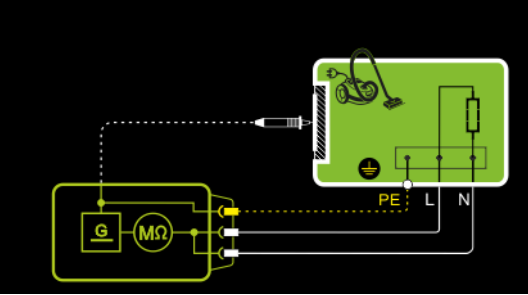

Insulation resistance is measured between short-circuited mains terminals (L-N) and external conductive parts which can be contacted with test probe P1 and are **not** connected to the housing, as well as protective conductor terminal PE at the housing.

### Wiring Diagram

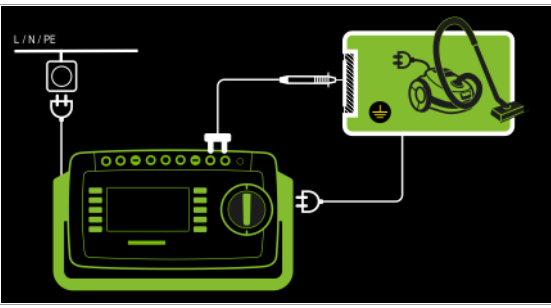

### Setting Measuring Parameters for RISO

| Measuring<br>Parameter                                                    | Meaning                                                                                                    |                                                                                                    |
|---------------------------------------------------------------------------|----------------------------------------------------------------------------------------------------|----------------------------------------------------------------------------------------------------|
| Measurement T                                                             | уре,                                                                                                    | Suitable for<br>DUT Connection via                                                                      |
| LN(TS)-PE(TS)                                                             | PC I: Testing is conducted be-<br>tween short-circuited LN mains<br>terminals at the test socket and<br>the DUT's PE terminal                        | Test socket, EL1, VL2E,<br>AT3 adapter (AT3-IIIE, AT3-IIS,<br>AT3-IIS32), AT16DI/AT32DI,<br>CEE adapter |
| LN(TS)-P1                                                                 | Testing is conducted between<br>short-circuited LN mains termi-<br>nals at the test socket and test<br>probe P1.                                     | Test socket, VL2E,<br>AT3 adapter (AT3-IIIE, AT3-IIS,<br>AT3-IIS32), AT16DI/AT32DI                      |
| P1 – P2                                                                   | SECUTEST PRO or feature H01:<br>2-pole measurement between<br>test probes 1 and 2<br>(see section 6.6)                                               | No connection (PC3)                                                                                     |
| PE(mains)-P1                                                              | Cable test: Testing is conducted between the ground terminal at the mains and test probe P1.                                                         | Permanent connection                                                                                    |
| PE(TS)-P1                                                                 | Testing is conducted between the PE terminal at the test socket and test probe P1.                                                                   | Test socket                                                                                             |
| LN(TS)-P1 //<br>PE(TS)                                                    | Testing is conducted between<br>short-circuited LN mains termi-<br>nals at the test socket and test<br>probe P1, including PE at the test<br>socket. | Test socket, VL2E,<br>AT3 adapter (AT3-IIIE, AT3-IIS,<br>AT3-IIS32), AT16DI/AT32DI                      |
| UISO(set)                                                                 |                                                                                                    |                                                                                                    |
| > 50 < 500 V Variable test voltage can be entered with the numeric keypad |                                                                                                    |                                                                                                    |

 $\mathbf{X}$ 

### Prerequisite for Testing

Attention!

The measurement of insulation resistance may not be conducted on protection class I devices which have not passed the protective conductor resistance test.

#### Note R

The insulation test cannot be performed for all DUTs, for example electronic devices, EDP equipment etc. Leakage current measurements must be performed for these DUTs (see Section 8.7).

Observe the notes in the service instructions.

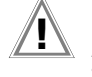

### Attention! **Touching the DUT During Measurement**

Testing is conducted with up to 500 V, and although current is limited (I < 3.5 mA), if the DUT is touched electrical shock may occur which could result in consequential accidents.

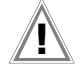

### Attention! Switch Settings at the DUT

All switches at the DUT must be set to the on position during measurement of insulation resistance, including temperature controlled switches and temperature regulators as well.

Measurement must be performed in all program steps for devices equipped with program controllers.

- Set the rotary switch to the  $R_{ISO}$  position.  $\Box$
- $\Box$ Select the measurement type and the test voltage.
- The Up- and Up+ keys provide you with direct access to the  $\Box$ test voltage parameters: each time this key is pressed, the setpoint value shown in the measuring window, Up(set), is reduced or increased by 10 V.
- Connect the DUT to the test socket.  $\Box$
- $\Box$ Start the test: press the START/STOP key.

#### Note R

The measurement is disabled if a voltage of greater than 25 V is measured between the terminals.

The measured values are displayed. The measured  $\Box$ value recording symbol shown at the right appears. Each time this key is pressed, the currently displayed measured value is saved to the buffer.

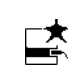

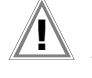

### Attention! **Removing the Connector Cable**

Do not remove the DUT's connector cable until the test has been stopped, in order to assure that the capacitors have been discharged.

Stop the test: press the START/STOP key.  $\Box$ The save symbol appears (floppy disk showing the number of measured values stored to buffer memory) and prompts you to save the measured values to an ID number.

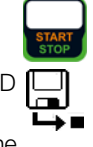

 $\Box$ Read the measured values and compare them with the table of permissible limit values.

Press the **ESC** key in order to discard the measured values stored to buffer memory and acknowledge by pressing the key shown at the right.

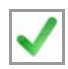

### Minimum Allowable Limit Values for Insulation Resistance

| Tast                                     | Test Voltage | R <sub>ISO</sub>                  |                                                                      |                                                        |         |          |  |
|------------------------------------------|--------------|-----------------------------------|----------------------------------------------------------------------|--------------------------------------------------------|---------|----------|--|
| Standard                                 |              | $\text{LN} \rightarrow \text{PE}$ | $\begin{array}{c} \text{LN} \rightarrow \\ \text{Probe} \end{array}$ | $\stackrel{\text{Probe}}{\to}_{\text{PE}} \rightarrow$ | PC III  | Heating  |  |
| VDE 0701-<br>0702:2008                   |              | 1 MΩ                              | $2 M\Omega$                                                          | $5 M\Omega$                                            | 0.25 MΩ | 0.3 MΩ * |  |
| DIN EN 60974-4<br>VDE 0544-<br>4:2009-06 | 500 V        | 2 MΩ                              | 5 MΩ                                                                 | 5 MΩ                                                   |         |          |  |

With switched on heating elements

(if heating power > 3 kW and  $R_{ISO}$  < 0.3 M\Omega: leakage current measurement is required)

| Toot Standard             | Test    | R <sub>ISO</sub>    |                       |  |
|---------------------------|---------|---------------------|-----------------------|--|
| iest Stanuaru             | Voltage | PC I                | PC II                 |  |
| 150 00050                 | 500 V   | 2 MΩ                | 7 MΩ                  |  |
| IEC 62353<br>(VDE 0751-1) |         | BF or CF            | BF or CF              |  |
|                           |         | $70~\text{M}\Omega$ | $70 \ \text{M}\Omega$ |  |

### Notes

Insulation resistance and/or leakage current must be measured by contacting all exposed, conductive parts with test probe P1 for protection class II and III devices, as well as for battery powered devices.

Batteries must be disconnected during testing of battery powered devices.

#### Measuring Leakage Current 8.7

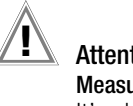

### Attention!

### Measurement with DUT Connected to Line Voltage

It's absolutely essential to assure that the device under test is operated with line voltage during performance of leakage current measurements with the direct or differential current method. Exposed conductive parts may conduct dangerous touch voltage during testing, and may not under any circumstances be touched. (Mains power is disconnected if leakage current exceeds approx. 10 mA.)

Frequency response in accordance with the figure to the right is taken into consideration for all leakage current measurements (IPE, IB, IG, IP) (direct, differential, alternative).

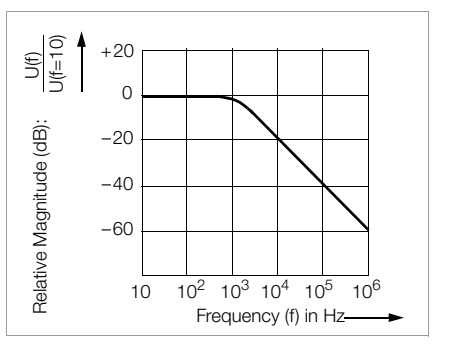

### 8.7.1 Protective Conductor Current – IPE

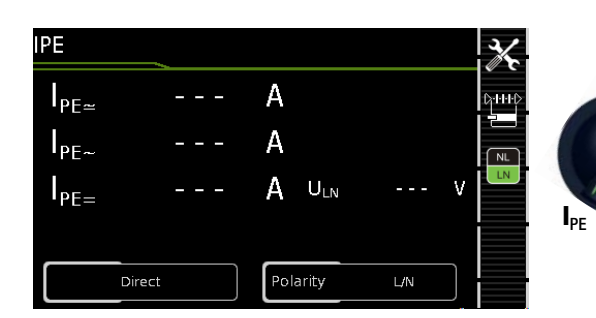

#### Single measurements, rotary switch level: green Measure-Measure-**Measuring Functions** ment Type ment Type, Switch Position With Mains Without to Test Mains to Socket Test Socket Protective conductor current, RMS PE~ I<sub>PE~</sub> AC component Direct I<sub>PE=</sub> DC component Ú<sub>LN</sub> Test voltage Protective conductor current, RMS $I_{\text{PE}\underline{\sim}}$ Differential Test voltage U<sub>LN</sub> IPE Protective conductor current, RMS $I_{PE \sim}$ Alternative Ú<u>~</u> Test voltage Protective conductor current, RMS I<sub>PE</sub> AT3 adapter 1 Test voltage U<sub>LN</sub> Protective conductor current, RMS PE~ Clamp<sup>2</sup> $U_{LN}$ Test voltage

<sup>1</sup> Adapter AT3-IIIE, AT3-IIS or AT3-II S32: Voltage measuring inputs for leakage current measurement with differential method with SECUTEST PR0 only (or instrument with feature I01)

<sup>2</sup> Voltage measuring inputs for leakage current measurement with differential method using the WZ12C current clamp sensor, with SECUTEST PR0 only (or instrument with feature I01)

### Applications

Protective conductor current must be measured for protection class I devices.

## Definition of Protective Conductor Current (direct measurement)

Current which flows through the protective conductor in the case of housings which are isolated from ground.

### **Definition of Differential Current**

Sum of instantaneous current values which flow via the L and N conductors at the device mains connection. Differential current is practically identical to fault current in the event of an error. Fault current: Current which is caused by an insulation defect, and which flows via the defective point.

## Definition of Alternative Measuring Method (equivalent leakage current)

Equivalent leakage current is current which flows through the active conductors of the device which are connected to each other (L/N) to the protective conductor (SC1), or to the exposed, conductive parts (SC2).

### **Differential Current Measuring Method**

The device under test is operated with mains power. The sum of the momentary values of all currents which flow through all active conductors (L/N) at the mains side of the device connection is measured. The measurements must be performed with mains plug polarity in both directions.

### Alternative Measuring Method (equivalent leakage current)

A high-impedance power supply is connected between the shortcircuited mains terminals and all exposed metal parts of the housing (which are connected to one another).

Current which flows over the insulation at the device under test is measured.

## Protective Conductor Current Measuring Method (direct measurement)

The device under test is operated with mains power. Current which flows through the PE conductor to earth at the mains side of the device connection is measured.

### Note 😥

Regardless of the currently selected connection type, all help images and schematic diagrams can be queried for the selected measuring function.

### Direct Measuring Method

- Direct measurement type
- DUT mains plug to test socket

Schematic Diagram

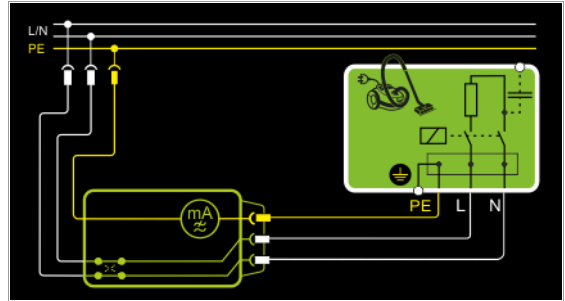

The device under test is operated with mains power. Protective conductor current is measured between the protective conductor at the mains and the protective conductor terminal at the DUT via the DUT's mains cable.

### Wiring Diagram

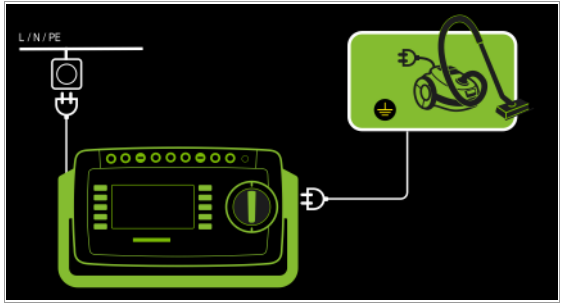

### Differential current measurement

- Differential measurement type
- DUT mains plug to test socket

### Schematic Diagram

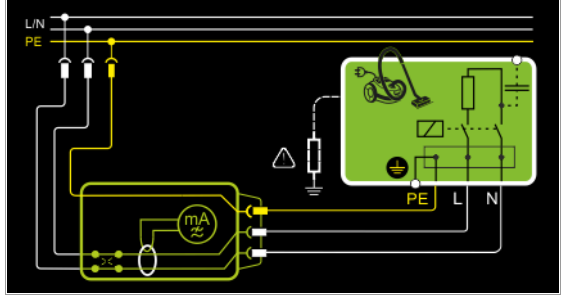

The device under test is operated with mains power. Differential current is measured between mains conductors L and N (current clip concept).

### Wiring Diagram

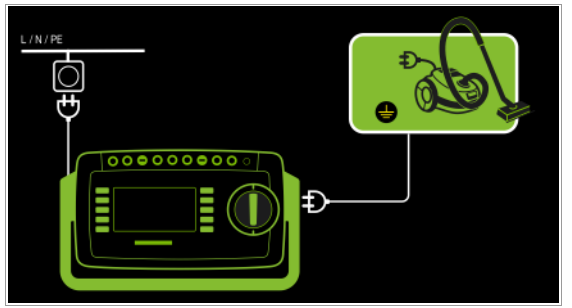

Alternative Measuring Method (equivalent leakage current) – Alternative measurement type

- DUT mains plug (protection classes I) to test socket

### Schematic Diagram

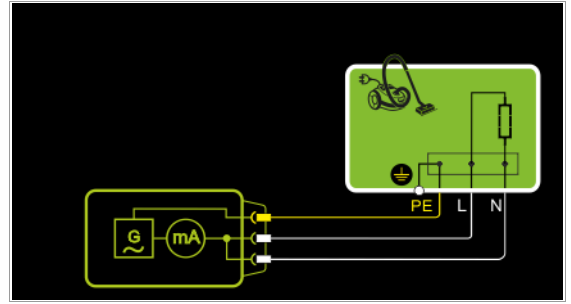

After activating test voltage, leakage current is measured via the DUT's mains cable between short-circuited mains conductors L and N and the protective conductor terminal at the DUT.

### Wiring Diagram

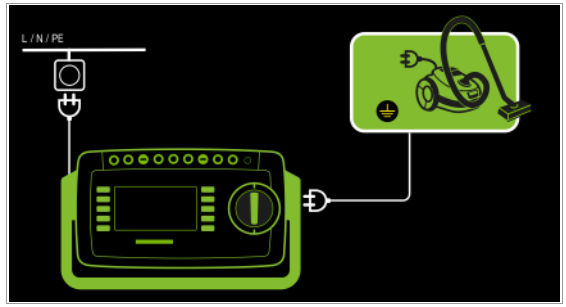

Connection of 3-phase DUTs (only with SECUTEST PRO or feature I01 with optional test adapter AT3-IIIE)

- AT3-Adapter measurement type
- DUT mains plug to AT3-IIIE test adapter
- AT3-IIIE probe to COM-V terminals
- AT3-IIIE test plug to test socket

### Schematic Diagram

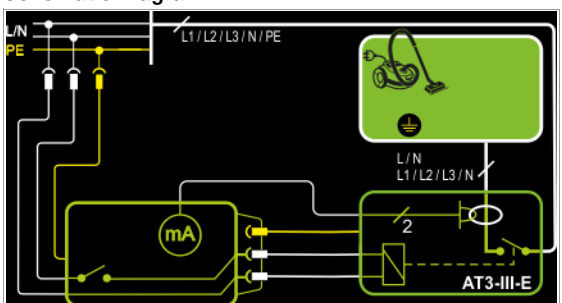

Measurement of the DUT with 3-phase mains connection via AT3-IIIE adapter

### Wiring Diagram (AT3-IIIE probe to COM-V)

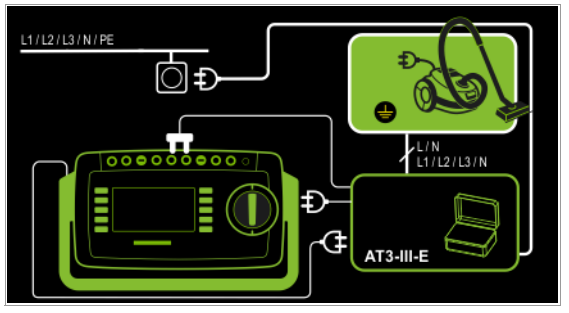

Measurement of protective conductor current via current clamp sensor with voltage output for permanently installed DUTs (only with SECUTEST PRO or feature I01 with optional WZ12C current clamp sensor)

- Clamp measurement type

Schematic Diagram

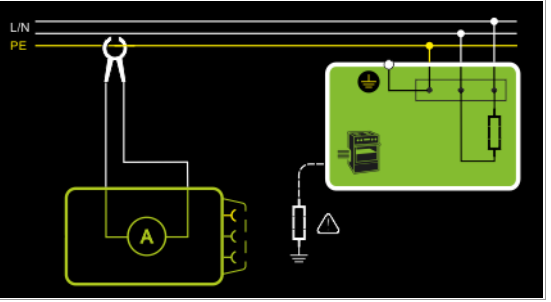

Measurement of protective conductor current by closing the current clamp sensor around mains PE for permanently installed protection class I devices under test

### Wiring Diagram (WZ12C an COM-V)

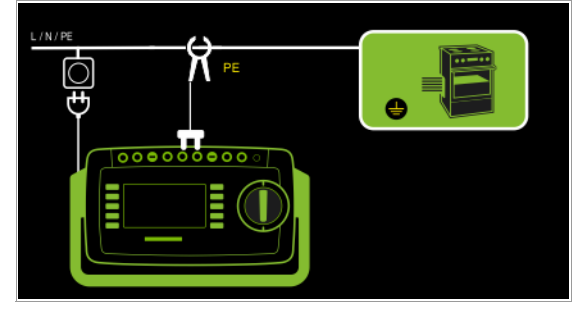

### Set Measuring Range at WZ12C and at the SECUTEST PRO

| SECUTEST PRO                         | WZ12C c                   | amp meter        | SECUTEST PRO                |  |  |  |
|--------------------------------------|---------------------------|------------------|-----------------------------|--|--|--|
| Transformation<br>Ratio<br>Parameter | Switch Measuring<br>Range |                  | Display Range<br>with Clamp |  |  |  |
| 1:1<br>1 V / A                       | 1 mV / mA                 | 1 mA <b>15 A</b> | 0 300 A                     |  |  |  |

### Setting Measuring Parameters for IPE

| Measuring<br>Parameter                            | Meaning                                                                                                    |                                                                                    |  |  |  |
|---------------------------------------------------|----------------------------------------------------------------------------------------------------|------------------------------------------------------------------------------------|--|--|--|
| Measurement Type,                                 |                                                                                                    | Suitable for<br>DUT Connection via                                                 |  |  |  |
| Direct                                            | Direct measuring method                                                                                                    | Test socket, AT16DI/AT32DI (di-<br>rect or diff.)                                  |  |  |  |
| Differential                                      | Differential current measurement                                                                                                    | Test socket                                                                        |  |  |  |
| Alternative                                       | Equivalent leakage current method                                                                                                    | Test socket, VL2E, AT3 adapter<br>(AT3-IIIE, AT3-IIS, AT3-IIS32),<br>AT16DI/AT32DI |  |  |  |
| AT3 adapter                                       | SECUTEST PRO or feature I01: measurement with AT3 adapter                                                                                                    | AT3-IIIE, AT3-IIS, AT3-IIS32                                                       |  |  |  |
| Clamp                                             | Measurement of protective con-<br>ductor current via current clamp<br>sensor with voltage output, and<br>conversion to and display as cur-<br>rent values.            | Permanent connection                                                               |  |  |  |
| Polarity – for di                                 | rect and differential measure                                                                                                    | ement types only                                                                   |  |  |  |
| L/N or N/L                                        | Selection of polarity for mains voltage to the test socket                                                                                                    |                                                                                    |  |  |  |
| U(set) – for alte                                 | rnative measurement type or                                                                                                    | nly                                                                                |  |  |  |
| 110 V, 115 V,<br>220 V, 230 V, 240 V              | Selection of a line voltage for synthetic test voltage                                                                                                    |                                                                                    |  |  |  |
| Frequency – for alternative measurement type only |                                                                                                    |                                                                                    |  |  |  |
| 48 Hz 400 Hz                                      | Hz 400 Hz Selection of a line frequency for synthetic test voltage                                                                                                    |                                                                                    |  |  |  |
| Clamp factor – only for clamp measurement type    |                                                                                                    |                                                                                    |  |  |  |
| 1:1                                               | Transformation ratio of the current clamp sensor.<br>For setting the current clamp factor at the <b>WZ12C</b> clamp and the<br><b>SECUTEST PRO</b> (see table above). |                                                                                    |  |  |  |

### Test Sequence for Direct Measuring Method

- Ď Set the rotary switch to the IPE position.
- Ď Select the Direct measurement type: - By setting the parameters or
  - Directly by pressing the key shown at the right
- Connect the DUT's mains plug (protection class I) to the test  $\Box$ instrument's test socket.
- Ď Make sure that the device under test is switched off.
- Start the test: press the START/STOP key.  $\Box$
- $\Box$ Switch the device under test on.
- $\Box$ The measurement must be performed with mains plug polarity in both directions. by pressing the NL/LN key.
- $\Box$ Acknowledge the warning which indicates that line voltage will be connected to the test socket.
- Switch the device under test on.  $\Box$
- $\Box$ Contact all accessible conductive parts, one after the other, with test probe P1, which are not connected to the housing, as well as any output sockets for safety extra-low voltage if included.
- Ď The measured values are displayed. The measured value recording symbol shown at the right appears. Each time this key is pressed, the currently displayed measured value is saved to the buffer.
- $\Box$ Turn off the device under test.
- Ď Stop the test: press the START/STOP key. The save symbol appears (floppy disk showing the number of measured values stored to buffer memory) and prompts you to save the measured values to an ID number.

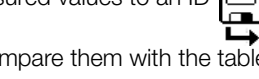

- Read the measured values and compare them with the table  $\Box$ of permissible limit values.
- Press the ESC key in order to discard the measured  $\Box$ values stored to buffer memory and acknowledge by pressing the key shown at the right.

### Test Sequence with AT3-IIIE Adapter

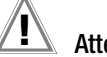

### Attention!

Please observe the operating instructions for the AT3-IIIE regarding correct connection of the test adapter and the device under test, as well as peculiarities involved in the test sequence.

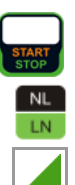

DHHD

### Test Sequence with Differential Current Method

- Set the rotary switch to the IPE position.  $\Box$
- $\Box$ Select the Differential measurement type: - By setting the parameters or

Directly by pressing the key shown at the right

- Connect the DUT's mains plug (protection class I) to the test  $\Box$ instrument's test socket.
- $\Box$ Start the test: press the START/STOP key.
- The measurement must be performed with mains plug polarity in both directions by pressing the NL/LN key.
- Acknowledge the warning which indicates that line  $\Box$ voltage will be connected to the test socket.
- Switch the device under test on.  $\Box$
- $\Box$ The measured values are displayed. The measured value recording symbol shown at the right appears. Each time this key is pressed, the currently displayed measured value is saved to the buffer.
- $\Box$ Turn off the device under test.
- $\Box$ Stop the test: press the START/STOP key. The save symbol appears (floppy disk showing the number of measured values stored to buffer memory) and prompts you to save the measured values to an ID
- Read the measured values and compare them with the table  $\Box$ of permissible limit values.
- $\Box$ Press the ESC key in order to discard the measured values stored to buffer memory and acknowledge by pressing the key shown at the right.

### Test Sequence for Alternative Measuring Method

- Set the rotary switch to the Ipp position.
- $\Box$ Select the Alternative measurement type: By setting the parameters or
  - Via the MA key

number.

- $\Box$ Set the Up(set) and frequency parameters.
- $\Box$ Connect the DUT's mains plug (protection class I) to the test instrument's test socket.
- $\Box$ Start the test: press the START/STOP key.
- $\Box$ Switch the device under test on.
- The measured values are displayed. The measured ⊳ value recording symbol shown at the right appears. Each time this key is pressed, the currently displayed measured value is saved to the buffer.
- $\Box$ Stop the test: press the START/STOP key. The save symbol appears (floppy disk showing the number of measured values stored to buffer memory) and prompts you to save the measured values to an ID [number.
- $\Box$ Read the measured values and compare them with the table of permissible limit values.
- Press the ESC key in order to discard the measured  $\Box$ values stored to buffer memory and acknowledge by pressing the key shown at the right.

### Maximum Permissible Limit Values for Leakage Current in mA

| Test Standard                        | I <sub>PE</sub>        |  |
|--------------------------------------|------------------------|--|
| VDE 0701-0702:2008                   | PC I: 3.5<br>1 mA/kW * |  |
| DIN EN 60974-4<br>VDE 0544-4:2009-06 | 5 mA                   |  |

For devices with heating power of greater than 3.5 kW

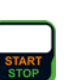

DHHD

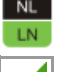

Note 2: Permanently connected devices with protective conductor Note 3: Portable X-ray devices with mineral insulation

Note 1: Devices which are not equipped with accessible parts that are

connected to the protective conductor, and which comply with requirements for touch current and, if applicable, patient leakage current, e.g. computer equipment with shielded power pack

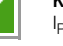

IPE Current in the protective conductor (primary leakage current)

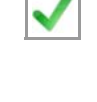

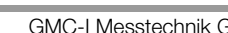

Key

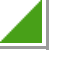

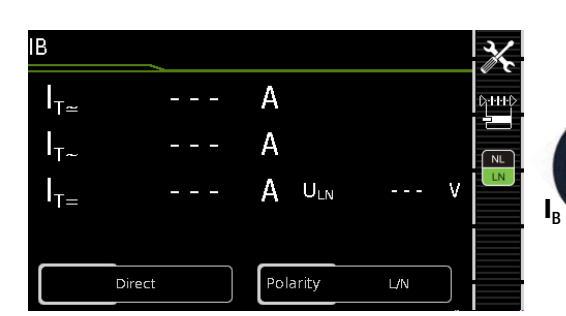

| Single measurements, rotary switch level: green |                                                           |                                                                 |                                                                          |                                                                    |
|-------------------------------------------------|-----------------------------------------------------------|-----------------------------------------------------------------|--------------------------------------------------------------------------|--------------------------------------------------------------------|
| Switch<br>Position                              | Measure-<br>ment Type,<br>With Mains<br>to Test<br>Socket | Measure-<br>ment Type,<br>Without<br>Mains<br>to Test<br>Socket | Measu                                                                    | rring Functions                                                    |
| IC                                              | Direct                                                    |                                                                 | $egin{array}{c} I_B \simeq \ I_{B^{\sim}} \ I_{B=} \ U_{LN} \end{array}$ | Touch current, RMS<br>AC component<br>DC component<br>Test voltage |
|                                                 | Differential                                              |                                                                 | $I_{\rm B} \simeq U_{\rm LN}$                                            | Touch current, RMS<br>Test voltage                                 |
|                                                 |                                                           | Alternative (P1)                                                | $\stackrel{I_{B}}{\underset{\cup\underline{\sim}}{=}}$                   | Touch current, RMS<br>Test voltage                                 |
|                                                 |                                                           | Permanent connection                                            | $f{I}_{B}\simeq f{I}_{B^{\sim}}$<br>$f{I}_{B^{\sim}}$<br>$f{I}_{B^{=}}$  | <b>Touch current, RMS</b><br>AC component<br>DC component          |
|                                                 |                                                           | Alternative<br>(P1–P2)                                          | $I_{B} \simeq U_{\underline{\sim}}$                                      | Touch current, RMS<br>Test voltage                                 |

### Applications

Make sure that the contacted parts are not grounded.

### Definition

Current which flows from housing parts which are not connected to the protective conductor via an external conductive connection to earth or another part of the housing. Flow of current via the

### ID Building

protective conductor is excluded in this case. The following designations are also common: housing leakage current, probe current.

### **Direct Measuring Method**

- Direct measurement type
- DUT mains plug to test socket
- Test probe P1 to P1 terminals

### Schematic Diagram

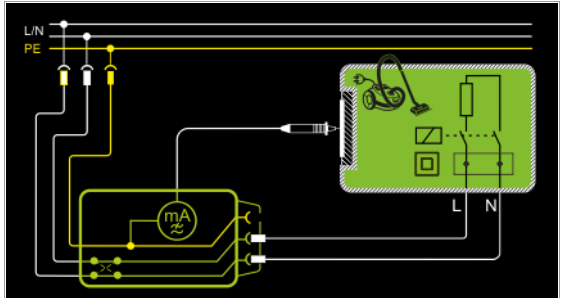

The device under test is operated with mains power. Current which flows to the protective conductor via exposed conductive parts is measured by means of the probe. The measurements must be performed with mains plug polarity in both directions. Polarity is reversed with the **NL/LN** key. The RMS, the AC or the DC component of the current is measured.

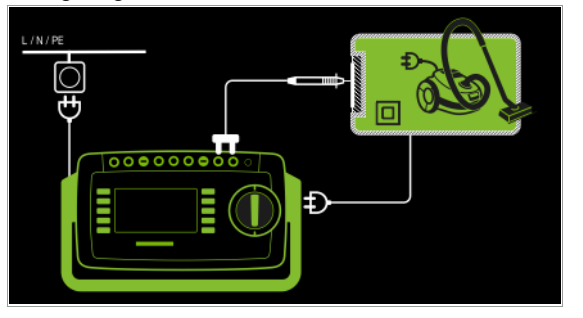

### Note Note

regarding protection class I DUTs: Parts may or may not be grounded. Coincidental grounding only occurs in the event of an error.

### **Differential Current Method**

- Differential measurement type
- DUT mains plug to test socket
- Test probe P1 to P1 terminals

### Schematic Diagram

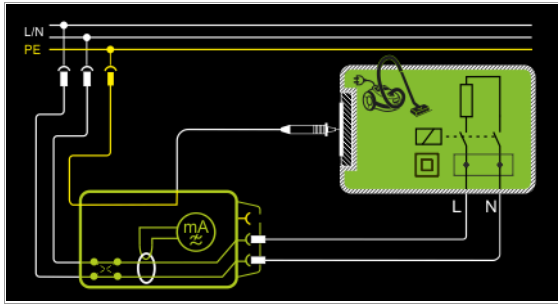

The device under test (PC2) is operated with mains power. Differential current which flows via the two mains conductors is measured (current clamp measurement concept). The measurements must be performed with mains plug polarity in both directions. Polarity is reversed with the **NL/LN** key. The current's AC component is measured. Accessible conductive parts must be contacted with test probe P1.

### Wiring Diagram

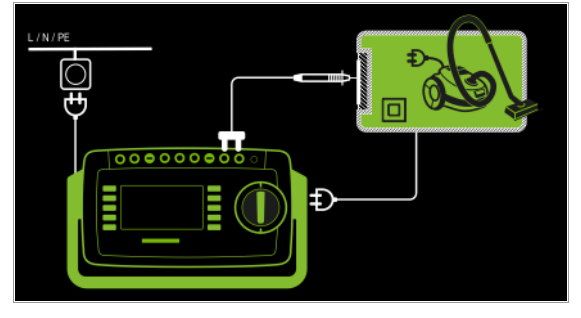

- Alternative Measuring Method (equivalent leakage current) – Alternative measurement type (P1)
- DUT mains plug to test socket
- Test probe P1 to P1 terminals

### Schematic Diagram

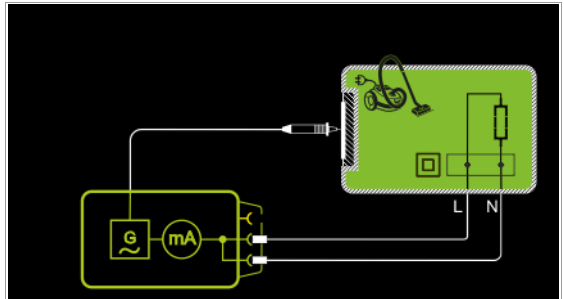

After activating test voltage, leakage current is measured between short-circuited mains conductors L and N (DUT mains plug) and accessible conductive parts (probe contact). The RMS, the AC or the DC component of the current is measured.

### Wiring Diagram

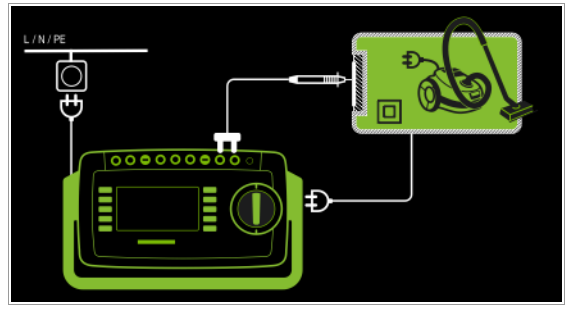

Direct Measuring Method for Permanently Installed DUTs – Permanent connection measurement type

– Test probe P1 to P1 terminals

### Schematic Diagram

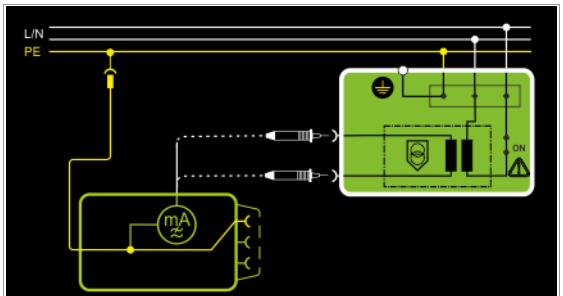

The DUT is operated with line voltage from a permanent installation. Leakage current is measured between the protective conductor at the mains and the output sockets for safety extra-low voltage at the DUT, one after the other, with the help of the test probe. Furthermore, accessible, conductive parts which are **not** connected to the housing must also be contacted.

### Wiring Diagram

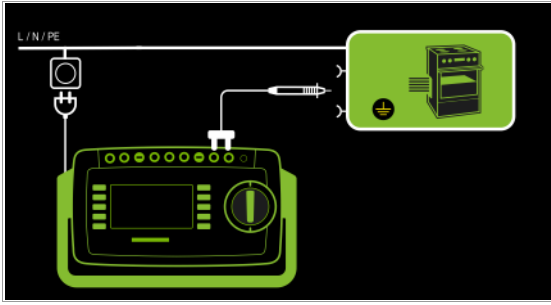

Alternative measuring method with 2-pole measurement (P1–P2) – Alternative measurement type (P1 - P2)

- Test probe P1 to P1 terminals
- Test probe P2 to P2 terminals

### Schematic Diagram

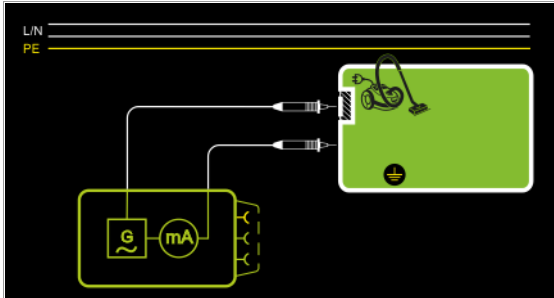

Insulation resistance is measured between external conductive parts which can be contacted with test probe P2 and are **not** connected to the housing, and the housing with test probe P1.

### Wiring Diagram

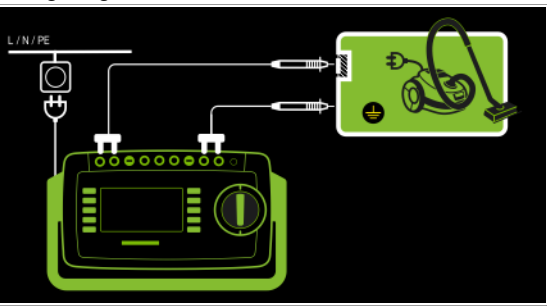

|                                                               |                                                                                 | / T                                                                                           |  |  |  |
|---------------------------------------------------------------|---------------------------------------------------------------------------------|-----------------------------------------------------------------------------------------------|--|--|--|
| Measuring<br>Parameter                                        | Meaning                                                                         |                                                                                               |  |  |  |
| Measurement<br>Type,                                          |                                                                                 | Suitable for<br>DUT Connection via                                                            |  |  |  |
| Direct                                                        | Direct Measuring Method                                                         | Test socket, AT3 adapter<br>(AT3-IIIE, AT3-IIS, AT3-IIS32),<br>AT16DI/AT32DI                  |  |  |  |
| Differential                                                  | Differential current<br>measurement                                             | Test socket                                                                                   |  |  |  |
| Alternative (P1)                                              | Equivalent leakage current method                                               | Test socket, AT3 adapter<br>(AT3-IIIE, AT3-IIS, AT3-IIS32),<br>AT16DI/AT32DI, VL2E            |  |  |  |
| Permanent<br>connection                                       | Permanently installed DUT                                                       | Permanent connection                                                                          |  |  |  |
| Alternative<br>(P1–P2)                                        | Equivalent leakage current<br>method with <b>SECUTEST PRO</b> or<br>feature H01 | No connection, PC3:<br>2-pole measurement between<br>test probes 1 and 2<br>(see section 6.6) |  |  |  |
| Polarity – for direct and differential measurement types only |                                                                                 |                                                                                               |  |  |  |
| L/N or N/L                                                    | Selection of polarity for mains voltage to the test socket                      |                                                                                               |  |  |  |
| U(set) – for alternative measurement type only                |                                                                                 |                                                                                               |  |  |  |
| 110 V, 115 V,<br>220 V, 230 V, 240 V                          | Selection of a line voltage for synthetic test voltage                          |                                                                                               |  |  |  |
| Frequency(set) – for alternative measurement type only        |                                                                                 |                                                                                               |  |  |  |
| 48 Hz 400 Hz                                                  | Selection of a line frequency for synthetic test voltage                        |                                                                                               |  |  |  |

### Setting Measuring Parameters for IB

**、**ノ
#### Direct Selection – Setting Polarity - for Direct and Differential Only

| Measuring<br>Parameter | Meaning                                                    |
|------------------------|------------------------------------------------------------|
| Measurement Type,      |                                                            |
| L/N or N/L             | Selection of polarity for mains voltage to the test socket |

#### Prerequisites for Touch Current Measurement

- Visual inspection has been passed.
- For protection class I devices: protective conductor resistance testing has been passed.
- Insulation resistance testing has been passed.

#### Test Sequence for Direct and Differential Current Methods

- Set the rotary switch to the I<sub>B</sub> position.  $\Box$
- Select the Direct or Differential measurement type:  $\Box$ - By setting the parameters Or

- Via the MA key

- In the case of direct and differential current measurement, NL measurement must be performed with mains plug polarity in both directions. Select the respective polarity to this end by pressing the NL/LN key.
- Connect the DUT's mains plug (protection class II) to the test instrument's test socket.

# Attention!

1

Testing is conducted in the presence of line voltage.

- Start the test: press the START/STOP key.  $\Box$
- Acknowledge the warning which indicates that line  $\Box$ voltage will be connected to the test socket.
- Contact all accessible conductive parts, one after the other, which are not connected to the housing with test probe P1.
- The measured values are displayed. The measured value recording symbol shown at the right appears. Each time this key is pressed, the currently displayed measured value is saved to the buffer.
- Stop the test: press the START/STOP key. The save symbol appears (floppy disk showing the number of measured values stored to buffer memory) and prompts you to save the measured values to an ID number.
- Read the measured values and compare them with the table of permissible limit values.
- Press the **ESC** key in order to discard the measured values stored to buffer memory and acknowledge by pressing the key shown at the right.

#### Test Sequence for Alternative Measuring Method

- $\Box$ Set the rotary switch to the I<sub>B</sub> position.
- Select the Alternative measurement type:  $\Box$  By setting the parameters Or
  - Directly by pressing the key shown at the right
- Connect the DUT's mains plug (protection class II) to the test  $\Box$ instrument's test socket.
- Set the Up(set) and frequency parameters.  $\Box$
- Start the test: press the START/STOP key.  $\Box$
- Contact all accessible conductive parts, one after the other, which are not connected to the housing with test probe P1.
- Ď The measured values are displayed. The measured value recording symbol shown at the right appears. Each time this key is pressed, the currently displayed measured value is saved to the buffer.
- Stop the test: press the START/STOP key.  $\Box$ The save symbol appears (floppy disk showing the number of measured values stored to buffer memory) and prompts you to save the measured values to an ID number.
- Ď Read the measured values and compare them with the table of permissible limit values.
- $\Box$ Press the ESC key in order to discard the measured values stored to buffer memory and acknowledge by pressing the key shown at the right.

#### Maximum Permissible Limit Values for Leakage Current in mA

| Test Standard                               | I <sub>C</sub> |
|---------------------------------------------|----------------|
| VDE 0701-0702:2008                          | 0.5            |
| <b>DIN EN 60974-4</b><br>VDE 0544-4:2009-06 | 10 mA          |

Key

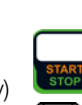

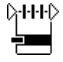

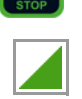

1 N

LN

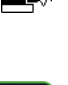

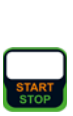

Touch current (leakage current from welding current)  $I_{R}$ 

#### 8.7.3 Device Leakage Current – IG

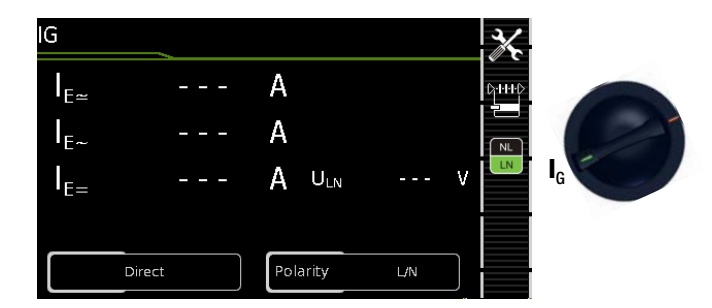

| Single             | Single measurements, rotary switch level: green           |                                                                 |                                                  |                                                                             |
|--------------------|-----------------------------------------------------------|-----------------------------------------------------------------|--------------------------------------------------|-----------------------------------------------------------------------------|
| Switch<br>Position | Measure-<br>ment Type,<br>With Mains<br>to Test<br>Socket | Measure-<br>ment Type,<br>Without<br>Mains<br>to Test<br>Socket | Measuring Functions                              |                                                                             |
|                    | Direct                                                    |                                                                 | $I_{G \sim I_{G \sim I_{G \sim I_{G = U_{LN}}}}$ | Device leakage current, RMS<br>AC component<br>DC component<br>Test voltage |
|                    | Differential                                              |                                                                 | I <sub>G∼</sub><br>U <sub>LN</sub>               | Device leakage current, RMS<br>Test voltage                                 |
| G                  |                                                           | Alternative                                                     | I <sub>G~</sub><br>U <u>~</u>                    | Device leakage current, RMS<br>Test voltage                                 |
|                    |                                                           | AT3 adapter <sup>1</sup>                                        | I <sub>G≃</sub><br>U <sub>LN</sub>               | Device leakage current, RMS<br>Test voltage                                 |
|                    |                                                           | Clamp <sup>2</sup>                                              | I <sub>G≃</sub><br>U <sub>LN</sub>               | <b>Device leakage current, RMS</b><br>Test voltage                          |

Adapter AT3-IIIE, AT3-IIS or AT3-II S32:

Voltage measuring inputs for leakage current measurement with differential method with **SECUTEST PRO** only (or instrument with feature I01)

<sup>2</sup> Voltage measuring inputs for leakage current measurement with differential method using the WZ12C current clamp sensor, with SECUTEST PR0 only (or instrument with feature I01)

#### Applications

Measurement of device leakage current is required for electrical medical devices in accordance with IEC 62353 (VDE 0751-1).

In the case of device leakage current as the sum of all leakage current, all probe contact points must be contacted simultaneously.

#### Definition

Device leakage current is the sum of all leakage currents from the housing, accessible conductive parts and applied parts to PE.

#### **Direct Measuring Method**

- Direct measurement type
- DUT mains plug to test socket
- Test probe P1 to P1 terminals

#### Schematic Diagram

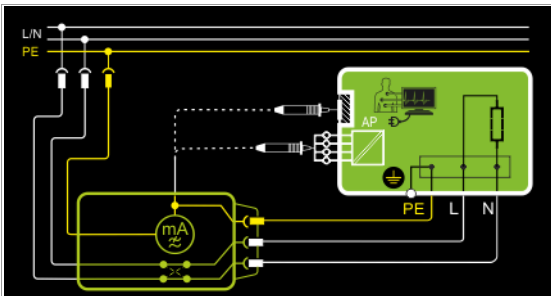

The device under test (PC1) is operated with mains power. Protective conductor current is measured between the protective conductor at the mains (test instrument supply power) and the protective conductor terminal at the DUT via the DUT's mains cable. The measurements must be performed with mains plug polarity in both directions. Polarity is reversed with the **NL/LN** key. Accessible conductive parts which are connected to the housing, as well as those which are not connected to the housing, must be contacted with test probe P1.

If the DUT includes terminals for applied parts, they must be short-circuited and contacted with test probe P1 as well.

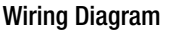

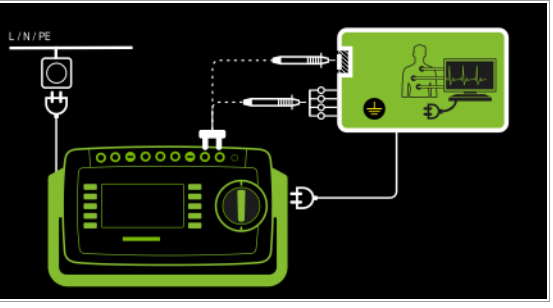

- **Differential Current Measurement**
- Differential measurement type
- DUT mains plug to test socket
- Test probe P1 to P1 terminals

#### Schematic Diagram, Protection Class I

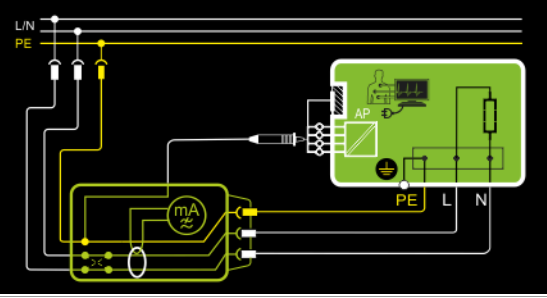

The device under test (PC1) is operated with mains power. Differential current which flows via the two mains conductors is measured (current clamp measurement concept). The measurements must be performed with mains plug polarity in both directions. Polarity is reversed with the **NL/LN** key.

Short-circuited terminals for applied parts or accessible conductive parts which are not connected to the housing must be contacted with test probe P1.

#### Wiring Diagram, Protection Class I

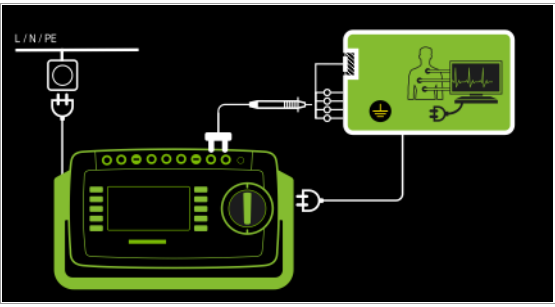

## Wiring Diagram, Protection Class II

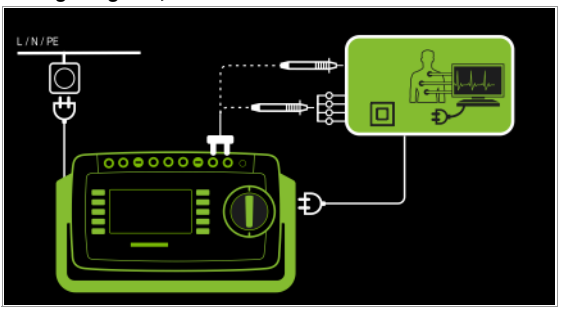

#### Alternative Measuring Method (equivalent leakage current) – Alternative Measurement Type (P1)

- DUT mains plug connected to the test socket
- Test probe P1 to P1 terminals

#### Schematic Diagram, Protection Class I

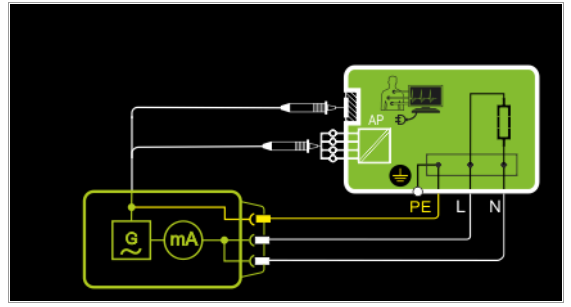

After activating test voltage, leakage current is measured between short-circuited mains conductors L and N (DUT mains plug) and accessible conductive parts (probe contact) which **are not connected to the housing**.

If the DUT includes terminals for applied parts, they must be short-circuited and contacted with test probe P1 as well.

## Wiring Diagram, Protection Class I

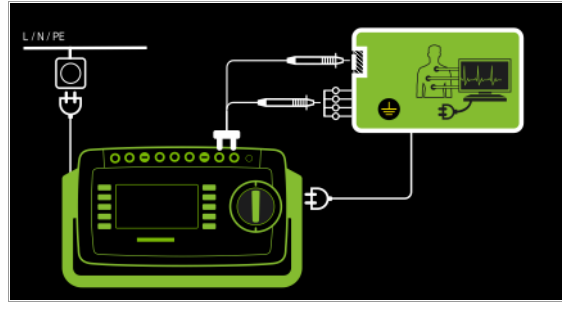

**Differential Current Measurement** 

- AT3-Adapter measurement type
- DUT mains plug to AT3-IIIE test adapter
- Test probe P1 to P1 terminals
- AT3-IIIE probe to COM-V terminals
- AT3-IIIE test plug to test socket

#### Schematic Diagram

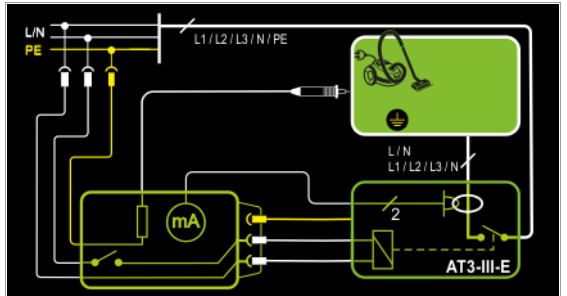

Measurement at the DUT with 3-phase mains connection via AT3-IIIE adapter

#### Wiring Diagram

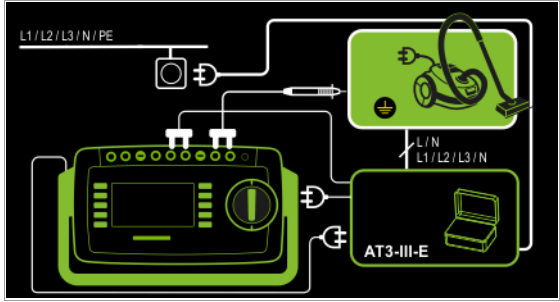

Measurement Method with Current Clamp Sensor for Permanently Installed DUTs

- Clamp measurement type
- Clamp to COM-V (only withSECUTEST PRO or feautureI01 with optional WZ12C current clamp sensor)

#### Schematic Diagram

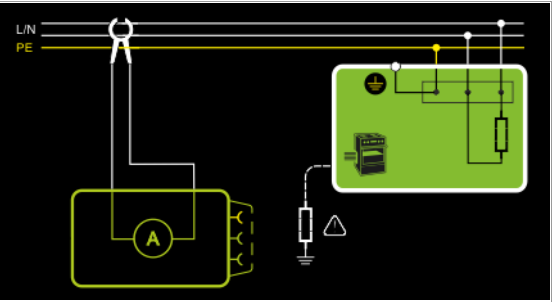

Measurement of device leakage current by closing the current clamp sensor around the L and N conductors of the mains for permanently installed protection class I devices under test

## Wiring Diagram

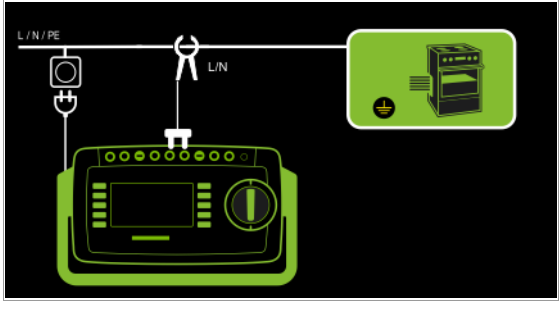

#### Set Measuring Range at WZ12C and at the SECUTEST PRO

| SECUTEST PRO                         | WZ12C Clamp Meter         |                  | SECUTEST PRO                |
|--------------------------------------|---------------------------|------------------|-----------------------------|
| Transformation<br>Ratio<br>Parameter | Switch Measuring<br>Range |                  | Display Range<br>with Clamp |
| 1:1<br>1 V / A                       | 1 mV/mA                   | 1 mA <b>15 A</b> | 0 300 A                     |

Magazzina

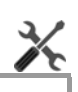

| Parameter                                              | weating                                                                                                    |                                                           |  |  |
|--------------------------------------------------------|----------------------------------------------------------------------------------------------------|-----------------------------------------------------------|--|--|
| Measurement Type                                       |                                                                                                    | Suitable for<br>DUT Connection via                        |  |  |
| Direct                                                 | Direct measuring method, optional probe contact                                                                                                    | Test socket,<br>AT16DI/AT32DI (only diff. is<br>sensible) |  |  |
| Differential                                           | Differential current measurement                                                                                                    | Test socket                                               |  |  |
| Alternative                                            | Equivalent leakage current mea-<br>suring method with probe con-<br>tact                                                                                              | Test socket, AT16DI/AT32DI                                |  |  |
| AT3 adapter                                            | SECUTEST PRO or feature I01: measurement with AT3 adapter                                                                                                    | AT3-IIIE, AT3-IIS, AT3-IIS32                              |  |  |
| Clamp                                                  | Measurement of device leakage<br>current via current clamp sensor<br>with voltage output, and conver-<br>sion to and display as current<br>values.                    | Permanent connection                                      |  |  |
| Polarity <sup>1</sup> – for c<br>only                  | lirect, differential and AT3 ac                                                                                                    | lapter measurement types                                  |  |  |
| L/N or N/L                                             | Selection of polarity for mains vol                                                                                                    | tage to the test socket                                   |  |  |
| U(set) – for alte                                      | rnative measurement type o                                                                                                    | nly                                                       |  |  |
| 110 V, 115 V,<br>220 V, 230 V, 240 V                   | Selection of a line voltage for synthetic test voltage                                                                                                    |                                                           |  |  |
| Frequency(set) – for alternative measurement type only |                                                                                                    |                                                           |  |  |
| 48 Hz 400 Hz                                           | Hz Selection of a line frequency for synthetic test voltage                                                                                                    |                                                           |  |  |
| Clamp factor -                                         | only for clamp measurement                                                                                                    | type                                                      |  |  |
| 1:1                                                    | Transformation ratio of the current clamp sensor.<br>For setting the current clamp factor at the <b>WZ12C</b> clamp and the<br><b>SECUTEST PRO</b> (see table above). |                                                           |  |  |

<sup>1</sup> Measurement must be performed with mains polarity in both directions. The largest value is documented

#### Test Sequence

- Set the rotary switch to the I<sub>G</sub> position.
- Connect the DUT in accordance with the selected measuring method.
- Set the parameters: Select the **Direct**, **Differential** or **Alternative** measurement type.
- As an alternative, you can select the measurement type AHHO directly using the key shown at the right.
- In the case of direct and differential current measurement, measurement must be performed with mains plug polarity in both directions. Select the respective polarity to this end by pressing the NL/LN key.
- Start the test: press the START/STOP key.
- After each reconnection to the mains, and as soon as the first test is started, a mains connection test is executed.

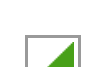

NL

LN

- In the case of the direct or differential measurement type: acknowledge the warning which indicates that line voltage will be connected to the test socket.
- The measured values are displayed. The measured value recording symbol shown at the right appears. Each time this key is pressed, the currently displayed measured value is saved to the buffer.
- Stop the test: press the START/STOP key. The save symbol appears (floppy disk showing the number of measured values stored to buffer memory) and prompts you to save the measured values to an ID number.

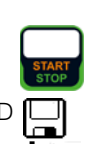

- Read the measured values and compare them with the table of permissible limit values.
- Press the ESC key in order to discard the measured values stored to buffer memory and acknowledge by pressing the key shown at the right.

#### Test Sequence with AT3-IIIE Adapter

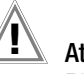

#### Attention!

Please observe the operating instructions for the AT3-IIIE regarding correct connection of the test adapter and the device under test, as well as peculiarities involved in the test sequence.

# Maximum Allowable Limit Values for Equivalent Leakage Current in mA

| Test Standard | I <sub>GA</sub>                                | I <sub>EDL</sub>                             |                  |
|---------------|------------------------------------------------|----------------------------------------------|------------------|
| VDE 0701-0702 | PC I: 3.5 / 1 mA/kW <sup>1</sup><br>PC II: 0.5 |                                              |                  |
|               |                                                | PC II                                        | 0.2 <sup>2</sup> |
|               |                                                | PC I (PE or parts connected to PE)           | 1                |
| IEC 62353     |                                                | Permanently connected devices with PE        | 10               |
| (VDE 0751-1)  |                                                | Portable x-ray devices with additional PE    | 5                |
|               |                                                | Portable x-ray devices without additional PE | 2                |
|               |                                                | Devices with mineral insulation              | 5                |

IGA Device leakage current

I<sub>EA</sub> Equivalent leakage current

PE Protective conductor

For devices with heating power ≥ 3.5 kW

<sup>2</sup> This limit value is not taken into consideration in the DIN EN 62353 (VDE 0751-1) standard.

#### 8.7.4 Leakage Current from the Applied Part - IA

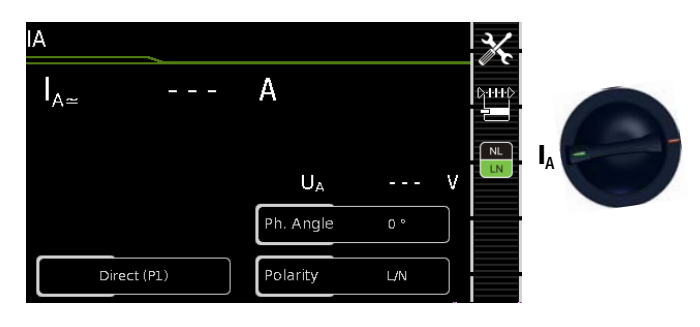

| Single             | Single measurements, rotary switch level: green           |                                                                 |                                                            |
|--------------------|-----------------------------------------------------------|-----------------------------------------------------------------|------------------------------------------------------------|
| Switch<br>Position | Measure-<br>ment Type,<br>With Mains<br>to Test<br>Socket | Measure-<br>ment Type,<br>Without<br>Mains<br>to Test<br>Socket | Measuring Functions                                        |
| 1.                 | Direct (P1)                                               | Alternative (P1)                                                | $I_{A\simeq}$ Current from applied part $U_A$ Test voltage |
| -A                 |                                                           | Perm. con. (P1)                                                 |                                                            |

#### **Direct Measuring Method**

- Direct measurement type (P1)
- DUT mains plug (PC1) connected to test socket
- Probe to P1 Terminal

#### Schematic Diagram

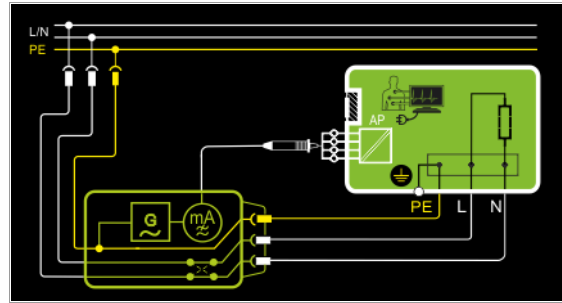

The device under test (PC1) is operated with mains power. The measurements must be performed with mains plug polarity in both directions. Polarity is reversed with the **NL/LN** key. After activating **test voltage** and **line voltage**, leakage current from the application part is measured between the short-circuited terminals of the applied parts and PE (DUT mains plug).

#### Wiring Diagram

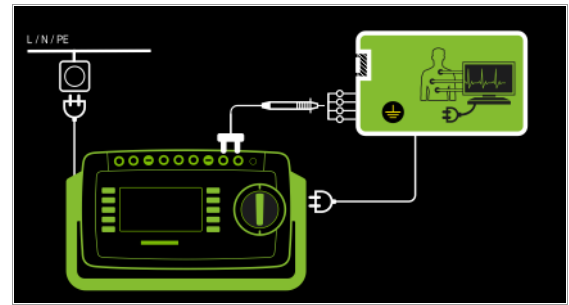

Alternative Measuring Method

- (equivalent patient leakage current)
- Alternative Measurement Type (P1)
- DUT mains plug (PC1) connected to test socket
- Probe to **P1** Terminal

## Schematic Diagram

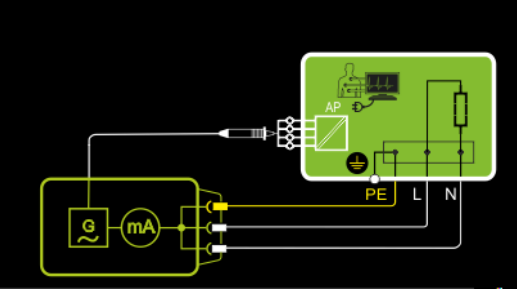

After activating test voltage, leakage current from the application part is measured between short-circuited conductors L-N-PE (DUT mains plug) and the short-circuited terminals of the applied parts.

#### Wiring Diagram

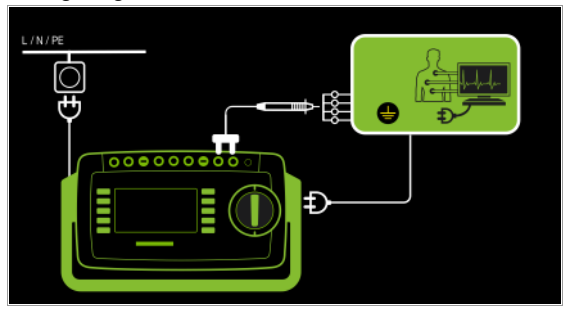

#### **Direct Measuring Method**

- Permanent connection measurement type (P1)
- Permanent connection
- Probe to P1 terminal

#### Schematic Diagram

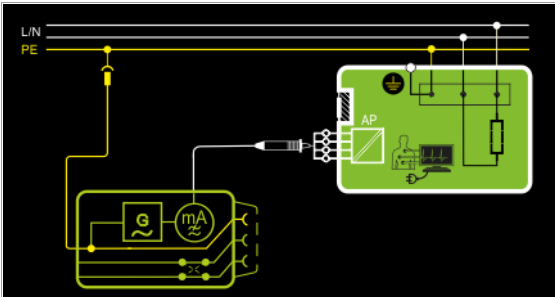

Leakage current from the application part is measured between the short-circuited terminals of the application parts and PE at the mains connection.

#### Wiring Diagram

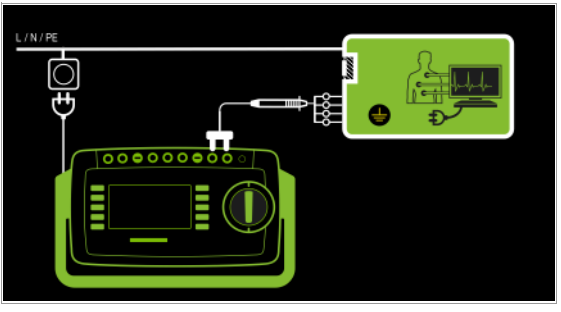

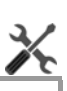

| Measuring<br>Parameter                                           | Meaning                                                                                  |                                    |  |
|------------------------------------------------------------------|------------------------------------------------------------------------------------------|------------------------------------|--|
| Measurement Type,                                                |                                                                                          | Suitable for<br>DUT Connection via |  |
| Direct (P1)                                                      | Direct measuring method (via test socket) with test probe P1                             | Test socket                        |  |
| Alternative (P1)                                                 | Equivalent leakage current mea-<br>suring method (via test socket)<br>with test probe P1 | Test socket                        |  |
| Perm. con. (P1)                                                  | Direct measuring method                                                                  | Permanent connection               |  |
| Phase angle – f                                                  | or direct (P1) and permanent                                                             | t connection (P1) only             |  |
| 0 ° or 180 °                                                     | Selectable phasing for the internal generator relative to mains phas-<br>ing             |                                    |  |
| Polarity – for di                                                | rect only (P1)                                                                           |                                    |  |
| L/N or N/L                                                       | Selection of polarity for mains volt                                                     | tage to the test socket            |  |
| U(set) – for alternative (P1) and permanent connection (P1) only |                                                                                          |                                    |  |
| 110 V, 115 V,<br>220 V, 230 V, 240 V                             | Selection of a line voltage for synthetic test voltage                                   |                                    |  |
| Frequency(set)                                                   | – for alternative only (P1)                                                              |                                    |  |
| 48 Hz 400 Hz                                                     | Selection of a line frequency for syn                                                    | thetic test voltage                |  |

#### **Test Sequence**

- Set the rotary switch to the IA position.  $\Box$
- Connect the DUT in accordance with the selected measuring ⊳ method.
- Set the parameters: Select the Direct or Alternative measurement type:
- Ď In the case of direct measurement, measurement must be performed with mains plug polarity in both directions. Select the respective polarity to this end by pressing the NL/LN key.
- $\Box$ Start the test: press the START/STOP key.
- After each reconnection to the mains, and as soon as  $\Box$ the first test is started, a mains connection test is executed.
- In the case of the direct measurement type (P1): acknowl- $\Box$ edge the warning which indicates that line voltage will be connected to the test socket.

- 🛪

.

NL

- $\Box$ Contact the short-circuited applied parts with the test probe.
- The measured values are displayed. The measured  $\Box$ value recording symbol shown at the right appears. Each time this key is pressed, the currently displayed measured value is saved to the buffer.
- Stop the test: press the START/STOP key.  $\Box$ The save symbol appears (floppy disk showing the number of measured values stored to buffer memory) and prompts you to save the measured values to an ID number.
- $\Box$ Read the measured values and compare them with the table of permissible limit values.
- $\Box$ Press the ESC key in order to discard the measured values stored to buffer memory and acknowledge by pressing the key shown at the right.

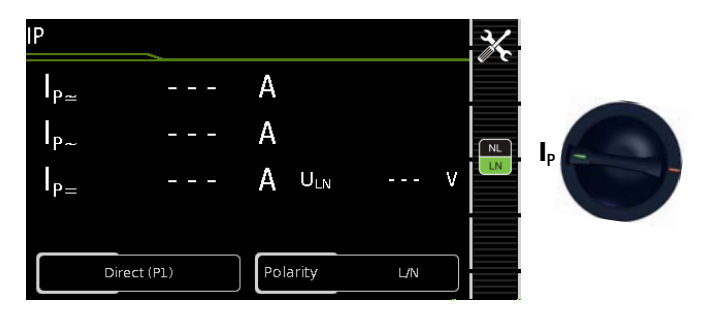

#### Single measurements, rotary switch level: green Measure-Measuring Functions Measurement Type, ment Type, With Mains Without Switch Position to Test Mains Socket to Test Socket Patient leakage current, RMS Direct (P1) Iр $I_{P\simeq}$ AC component $I_{P_{\sim}}$ Permanent DC component connection $I_{P=}$ ΰ<sub>LN</sub> (P1) Test voltage

#### Definition

Patient leakage current is the current which flows to ground or PE from the patient ports at the running device via the patient. The AC and the DC component of the current is measured.

#### **Direct Measuring Method**

- Direct measurement type (P1)
- DUT mains plug (PC1) connected to test socket
- Probe to P1 terminal

#### Schematic Diagram

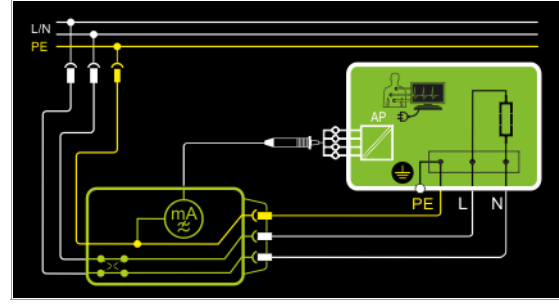

After activating test voltage, patient leakage current is measured at the DUT between PE (DUT mains plug) and the short-circuited application parts.

#### Wiring Diagram

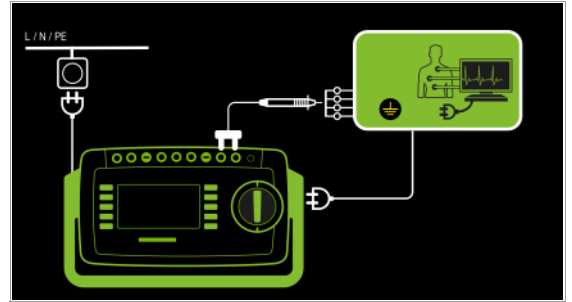

#### **Direct Measuring Method**

- Permanent connection measurement type (P1)
- Permanent connection
- Probe to P1 terminal

#### Schematic Diagram

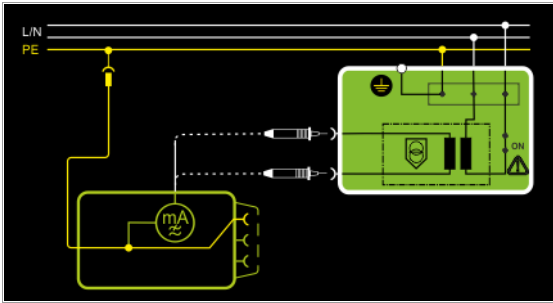

Patient leakage current is measured between the protective extralow voltage terminals and PE at the mains connection.

#### Wiring Diagram

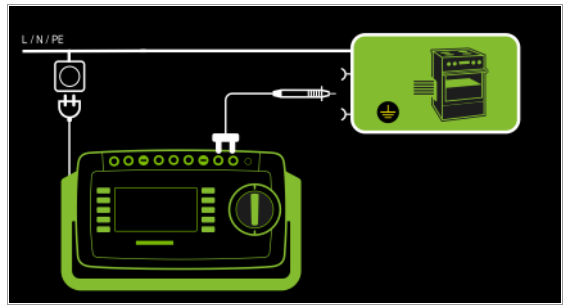

#### Setting Measuring Parameters for IP

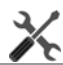

| Measuring<br>Parameter          | Meaning                                                      |                                    |  |
|---------------------------------|--------------------------------------------------------------|------------------------------------|--|
| Measurement Type                |                                                              | Suitable for<br>DUT Connection via |  |
| Direct (P1)                     | Direct measuring method (via test socket) with test probe P1 | Test socket                        |  |
| Perm. con. (P1)                 | Permanently installed DUT                                    | Permanent connection               |  |
| Polarity – for direct only (P1) |                                                              |                                    |  |
| L/N or N/L                      | Selection of polarity for mains voltage to the test socket   |                                    |  |

#### **Test Sequence**

- Set the rotary switch to the Ip position.
- ▷ Connect the DUT to the test socket.
- In the case of direct measurement, measurement must be performed with mains plug polarity in both directions. Select the respective polarity to this end by pressing the NL/LN key.
- Start the test: press the START/STOP key.
- After each reconnection to the mains, and as soon as the first test is started, a mains connection test is executed.

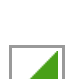

- Acknowledge the warning which indicates that line voltage will be connected to the test socket.
- Contact the short-circuited inputs for the applied parts with test probe P1.
- The measured values are displayed. The measured value recording symbol shown at the right appears. Each time this key is pressed, the currently displayed measured value is saved to the buffer.
- Stop the test: press the START/STOP key. The save symbol appears (floppy disk showing the number of measured values stored to buffer memory) and prompts you to save the measured values to an ID number.

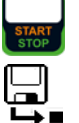

- Read the measured values and compare them with the table of permissible limit values.
- Press the ESC key in order to discard the measured values stored to buffer memory and acknowledge by pressing the key shown at the right.

#### Maximum Allowable Limit Values for Leakage Current in mA

|               |                     | Ι <sub>Ρ</sub> |            |            |
|---------------|---------------------|----------------|------------|------------|
| Test Standard |                     | Туре В         | Type<br>BF | Type<br>CF |
| IEC 62353     | Direct current      | 0.01           | 0.01       | 0.01       |
| (VDE 0751-1)  | Alternating current | 0.1            | 0.1        | 0.01       |
| EN 60601      | Direct current      | 0.01           | 0.01       | 0.01       |
|               | Alternating current | 0.1            | 0.1        | 0.01       |

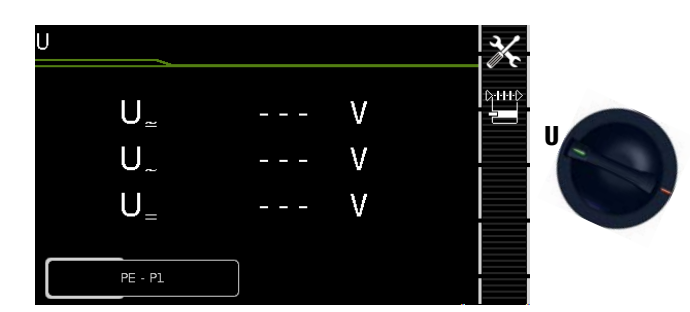

| Single measurements, rotary switch level: green |                                                           |                                                                 |                                                                                                    |  |
|-------------------------------------------------|-----------------------------------------------------------|-----------------------------------------------------------------|----------------------------------------------------------------------------------------------------|--|
| Switch<br>Position                              | Measure-<br>ment Type,<br>With Mains<br>to Test<br>Socket | Measure-<br>ment Type,<br>Without<br>Mains<br>to Test<br>Socket | Measuring Functions                                                                                                    |  |
|                                                 |                                                           | PE - P1                                                         | $\begin{array}{llllllllllllllllllllllllllllllllllll$                                                                    |  |
|                                                 | PE - P1<br>(with mains)                                   |                                                                 | U_         Probe voltage, RMS           U_         Alt. voltage component           U_         Direct voltage component |  |

## Mains to Test Socket

#### Schematic Diagram

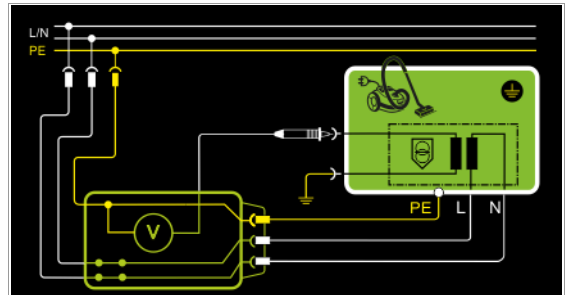

## Wiring Diagram

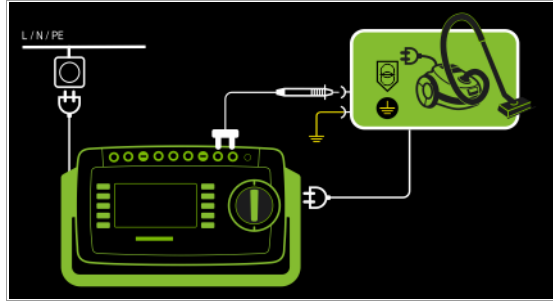

## Permanently Connected DUT

#### Schematic Diagram

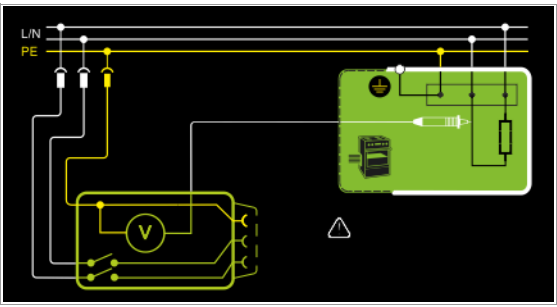

#### Wiring Diagram

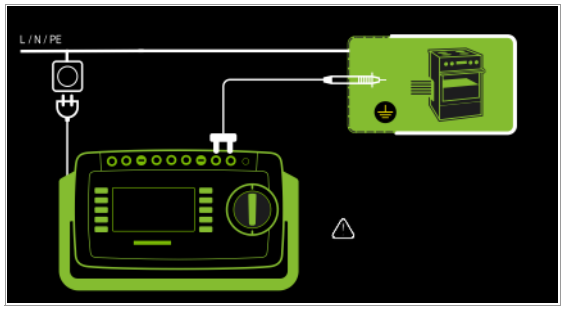

Direct, alternating and pulsating voltages of up to 253 V can be measured. Two connection types are available, one of which has to be selected in the parameters menu.

## Setting Measuring Parameters for U<sub>Probe</sub>

|                        |                                                                                          | <u>//</u> ``                       |  |
|------------------------|------------------------------------------------------------------------------------------|------------------------------------|--|
| Measuring<br>Parameter | Meaning                                                                                  |                                    |  |
| Measurement Type,      |                                                                                          | Suitable for<br>DUT Connection via |  |
| PE-P1                  | Measurement of voltages with<br>reference to PE, test socket re-<br>mains voltage-free   | Permanent connection               |  |
| PE-P1 (with mains)     | Measurement of voltages with reference to PE, line voltage is applied to the test socket | Test socket                        |  |
| Polarity – only f      | or PE-P1 (with mains)                                                                    |                                    |  |
| L/N or N/L             | Selection of polarity for mains voltage to the test socket                               |                                    |  |

#### **Test Sequence**

- Set the rotary switch to the **U** position.
- Connect the DUT's mains plug to the test instrument's test socket.
- Start the test: press the START/STOP key.

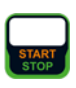

3/

- PE-P1 (with mains): Acknowledge the warning which indicates that line voltage will be connected to the test socket.
- Contact the ungrounded output for safety extra-low voltage with test probe P1.
- Polarity can be set via direct selection immediately before measurement is started, without having to switch to the parameters menu.
- The measured values are displayed. The measured value recording symbol shown at the right appears. Each time this key is pressed, the currently displayed measured value is saved to the buffer.
- Stop the test: press the START/STOP key. The save symbol appears (floppy disk showing the number of measured values stored to buffer memory) and prompts you to save the measured values to an ID number.

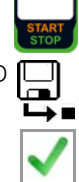

Press the ESC key in order to discard the measured values stored to buffer memory and acknowledge by pressing the key shown at the right.

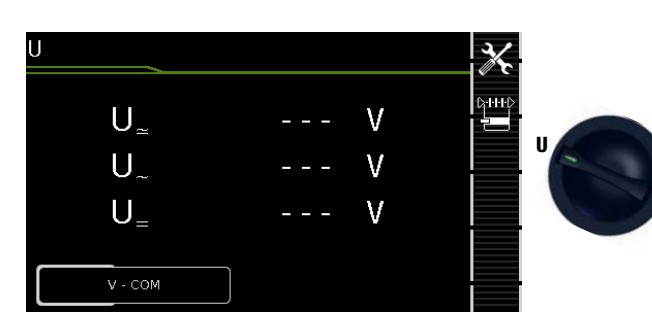

| Single measurements, rotary switch level: green |                                                           |                                                                 |                                                                                                    |  |
|-------------------------------------------------|-----------------------------------------------------------|-----------------------------------------------------------------|----------------------------------------------------------------------------------------------------|--|
| Switch<br>Position                              | Measure-<br>ment Type,<br>With Mains<br>to Test<br>Socket | Measure-<br>ment Type,<br>Without<br>Mains<br>to Test<br>Socket | Measuring Functions                                                                                                    |  |
| U                                               |                                                           | V – COM                                                         | $\begin{array}{lll} \textbf{U}_{\simeq} & \textbf{Measuring voltage, RMS} \\ \textbf{U}_{\sim} & \text{Alt. voltage component} \\ \textbf{U}_{=} & \text{Direct voltage component} \end{array}$                                |  |
|                                                 | V - COM<br>(with mains)                                   |                                                                 | $\begin{array}{lll} \textbf{U}_{\underline{\sim}} & \textbf{Measuring voltage, RMS} \\ \textbf{U}_{\underline{~}} & \text{Alt. voltage component} \\ \textbf{U}_{\underline{~}} & \text{Direct voltage component} \end{array}$ |  |

## Mains to Test Socket

## Schematic Diagram

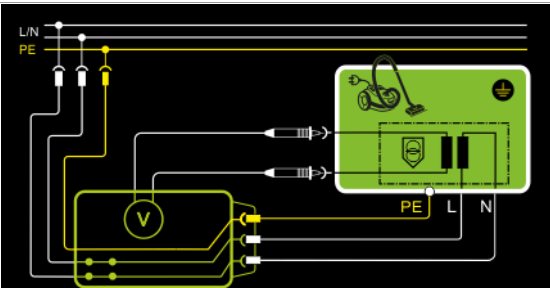

## Wiring Diagram

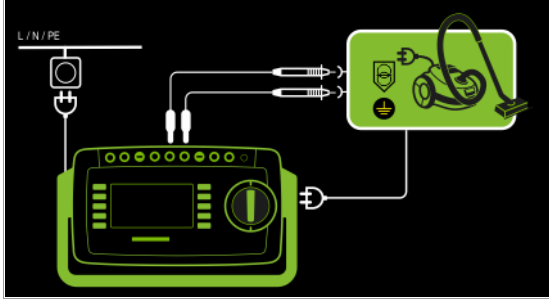

# Permanently Connected DUT

## Schematic Diagram

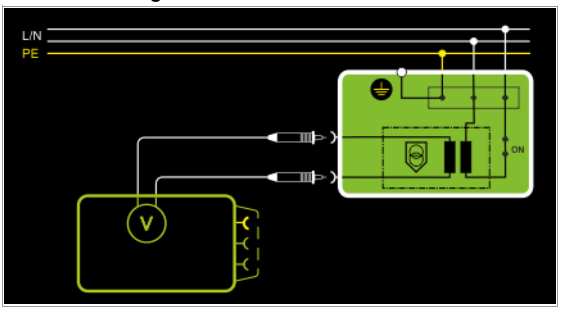

## Wiring Diagram

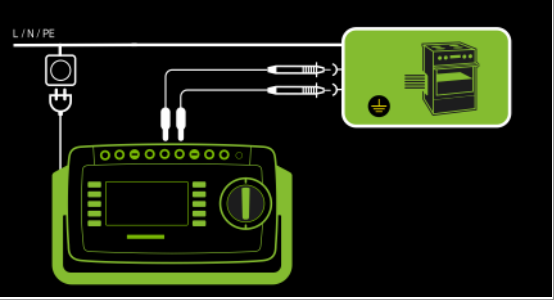

Direct, alternating and pulsating voltages of up to 253 V can be measured between the  ${\rm V}$  and  ${\rm COM}$  socket terminals.

 Measurements with the voltage measuring input of the voltmeter function (V–COM), electrically isolated from the mains

## **Setting Measuring Parameters**

|                         |                                                                                                    | 12                                 |
|-------------------------|----------------------------------------------------------------------------------------------------|------------------------------------|
| Measuring<br>Parameter  | Meaning                                                                                                    |                                    |
| Measurement Type,       |                                                                                                    | Suitable for<br>DUT Connection via |
| V – COM                 | Display: RMS value + AC + DC                                                                                                    | Permanent connection               |
| V – COM (with<br>mains) | Display: RMS value + AC + DC;<br>with mains to test socket, e.g. for<br>measuring protective extra-low<br>voltage at power packs | Test socket                        |

# Test Sequence, DUT at Test Socket (e.g. for measuring safety extra-low voltage at power packs or chargers)

- $\Rightarrow$  Set the rotary switch to the **U** position.
- $\Rightarrow$  Set the parameter to V COM (with mains).
- Connect the DUT's mains plug to the test instrument's test socket.

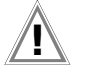

## Attention!

Use only the included, contact-protected KS17-ONE measurement cables when measuring dangerous voltage.

Connect the DUT's output sockets to the V and COM sockets, e.g. in order to be able to measure a safety extra-low voltage at the DUT's output.

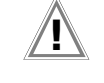

# Attention!

The voltage measured at the output of the DUT must be a safety extra-low voltage which is electrically isolated from the mains, because any overcurrent protective device included in the installation might otherwise be tripped.

Start the test: press the START/STOP key.

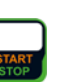

3

- PE-P1 (with mains): Acknowledge the warning which indicates that line voltage will be connected to the test socket.
- The measured values are displayed. The measured value recording symbol shown at the right appears. Each time this key is pressed, the currently displayed measured value is saved to the buffer.
- Stop the test: press the START/STOP key. The save symbol appears (floppy disk showing the number of measured values stored to buffer memory) and prompts you to save the measured values to an ID number.
- Press the ESC key in order to discard the measured values stored to buffer memory and acknowledge by pressing the key shown at the right.

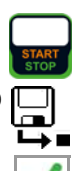

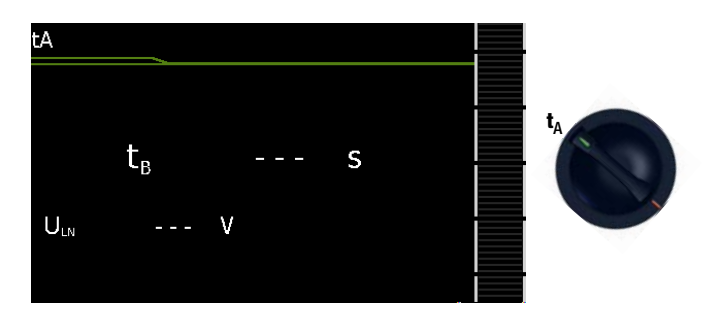

| Single measurements, rotary switch level: green |                     |                                  |                                                      |  |
|-------------------------------------------------|---------------------|----------------------------------|------------------------------------------------------|--|
| Switch<br>Position                              | Measuring Functions |                                  | Measurement<br>Type,<br>With Mains<br>to Test Socket |  |
| t <sub>A</sub>                                  | ta                  | PRCD time to trip for 30 mA PRCD |                                                      |  |
|                                                 | $U_{LN}$            | Line voltage at the test socket  |                                                      |  |

## Schematic Diagram

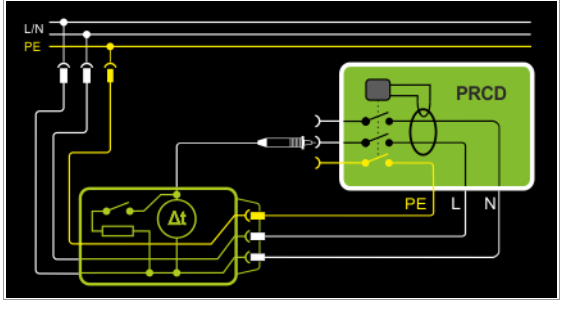

## Wiring Diagram

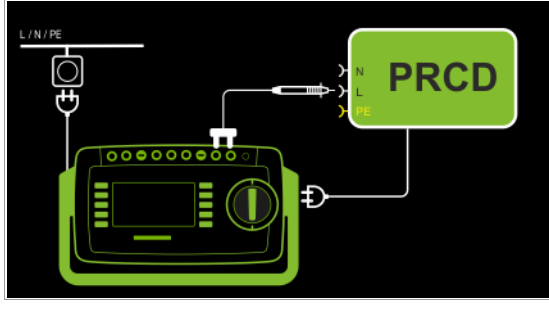

## Definition

According to DIN VDE 0100, part 610:2004, substantiation must be provided that RCCBs are tripped at nominal residual current within 400 ms (1000 ms for selective RCCBs).

**PRCD** Portable residual current device (only those whose protective conductor is not deactivated)

## Applications

The PRCD under test is plugged into the test socket at the test instrument. The PRCD's phase conductor must be contacted with test probe P1 in order to trip the PRCD.

## Note Note

Measurement of time to trip is not possible in IT systems.

## Test Sequence

- $\Rightarrow$  Set the rotary switch to the  $t_A$  position.
- Plug the PRCD into the test socket at the test instrument and connect the test probe to P1.
- Start the test: press the START/STOP key.

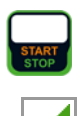

Acknowledge the warning which indicates that line voltage will be connected to the test socket.

Execute the following steps when prompted to do so:

#### Note Note

Please note that test probe P1 is in continuous contact with the phase conductor from the point in time at which the PRCD is plugged in until it trips. Premature disconnection of the test probe may result in erroneous measured values.

- After each reconnection to the mains, and as soon as the first test is started, a mains connection test is executed.
- If the probe test has revealed that probe P1 was not connected: connect probe P1 as described above.
- Switch the PRCD on after connectiong to line voltage (e.g. reset button on PRCD).
- Contact neutral conductor L at the PRCD with test probe P1 (ascertain by trial and error if necessary).
- The test is automatically ended and time to trip is displayed after the PRCD is tripped.
- The save symbol appears and prompts you to save the measured values to an ID number.
- Press the ESC key in order to discard the measured values stored to buffer memory and acknowledge by pressing the key shown at the right.

| ╘┙           |
|--------------|
| $\checkmark$ |

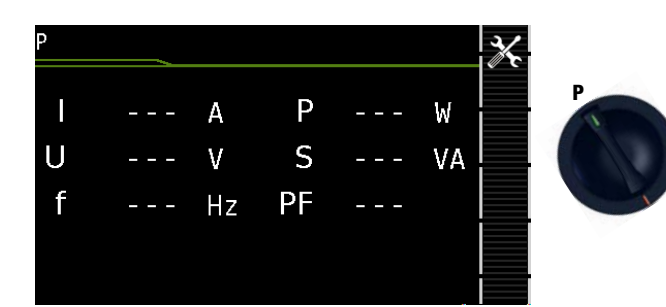

| Single             | meas | urements, rotary switch level: green |                                                      |
|--------------------|------|--------------------------------------|------------------------------------------------------|
| Switch<br>Position | Mea  | suring Functions                     | Measurement<br>Type,<br>With Mains<br>to Test Socket |
| Р                  | Fund | ction test at the test socket        |                                                      |
|                    | I    | Current between L and N              |                                                      |
|                    | U    | Voltage between L and N              | Selection of                                         |
|                    | f    | Frequency                            | polarity for mains volt-                             |
|                    | Ρ    | Active power                         | age                                                  |
|                    | S    | Apparent power                       |                                                      |
|                    | PF   | Power factor                         |                                                      |

#### Schematic Diagram

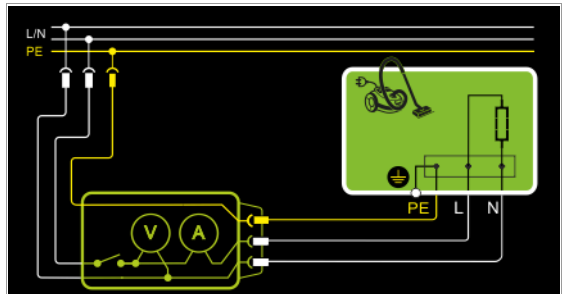

#### Wiring Diagram

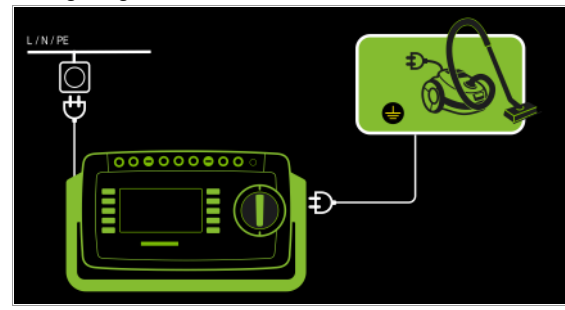

#### Setting Measuring Parameters for P

| Measuring Parameter | Meaning                       |
|---------------------|-------------------------------|
| Polarity            |                               |
| LN                  | Phase L – neutral conductor N |
| NL                  | Neutral conductor N – phase L |

#### The following connection types are possible:

- Test socket
- CEE adapter (only for connection via single-phase CEE or "caravan socket")
- AT3 adapter (AT3-IIIE, AT3-IIS, AT3-IIS32)
- AT16DI/AT32DI

#### Note Note

These or similar adapters can be used for the function test (initial start-up of the DUT), but measurement of apparent and active power, power factor and current consumption is only possible when the DUT is directly connected to the test socket or via the CEE adapter (single-phase CEE socket only). The device under test can be subjected to a function test with mains voltage via the integrated test socket.

The test socket is tested for short-circuiting before switching to line voltage (a statement resulting from the short-circuit test can only be made regarding the DUT itself when a single-phase DUT is being tested).

In addition to testing with the selector switch in the function test position, a function test can also be performed immediately after safety testing has been passed in accordance with the selected standard (not possible for protection class III devices).

#### **Test Sequence**

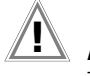

#### Attention!

The function test may only be performed after the DUT has successfully passed the safety test.

Attention!

Refer to the safety precautions on page 6 with regard to **switching power consumers**.

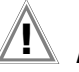

 $\mathbf{X}$ 

## Attention!

#### Starting the Function Test

For reasons of safety, the device under test must be switched off before the function test is started. This precaution prevents inadvertent start-up of a DUT which may represent a hazard during operation, e.g. a circular saw or a disc grinder.

#### **Ending the Function Test**

After completion of the function test, DUTs must be turned off with their own switch – especially devices with relatively high inductivity.

- Set the rotary switch to the P position.
- Connect the DUT's mains plug to the test instrument's test socket.
- Start the test: press the START/STOP key.

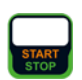

- Acknowledge the warning which indicates that line voltage will be connected to the test socket.
- The measured values are displayed. The measured value recording symbol shown at the right appears. Each time this key is pressed, the currently displayed measured value is saved to the buffer.
- Stop the test: press the START/STOP key. The save symbol appears (floppy disk showing the number of measured values stored to buffer memory) and prompts you to save the measured values to an ID number.
- Press the ESC key in order to discard the measured values stored to buffer memory and acknowledge by pressing the key shown at the right.

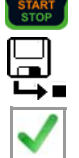

#### 8.12 Testing Extension Cords – EL1

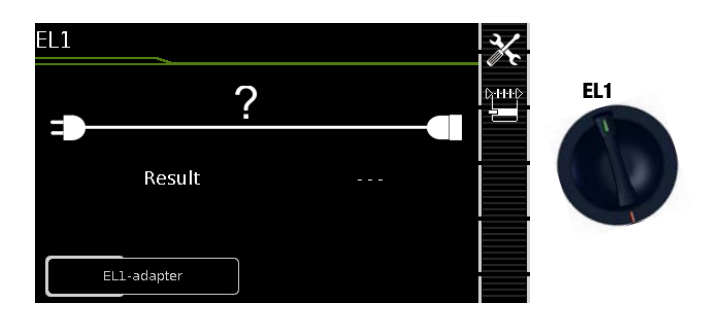

| Single measurements, rotary switch level: green |                                                                                                    |                                                         |  |  |
|-------------------------------------------------|----------------------------------------------------------------------------------------------------|---------------------------------------------------------|--|--|
| Switch<br>Position                              | Measuring Functions                                                                                                    | Measurement<br>Type,<br>Without Mains<br>to Test Socket |  |  |
| EL1                                             | Extension cord test<br>with adapter for single or 3-phase extension cords for<br>testing:<br>– Continuity<br>– Short-circuit<br>– Incorrect polarity (reversed wires) | EL1 adapter<br>AT3-IIIE adapter<br>VL2E adapter         |  |  |

## Measurement at Single-Phase Extension Cords with EL1

## Schematic Diagram

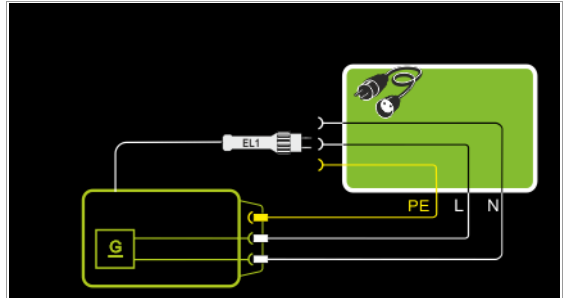

Wiring Diagram

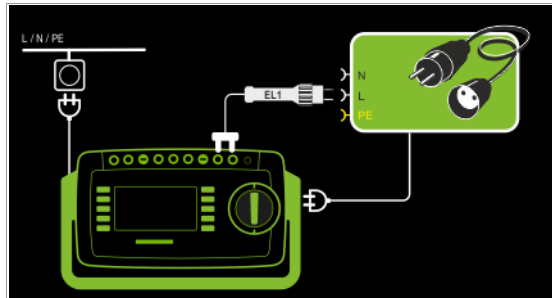

## Measurement at Single and 3-Phase Extension Cords with VL2E Schematic Diagram

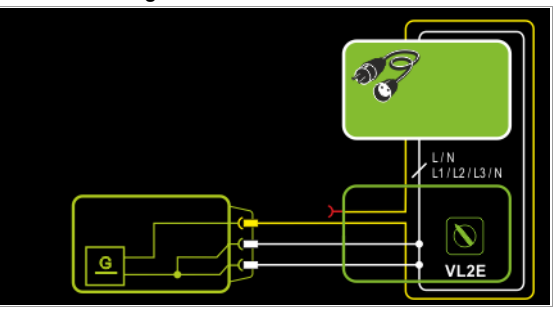

Wiring Diagram

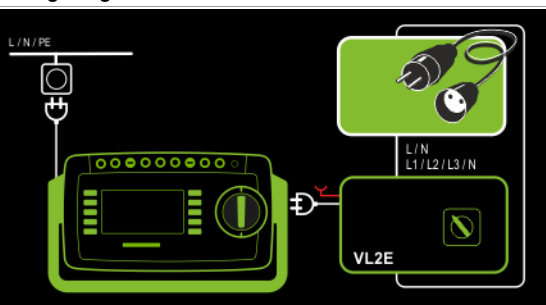

Measurement at Single and 3-Phase Extension Cords with AT3-IIIE Schematic Diagram

# 

Wiring Diagram

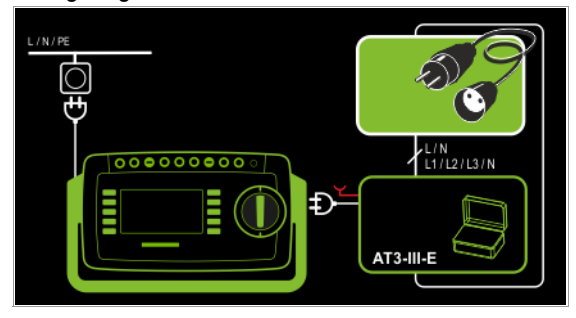

#### **Setting Measuring Parameters**

|                     | • •                                                                                     |
|---------------------|-----------------------------------------------------------------------------------------|
| Measuring Parameter | Meaning                                                                                 |
| Connection Type     |                                                                                         |
| EL1 adapter         | Measurement with EL1 adapter and DUT at test<br>socket for single-phase extension cords |
| AT3-IIIE adapter    | Measurement with AT3-IIIE adapter<br>for single and 3-phase extension cords             |
| VL2E adapter        | Measurement with VL2E adapter<br>for single and 3-phase extension cords                 |

See corresponding single measurements for the testing of RPE and RISO.

#### Note Note

See section 10, "Test Sequences in Accordance with Standards" (switch setting A8) with regard to testing extension cords per DIN VDE 0701-0702, for which RPE and RISO are measured.

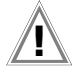

## Attention!

If the EL1 continuity test is conducted for an extension cord in combination with a "travel adapter", results provided by the test instrument indicating the correctness of the extension cord's polarity cannot be relied upon!

#### Test Sequence with EL1 Adapter

- Set the rotary switch to the **EL1** position.
- Select the EL1 adapter connection type directly via the key shown at the right.
- Connect the EL1 adapter to the P1 sockets at the test instrument.
- Connect the plug at the end of the extension cord to the test socket.
- Connect the coupling socket at the end of the extension cord to the plug at the EL1 adapter.
- Start the test: press the START/STOP key.
- The measured values are displayed. The measured value recording symbol shown at the right appears. Each time this key is pressed, the currently displayed measured value is saved to the buffer.
- Stop the test: press the START/STOP key. The save symbol appears (floppy disk showing the number of measured values stored to buffer memory) and prompts you to save the measured values to an ID number.
- Press the ESC key in order to discard the measured values stored to buffer memory and acknowledge by pressing the key shown at the right.

## Test Sequence with VL2E Adapter

- Set the rotary switch to the EL1 position.
- Select the VL2E adapter connection type directly via the key shown at the right.
- Connect the cable from the VL2E adapter to the test socket at the SECUTEST....
- Connect the extension cord's plug and socket to the VL2E adapter.
- Start the test: press the START/STOP key.

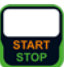

Set the rotary selector switch on the VL2E adapter to position 2 and retain this position.

The measured values are displayed.

#### Note 🔊

The test instrument only indicates whether or not the cable is **0K** or **not 0K**. In the case of "not OK", the inspector has to determine whether or not an interruption or a short-circuit is involved on his own by means of further measurements.

#### Stop the test: press the START/STOP key. The save symbol appears (floppy disk showing the

number of measured values stored to buffer memory) and prompts you to save the measured values to an ID number.

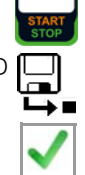

Press the ESC key in order to discard the measured values stored to buffer memory and acknowledge by pressing the key shown at the right.

## Test Sequence with AT3-IIIE Adapter

# Attention!

Please observe the operating instructions for the AT3-IIIE regarding correct connection of the test adapter and the device under test, as well as peculiarities involved in the test sequence.

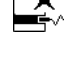

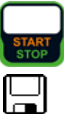

## 9 Special Functions – EXTRA

Depending on the device configuration, either the QR code for the Internet link to the operating instructions or the measuring view for the temperature measurement is displayed.

## SECUTEST BASE(10)

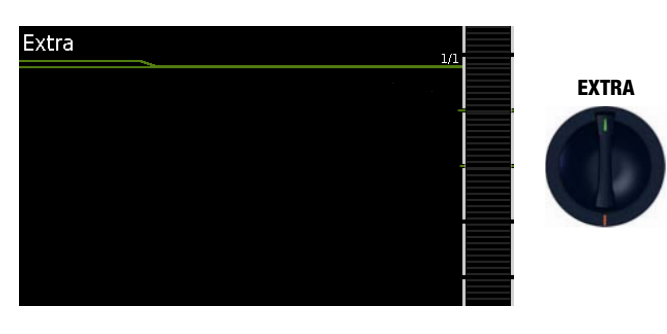

| Single measurements, rotary switch level: green |                     |                      |  |
|-------------------------------------------------|---------------------|----------------------|--|
| Switch<br>Position                              | Measuring Functions | Measurement<br>Type, |  |
| EXTRA                                           | None                | None                 |  |

**QR code:** Scanning the QR code allows you to download and read the current operating instructions from www.gossen-metrawatt.com, for example at a tablet PC.

## SECUTEST PRO (feature I01)

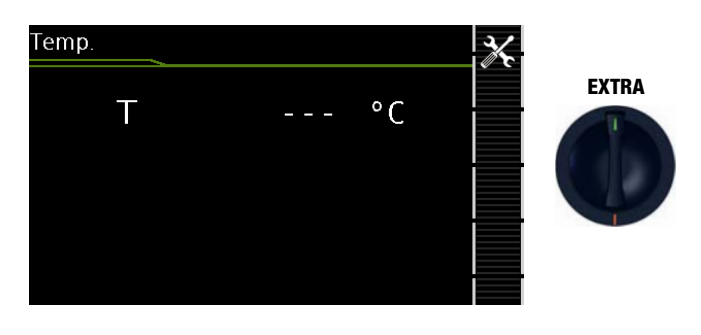

| Single measurements, rotary switch level: green |                     |                      |  |  |
|-------------------------------------------------|---------------------|----------------------|--|--|
| Switch<br>Position                              | Measuring Functions | Measurement<br>Type, |  |  |
| EXTRA                                           | Temperature         | V-COM                |  |  |

In this case, the temperature measurement is assigned to the rotary switch's EXTRA position.

Temperature measurement functions with either a Pt100 or a Pt1000 temperature sensor – the sensor type is automatically detected internally.

#### Measurement with Temperature Sensor

#### Schematic Diagram

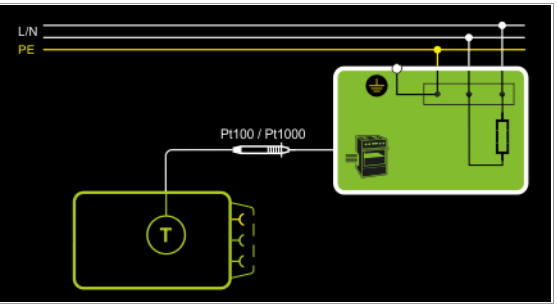

#### Wiring Diagram

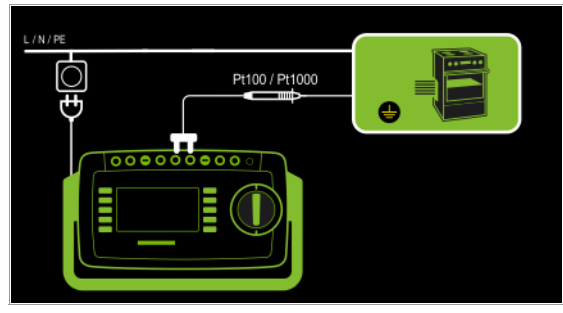

#### Test Sequence with Temperature Sensor

- Set the rotary switch to the EXTRA position.
- Connect the temperature sensor's plug to the V-COM sockets at the test instrument.
- ♀ Contact the device under test.
- Start the test: press the START/STOP key.

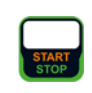

- The measured values are displayed. The measured value recording symbol shown at the right appears. Each time this key is pressed, the currently displayed measured value is saved to the buffer.
- Stop the test: press the START/STOP key. The save symbol appears (floppy disk showing the number of measured values stored to buffer memory) and prompts you to save the measured values to an ID number.

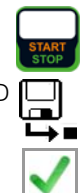

Press the ESC key in order to discard the measured values stored to buffer memory and acknowledge by pressing the key shown at the right.

## 10 Test Sequences

#### Status Upon Shipment (default settings)

| Automated         | Automated test sequences, rotary switch level: orange |                       |                                                                                                   |                                                                                                    |  |
|-------------------|-------------------------------------------------------|-----------------------|---------------------------------------------------------------------------------------------------|----------------------------------------------------------------------------------------------------|--|
| Switch<br>Setting | Standard                                              | Measure-<br>ment Type | Connection                                                                                        | Freely Configurable Sequence depending on the selected configuration (protection class, type of application part)                                                                                                   |  |
| Preconfigu        | red (freely adjustable                                | ) test sequer         | ices                                                                                              |                                                                                                    |  |
| A1                | VDE 0701-0702                                         | Passive               | Test socket                                                                                       | Short-circuit test* – visual inspection* – RPE* – RISO* – IPE alt. – function test*                                                                                                    |  |
| A2                | VDE 0701-0702                                         | Active                | Test socket                                                                                       | Short-circuit test* - visual inspection* - RPE* - RISO* - IPE LN - IPE NL - function test*                                                                                                    |  |
| A3                | VDE 0701-0702-EDV                                     | EDV (active)          | Test socket                                                                                       | Short-circuit test* – visual inspection* – RPE* – IPE LN – IPE NL – function test*                                                                                                    |  |
| A4                | IEC 62353 (VDE 0751)                                  | Passive               | Test socket                                                                                       | Short-circuit test* - visual inspection* - RPE* - RISO SKI* - RISO SKII+app. part* - RISO BF* - IGA SKI - IA BF- function*                                                                                          |  |
| A5                | IEC 62353 (VDE 0751)                                  | Active                | Test socket                                                                                       | Short-circuit test* - visual inspection* - RPE* - RISO SKI* - RISO SKII+app. part* - RISO BF* - IGA SKI - IA BF- function*                                                                                          |  |
| A6                | per IEC 60974-4                                       | Active                | Test socket                                                                                       | Short-circuit test* – visual inspection* – RPE* – RISO SKI – RISO welding circuit – RISO welding circuitPE – IB W1 LN – IB W2 LN – IPE NL – IB W1 NL – IB W2 NL – – U(0)/U(R) – function test* – visual inspection* |  |
| A7                | per IEC 60974-4                                       | Active                | AT16/32-DI adap.                                                                                  | Visual inspection* - RPE* - RISO SKI - RISO welding - RISO welding circuit-PE - IPE NL - IB W1 NL - IB W2 NL - U(0) - visual*                                                                                       |  |
| A8                | VDE 0701-0702                                         | VLTG                  | Via EL1 for single-<br>phase, via VL2E/<br>AT3-IIIE for single<br>or 3-phase exten-<br>sion cords | Short-circuit test* – visual inspection* – RPE* – RISO* – continuity (EL1)                                                                                                    |  |
| AUT0              | Freely selectable                                     | Freely selectable     | Freely<br>selectable                                                                              |                                                                                                    |  |

\* Assuming the respective sequence parameter is preset to "on"

#### 10.1 General

If the same sequence of single tests will be run frequently (one after the other with subsequent report generation), for example as specified in the standards, it's advisable to make use of test sequences (also called measuring sequences).

Limit values have been entered for test sequences in accordance with the standards. And thus a go/no-go evaluation takes place during measurement based on worst-case assessment. If the momentary measured value is displayed in green, it lies within the limit values specified in the standard. If the measured value is red, is does not fulfill the requirements set forth in the standard. If the measured value is orange, further entries are required after the test step (e.g. cable length), which are decisive as to whether or not the test has been passed. Even if the DUT fails just one single measurement, the test sequence is aborted and testing in accordance with the selected standard is failed.

Automatic test sequences are run in rotary switch positions AUTO, as well as A1 through A8.

Test sequences A1 to A8 and AUTO are preconfigured at the factory.

We recommend assigning frequently used test sequences to A1 through A8, and conducting special sequences for which parameters often need to be adjusted in the AUTO switch position.

The measurements are evaluated automatically by the test instrument. Evaluation is based on the worst-case and, depending on settings, in consideration of measuring uncertainty.

#### Test Sequences in the AUTO Switch Position

The following test sequences are included as a standard feature with the **SECUTEST BASE(10)** in the **AUT0** switch position:

#### • DIN VDE 0701-0702

Recurrent test and test after repair and modification of electrical equipment

• IEC 62353

Medical electrical equipment – Recurrent test and test after repair of medical electrical equipment (applied parts with test probe P1)

• IEC 60974-4

Arc welding equipment – Part 4: Periodic inspection and testing (voltage measurement with test probe P1 without electrical isolation). One pole of the voltage to be measured must be connected to PE at the mains.

The individual sequences are selected with the softkeys.

#### Test Sequences in Switch Positions A1 to A8 (option)

Up to 8 customer-specific test sequences can be assigned to these rotary switch positions. The sequences are created at the PC with the help of **Sequence Designer** software. Possible sequence parameters are downloaded from the test instrument to the PC program and dynamically adapted. The test sequence is finally uploaded to the **SECUTEST PRO** as an XML file.

The sequence is tested for errors and plausibility at the  $\mbox{PC}$  – not at the test instrument.

Specifications for the test sequences can be entered to the test instrument in two different ways:

- SETUP switch position: general settings can be entered which apply to all test sequences (regardless of the respectively selected standard).
- Switch positions AUT0 and A1 through A8: classification and sequence parameters can be entered which only apply to the selected switch position.

#### Sequence Designer

With the help of **Sequence Designer** software, test sequences can be created at the PC and transferred to the test instrument via a USB connection or a USB flash drive.

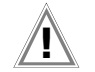

# Attention!

If you change or shorten the default test sequences for the respective standards, the danger exists that they will no longer be compliant and will thus become invalid as substantiation of operating safety in accordance with DGUV regulation 3 or BetrSichV, or will no longer fulfil these standards.

#### General Settings (Setup: auto measurements parameter)

The following settings can be entered for all test sequences in the **SETUP** switch position on menu page 1/3 under the **auto measurements** parameter:

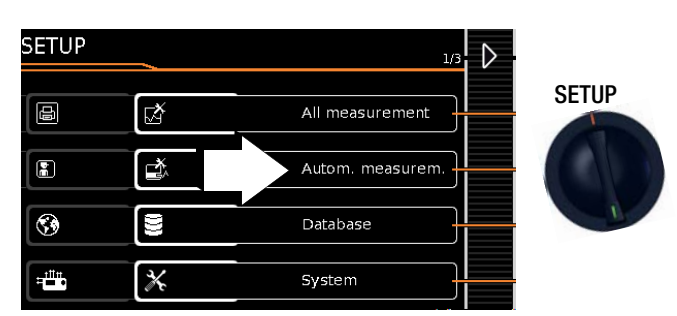

## □ At the End of the Sequence

At the end of a sequence, either the save symbol appears in order to prompt storage ("memory screen" parameter), or the results list ("results list" parameter) is displayed.

## Considering Measuring Uncertainty

If **Yes** is selected, measuring uncertainty is taken into consideration when the measurement results are displayed. The final result which appears at the display is downgraded by an amount equal to measuring uncertainty.

## Auto Measuring Point

If **Yes** is selected, the test instrument detects whether or not the protective conductor is contacted with the probe during the protective conductor resistance measurement and automatically starts recording a new measuring point. Statuses are indicated by various, continuous acoustic signals. The protective conductor test can thus be conducted without using the keys on the instrument.

## Initial Window Style

Selection can be made here between a tree view and a detail view for the first page of the test sequence (see section 10.2).

## Limit Value Mode

If you want to use the limit values specified in the standards to evaluate the measurements, set the parameter to **Normal**. When set to **Expert**, the **LIMIT** softkey appears next to the "measurement failed" popup if the measurement has not been passed. This key makes it possible to enter a user-defined limit value (as a rule a limit value specified by the manufacturer which deviates from the standard), in order to allow the test to be passed under these new conditions.

## Meaning of Symbols in the User Interface – Test Sequence

Sym- Softkey Variants, Test Sequence

| bol                 |                                                                                                    |
|---------------------|----------------------------------------------------------------------------------------------------|
| Ð                   | Test for Protection Class I Devices<br>Exposed, conductive parts are connected to the protec-<br>tive conductor so that they are not charged with voltage if<br>the basic insulation should fail. |
|                     | These devices are equipped with double insulation or reinforced insulation.                                                                                                    |
|                     | Test for Protection Class III Devices<br>These devices are supplied with safety extra-low voltage<br>(SELV). Beyond this, no voltages are generated which<br>exceed SELV.                         |
| Ť                   | Type B applied parts (body)                                                                                                    |
| Ť                   | Type BF applied parts (body float)                                                                                                    |
|                     | Type CF applied parts (cardiac float)                                                                                                    |
| $\boldsymbol{\chi}$ | Configure sequence parameters (see page 54)                                                                                                    |
| <b></b>             | Set classification parameters                                                                                                    |
| X                   | Assess visual inspection or function test with $\mathbf{0K}$ $\checkmark$ or <b>not <math>\mathbf{0K}</math> <math>\mathbf{\times}</math></b> (toggle key)                                        |
| ľ                   | Enter a comment, e.g. for the visual inspection or function test                                                                                                    |
|                     | Continue test, next test step in the test sequence                                                                                                    |
|                     | Stop continuous measurement, next test in test sequence                                                                                                    |
| ~                   | Accept changed parameter, return to memory view                                                                                                    |
| X                   | Stop test sequence                                                                                                    |
| (າ)                 | <ul> <li>Repeat inspection (if it has been failed).</li> <li>Repeat test step</li> </ul>                                                                                                    |
|                     | <ul> <li>Skip inspection test step</li> <li>Skip individual tests within the test sequence</li> </ul>                                                                                             |
|                     | Start evaluation – record measured value. Each time this softkey is pressed, an additional measured value is saved and the number is increased by one.                                            |
|                     | Start evaluation sequence during a <b>continuous measurement.</b><br>The number blinks.                                                                                                    |
|                     | Record measured value during the evaluation sequence of a continuous measurement.                                                                                                    |
|                     | Repeat measured value recording                                                                                                    |
|                     | Delete measured value                                                                                                    |
|                     | Display measured values                                                                                                    |
|                     | Display details from the results list                                                                                                    |
|                     | Hide details from the results list                                                                                                    |
| ID                  | The ID number to which the measurement(s) will be stored can be entered here.                                                                                                    |
|                     | Valid measured values have been obtained for a test sequence. This measurement can be saved.                                                                                                    |
|                     | Save measurement data as (with display of directory path / ID or new entry of an ID other than the preselected one)                                                                               |

Sample: Initial Page of a Test Sequence - Tree View

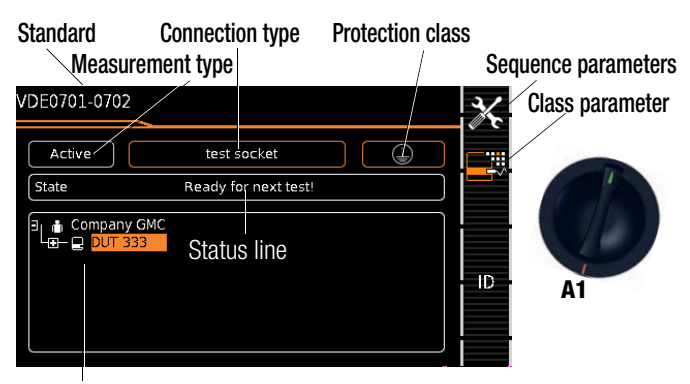

Tree view\*

 Sample: Initial Page of a Test Sequence – Detail View and Applied Part

 Standard
 Connection Type
 Protection class

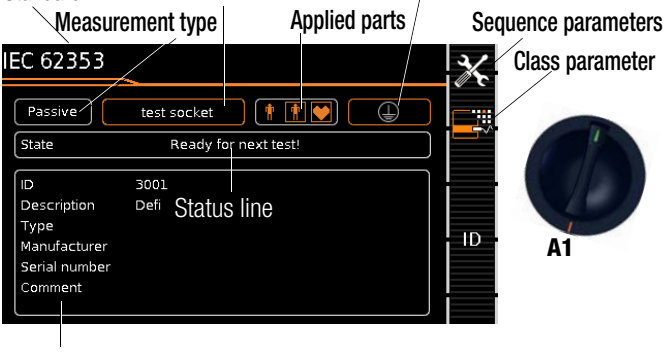

#### Detail view\*

SETUP switch position:

Setup menu 1/3 > Auto. Measurements > 2/2 > Initial Window Style: Tree or Detail View

#### **Classification Parameter – Automatic Detection**

If the settings for certain classification parameters are automatically detected by the test instrument, this is indicated respectively by an orange frame (as of firmware V1.3.0; here: test socket connection type and protection class I). Descriptions of these parameters are listed in the following tables relative to the respective switch positions.

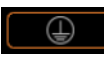

#### Automatic recognition for safety class active

When connecting or disconnecting a DUT, the safety class may be changed without request for confirmation where necessary.

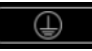

#### Automatic recognition for safety class active

The test instrument retains the selected safety class setting when a DUT is connected or disconnected.

#### Classification Parameter – VDE 0701-0702 Switch Positions A1 A2 A3 (EDV) A8 (VITG)

| $with i tositions \pi i, \pi z, \pi s (LDV), \pi o (VLIU)$ |                                                                                                    |  |  |  |
|------------------------------------------------------------|----------------------------------------------------------------------------------------------------|--|--|--|
| Parameter                                                  | Setting Options / Meaning                                                                                                    |  |  |  |
| 1/2                                                        |                                                                                                    |  |  |  |
| Standard                                                   | VDE 0701-0702                                                                                                    |  |  |  |
| Protection class *                                         | Selection of PC1, PC2, PC3 or combinations                                                                                                    |  |  |  |
| Connection type *                                          | A1: test socket/perm. con./adapter: AT16/32-DI/EL1/VL2E<br>A2: test socket/perm. con./adapter: AT16/32-DI/EL1/VL2E<br>A3: test socket/perm. con./adapter: AT16/32<br>A8: test socket/perm. con./adapter: EL1/VL2E/AT3-IIIE                                    |  |  |  |
| 2/2                                                        |                                                                                                    |  |  |  |
| Measurement type (MA)                                      | A1: passive<br>A2: active<br>A3: EDV (active)                                                                                                    |  |  |  |
| Detected classification                                    | No auto-detection:<br>all classification parameters such as connection and protection<br>class must be entered manually.<br>Always accept:<br>All classification parameters activated under "Auto-detec-<br>tion of" are detected automatically and accepted. |  |  |  |
| Auto-detection of                                          | Any desired combinations for automatic detection of:<br>– Connection<br>– Protection class (PC)                                                                                                    |  |  |  |

## Classification Parameter – IEC 62353

| Switch Positions A4 and A5 |                                                                                                    |  |  |  |
|----------------------------|----------------------------------------------------------------------------------------------------|--|--|--|
| Parameter                  | Setting Options / Meaning                                                                                                    |  |  |  |
| 1/3                        |                                                                                                    |  |  |  |
| Standard                   | IEC 62353                                                                                                    |  |  |  |
| Protection class *         | Selection of PC1, PC2 or PC1+2                                                                                                    |  |  |  |
| Connection type *          | Test socket/perm. con./adapter: AT16-DI, AT32-DI                                                                                                    |  |  |  |
| 2/3                        |                                                                                                    |  |  |  |
| Measurement type (MA)      | A4: passive<br>A5: active                                                                                                    |  |  |  |
| Applied parts              | Applied parts: none, B, BF, CF or combinations<br><b>Type B (body):</b> Devices of this type are suitable for both in-<br>ternal and external patient applications, except for use in di-<br>rect proximity to the heart.<br>The following protection classes are permissible:<br>I, II, III or devices with internal electrical power supply.<br><b>Type BF (body float):</b> same as type B, but with type F insu-<br>lated applied parts.<br><b>Type CF (cardiac float):</b> Devices of this type are suitable<br>for use directly at the heart. The applied part may not be<br>grounded.<br>The following protection classes are permissible:<br>I, II or devices with internal electrical power supply. |  |  |  |
| Detected classification    | No auto-detection:<br>All classification parameters such as connection and protection<br>class must be entered manually.<br>Always accept:<br>All classification parameters activated under "Auto-detec-<br>tion of" are detected automatically and accepted.                                                                                                    |  |  |  |
| 3/3                        |                                                                                                    |  |  |  |
| Auto-detection of          | Any desired combinations for automatic detection of:<br>– Connection<br>– Protection class (PC)                                                                                                    |  |  |  |

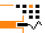

#### Classification Parameter - IEC 60974-4

Switch Positions A6 and A7

| _ | _ | - |   |   |
|---|---|---|---|---|
|   |   |   |   |   |
|   |   | г | - |   |
|   |   |   | 5 | n |

| Parameter               | Setting Options / Meaning                                                                                                    |  |  |  |
|-------------------------|----------------------------------------------------------------------------------------------------|--|--|--|
| 1/3                     |                                                                                                    |  |  |  |
| Standard                | IEC 60974-4                                                                                                    |  |  |  |
| Protection class *      | Selection of PC1, PC2 or PC1+2                                                                                                    |  |  |  |
| Connection type *       | A6: test socket/perm. con./adapter: AT16-DI, AT32-DI<br>A7: test socket/perm. con./adapter: AT16-DI/AT32-DI                                                                                                    |  |  |  |
| 2/3                     |                                                                                                    |  |  |  |
| Measurement type (MA)   | Active or passive DUT<br>(on test: on = passive, off = active)                                                                                                    |  |  |  |
| Voltage, rating plate   | Voltage from rating plate U(R)<br>(Limit value RMS, variably adjustable)<br>or open-circuit voltage U0 (limit value = 113 V DC)                                                                                                    |  |  |  |
| Detected classification | No auto-detection:<br>All classification parameters such as connection and protec-<br>tion class must be entered manually.<br>Always accept:<br>All classification parameters activated under "Auto-detec-<br>tion of" are detected automatically and accepted. |  |  |  |
| 3/3                     |                                                                                                    |  |  |  |
| Auto-detection of       | Any desired combinations for automatic detection of:<br>– Connection<br>– Protection class (PC)                                                                                                    |  |  |  |

These parameters must be entered manually if they're not automatically detected, or if they're detected incorrectly.

#### **Classification Parameter – Freely Selectable Test Standard** AUTO switch setting

| Parameter               | Setting Options / Meaning                                                                                                    |  |  |
|-------------------------|----------------------------------------------------------------------------------------------------|--|--|
| 1/2                     |                                                                                                    |  |  |
| Standard                | Freely selectable test standard                                                                                                    |  |  |
| Protection class *      | Selection of PC1, PC2, PC3 or combinations                                                                                                    |  |  |
| Connection type *       | Test socket/perm. con./adapter: AT16/32-DI/EL1/VL2E                                                                                                    |  |  |
| 2/2                     |                                                                                                    |  |  |
| Measurement type (MA)   | Active or passive DUT<br>(on test:<br>on = passive, off = active)                                                                                                    |  |  |
| Detected classification | No auto-detection:<br>all classification parameters such as connection and protec-<br>tion class must be entered manually.<br>Always accept:<br>All classification parameters activated under "Auto-detec-<br>tion of" are detected automatically and accepted. |  |  |
| Auto-detection of       | Any desired combinations for automatic detection of:<br>– Connection<br>– Protection class (PC)                                                                                                    |  |  |

These parameters must be entered manually if they're not automatically detected, or if they're detected incorrectly.

#### Sequence Parameter (as of firmware V1.3.0)

The default test sequences can be adapted to your application or test standard via the sequence parameter. The entered sequence parameter settings are only valid for the currently selected switch position (A1 to A8 or AUTO) and are retained until they are changed. Not all of the parameters are relevant, depending on the selected DUT classification (protection class etc.).

#### □ Suppressing Test Steps

Depending on the selected test standard, some of the following test steps can be suppressed:

| Parameter                                                                    | Sunnressible test stens                                                                                       |  |  |
|------------------------------------------------------------------------------|----------------------------------------------------------------------------------------------------|--|--|
| Visual Increation                                                            |                                                                                                    |  |  |
| visual inspection                                                            | VISUAL Inspection                                                                                             |  |  |
| Function test                                                                | Function test                                                                                                 |  |  |
| RPE                                                                          | Protective conductor resistance test                                                                          |  |  |
| RISO PCI+II                                                                  | Insulation resistance tests for PCI and PCII                                                                  |  |  |
| RISO pri./sec.                                                               | Insulation resistance test between the primary and sec-<br>ondary sides of PCIII DUTs                         |  |  |
| RISO sec./PE                                                                 | Insulation resistance test between the secondary side and PE of PCIII DUTs                                    |  |  |
| RISO BF/CF<br>(IEC 62353)                                                    | Insulation resistance tests at BF/CF application parts                                                        |  |  |
| RISO welding circuit<br>(IEC 60974-4)                                        | RISO tests between the primary side and the welding out-<br>put, as well as between PE and the welding output |  |  |
| Reverse polarity                                                             | All leakage current measurements with reversed polarity                                                       |  |  |
| IPE measurement type<br>(active)                                             | Protective conductor current test                                                                             |  |  |
| IB                                                                           | Touch current test                                                                                            |  |  |
| IB welding circuit                                                           | Touch current test at welding circuit                                                                         |  |  |
| Display test instructions                                                    | Test instructions which are not necessarily required for experi-<br>enced inspectors                          |  |  |
| Short-circuit test L-N                                                       | Short-circuit test between L and N <sup>1</sup>                                                               |  |  |
| Short-circuit test LN-PE                                                     | Short-circuit test between LN and PE1 <sup>1</sup>                                                            |  |  |
| Open-circuit voltage<br>(IEC 60974-4)                                        | Open-circuit voltage at welding unit                                                                          |  |  |
| Continuity test<br>(VLTG test only)                                          | Continuity test with EL1/VL2E/AT3-IIIE adapter                                                                |  |  |
| PCIII supply voltage                                                         | Supply voltage measurement (for PCIII DUTs)                                                                   |  |  |
| Before switching line voltage to the device under test, a short-circuit test |                                                                                                    |  |  |

Before switching line voltage to the device under test, a short-circuit test is conducted regardless of this setting.

#### Setting Measuring Parameters for Individual Test Steps

Depending on the selected test standard, some of the following test steps can be selected:

| Parameter                                     | Meaning                                                                                                    |
|-----------------------------------------------|----------------------------------------------------------------------------------------------------|
| RPE IP                                        | Select test current for protective conductor resistance test: 200 mA AC, $\pm$ 200 mA DC or 10 A AC (only with <b>SECUTEST BASE10/PRO</b> or feature G01) |
| IPE measurement type<br>(active)              | Select measurement type for protective conductor current measurement for active device testing (differential/direct)                                      |
| IG measurement type (ac-<br>tive) (IEC 62353) | Select measurement type for device leakage current mea-<br>surement for active device testing (differential/direct)                                       |

Select between single and multiple measurement for individual test steps (as of firmware 1.5.0)

| Parameter | Meaning                                                                                                    |
|-----------|----------------------------------------------------------------------------------------------------|
| RPE as    | Switch the "protective conductor resistance" test step back and forth between multiple and single measurement |

#### Set measurement duration of individual test steps (as of firmware 1.5.0

Testing time for the respective measurement can be influenced with these parameters. If a test step for a single measurement is involved, the entire test step has a duration of the time entered in seconds. If a test step for a multiple measurement is involved, the measurement duration for each measuring point is influenced. If 0 seconds is selected, continuous measurement is conducted

which can only be ended by pressing a key.

| Parameter                   | Meaning                                                                                  |
|-----------------------------|------------------------------------------------------------------------------------------|
| RPE measurement duration    | Set testing time for the protective conductor resistance measurement (0 to 60 seconds)   |
| IPE measurement<br>duration | Set testing time for the protective conductor current mea-<br>surement (0 to 60 seconds) |
| IG measurement<br>duration  | Set testing time for the device leakage current measure-<br>ment (0 to 60 seconds)       |

#### 10.3 Connecting the DUT

- Connect the DUT to the test instrument in accordance with the selected test sequence.
  - Test socket
  - Permanent connection
  - Adapter

#### Switch position: A1 ... A7, AUTO

Connection depends on the type of DUT (see the respective connection type in the classification parameters tables).

#### Switch position A8

For testing extension cords in accordance with standards: connection to the test socket via the following adapter:

- EL1: for single-phase extension cords
- VL2E: for single and 3-phase extension cords

#### 10.4 Selecting a DUT

- If no DUT has been selected in the initial display, enter its ID number, for example by means of a barcode scanner, after selecting ID.
- As an alternative, activate the database view with the MEM key:
- Select the DUT for the test sequence with the scroll keys.
- ▷ Return to the measuring view by pressing the MEM key.

#### 10.5 Checking Connection and Starting the Test Sequence

Trigger the connection test and the test sequence by pressing the START key.

The following checks are run automatically before the test sequence is started:

- Probe test (whether or not test probe P1 is connected)
- Insulation test (whether or not the DUT is set up in a well-insulated fashion)
- On test and short-circuit test (prerequisite: "short-circuit test L-N" sequence parameter is preset to "on".

In order to be able to detect a short-circuit at the DUT, testing is conducted between L and N, as well as LN and PE.

#### 🔊 Note

If you deselect important test steps under sequence parameter (set to off), the test sequence might not fulfill the requirements stipulated by the standard any more.

If you have set the "Detected classification" parameter for the respective test sequence to "Always accept" and the "Autodetection of" parameter to "Connection and PC" (before triggering Start), the following additional checks will be run before the test sequence is started:

- Protection class detection for DUTs with protective conductor
- Connection check: whether or not the DUT is connected to the test socket. In the case of protection class I: whether or not the two protective conductor terminals are short-circuited.

## 10.6 Executing and Evaluating Test Steps

#### Manual Evaluation of Visual Inspection

(prerequisite: "visual inspection" sequence parameter is preset to "on".

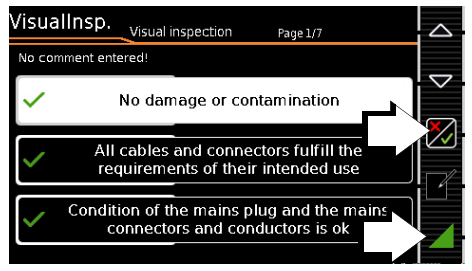

- Evaluate the visual inspection.
- If you mark even one visual inspection as not passed with the key shown at the right, the sequence is aborted and the test is evaluated as not passed.
- Resume the test sequence.

 $\stackrel{\triangle}{\bigtriangledown}$ 

#### Test Steps with Manual Evaluation (e.g. R<sub>PE</sub>)

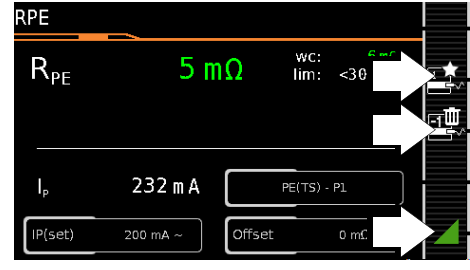

Observe instructions which appear at the display, e.g. prompting to contact parts with test probe P1.

If the measured value appears green at the display, it lies within the limits specified by the standard.

The measured value recording symbol appears in the softkey bar. The 0 indicates that no measured values have thus far been saved to buffer memory.

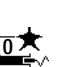

- Ave thus far been saved to buffer memory.
   Each time this key is pressed, the measuring or evaluation procedure is restarted.
- Initially, the digit blinks (here a 1 without symbol) until the measured value settles in. The evaluation cycle is visualized as follows: the progress bar starts at the lefthand edge of the display and moves to the right. When it reaches the rightmost position, evaluation has been completed and the symbol shown at the right appears with the current number.

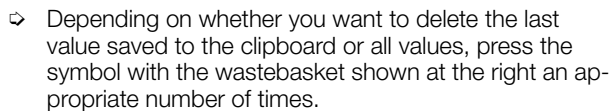

Proceed to the next measurement by pressing the key shown at the right.

#### 🔊 Note

**,** 

If the measured value appears red at the display, a limit value has been violated. If you nevertheless start the evaluation procedure, an error message appears. You have the option of repeating the evaluation procedure.

## Note Note

#### Regarding the test sequence in switch position A6/A7:

Section 5.2 of DIN EN 90974-4 expressly stipulates that the cables have to be bent and twisted over their entire length during the measurement, in particular in proximity to the cable glands, in order to be able to detect any interruptions of the protective conductor.

## Test Steps with Automatic Evaluation ( $R_{ISO}$ , $I_{PE}$ )

| $I_{PE} = 5 \mu A$ $I_{im} = 3.50 \mu A$ |
|------------------------------------------|
|                                          |
| · · · · · · · · · · · · · · · · · · ·    |
| U <sub>LN</sub> 229.4 V                  |
| Direct Polarity L/N                      |

The measured value is ascertained automatically within a specified period of time. The evaluation cycle is visualized as follows: the progress bar starts at the left-hand edge of the display and moves to the right. When it reaches the rightmost position, evaluation has been completed. The test sequence is then automatically resumed.

## Manual Evaluation of the Function Test

(prerequisite: "function test" sequence parameter is preset to "on".

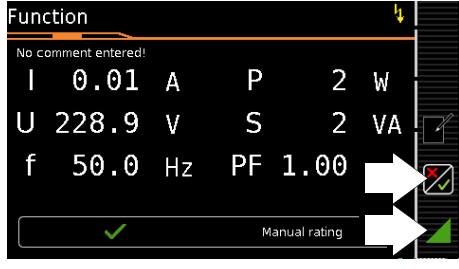

- Evaluate the function test:
- If you mark the function test as not passed with the softkey shown at the right, the sequence is aborted and the test is evaluated as not passed.
- If you evaluate the function test as passed, you can simply continue with the test sequence.

In either case you can enter a comment, which can be subsequently edited as well.

## 10.7 Setting Limit Values Manually

If "Expert" is selected instead of "Normal" in setup under "Auto Measurements" in the "Limit Value Mode" submenu, the LIMIT softkey appears next to the "measurement failed" popup. This key makes it possible to enter a user-defined limit value (as a rule a limit value specified by the manufacturer which deviates from the standard):

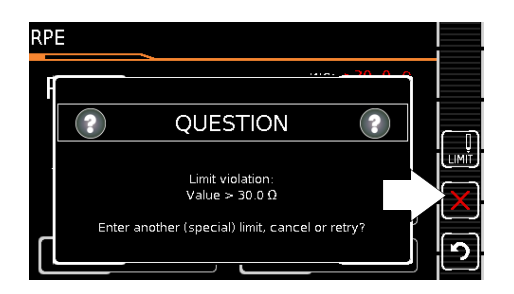

#### 10.8 Ending the Test Sequence

"Sequence finished" appears at the display.

#### Initial Display (memory screen)

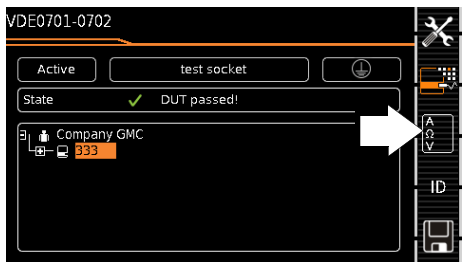

Display of the memory screen depends on the setting in the setup menu in the **SETUP** switch position:

Setup 1/3 > Auto. measurements > At end of sequence >  $\ensuremath{\text{Memory screen}}$  .

If set to **Results list**, the above display is skipped and the results list shown below is displayed.

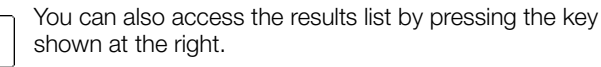

#### **Results List Display**

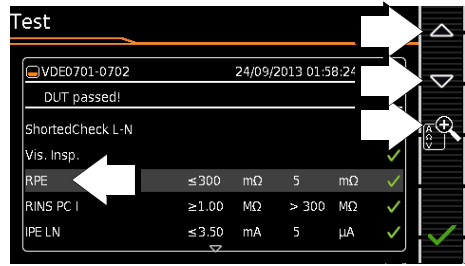

 $\Rightarrow$  Select the desired test step with the scroll keys.

If you want to view details for the selected test step, press the magnifying glass+ key.

Consideration of measuring error depends on the setting in the setup menu in the **SETUP** switch setting: Setup 1/3 > Auto. measurements > Error considered. > **Yes**)

#### Display of Details for Individual Test Steps

| Test         |      |         | Detail   |          |              |    |
|--------------|------|---------|----------|----------|--------------|----|
| UDE0701-0702 |      | 24/09/2 | 2013 01: | 58:24 pi | n 🗸          |    |
| RPE          | ≤300 | mΩ      | 5        | mΩ       | $\checkmark$ | ľ  |
| UP           |      |         | 0        | m٧       |              | ſά |
| IP           |      |         | 232      | mA       |              |    |
| жf           |      |         | 50       | Hz       |              |    |
| ⊁IP(set)     |      |         | 200 m    | Α~       |              |    |
| 🛠 Mode       |      |         | PE(TS)   | - P1     |              |    |

- The display is returned to the list of test steps by pressing the magnifying glass- key.
- The memory screen is displayed again after acknowledging the list.

#### 10.9 Saving Test Results

Save the results of a successful test sequence by pressing the Save key.

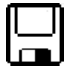

## 11 Warnings, Error Messages and Notes

Error messages or notes regarding the individual tests or test sequences are displayed as popups.

Differentiation is made amongst 5 types of messages:

- Fatal error
- Error
- Warning
- Note INFO
- Question

#### Fatal error

This message indicates an extraordinary error. Fatal errors have to be acknowledged or cleared by pressing the **OK** key, and the cause of error must be eliminated before the test or the test sequence can be resumed.

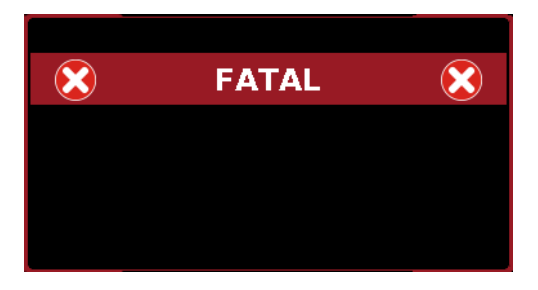

#### Error

This message indicates, for example, operator errors. These errors have to be acknowledged or cleared by pressing the  $\mathbf{0}\mathbf{K}$  key, and the cause of error must be eliminated before the test or the test sequence can be resumed.

Examples:

• Object cannot be created. General database error!

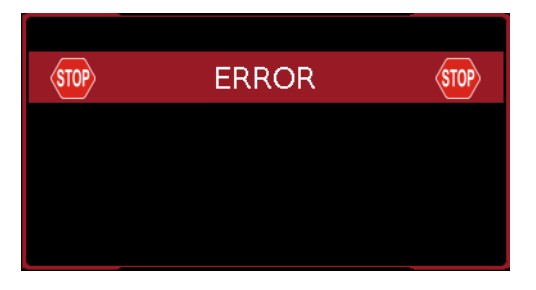

#### Warning

Warnings indicate hazards which, if not avoided, may result in severe injury. **Single test:** Warnings have to be acknowledged or cleared by pressing the **OK** key, before the test or the test sequence can be resumed.

Test sequence: The test sequence can be aborted or resumed without acknowledging.

Examples:

- Caution: Line voltage will be switched to the test socket!
- Caution: The polarity of line voltage at the test socket will be reversed!

| $\wedge$ | WARNING | ${\color{black} \bigtriangleup}$ |
|----------|---------|----------------------------------|
|          |         |                                  |
|          |         |                                  |
|          |         | _                                |

#### Note – INFO

A note is either a piece of information regarding the functions executed by the test instrument or instructions which may have to be acknowledged or skipped by pressing the **0K** key. Examples:

Probe test

- Set up in a well-insulated fashion?
- On test
- Short-circuit test (L-N)
- Short-circuit test (LN-PE)
- Prompt: Contact with test probe P1 ...
- Prompt: Switch the DUT on/off with its own mains switch ...
- Prompt: Start up / shut down the DUT ...

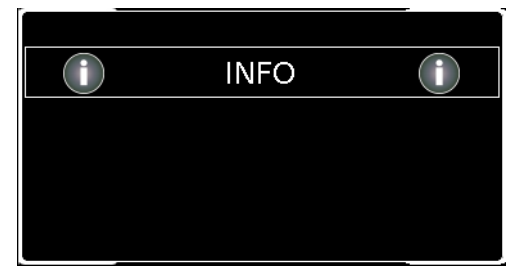

#### Question

Questions must be answered by pressing **Yes** or **No** before the single test or test sequence is resumed. Example:

- Taat abiaat p
- Test object not found! Create new object/database?

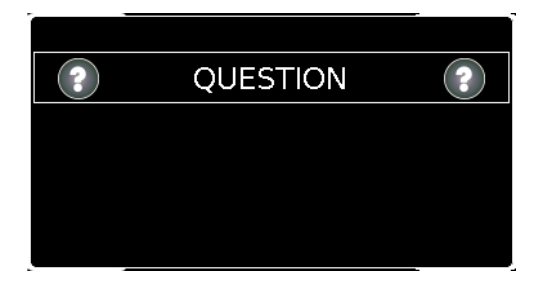

| Error Messages                                                                                                    | Possible Causes                                                                                                    | Corrective Measures                                                                                                    |
|----------------------------------------------------------------------------------------------------|----------------------------------------------------------------------------------------------------|----------------------------------------------------------------------------------------------------|
| Mains Connection Errors                                                                                                    | <ul> <li>Protective conductor PE at the mains outlet at which the SECUT-EST is being operated is conducting voltage! This detection function makes use of the metallized START/STOP key on the test instrument. In order for detection to function correctly, it must be possible to establish reference to earth potential via the user's finger.</li> <li>Note If the user's finger is insulated from the key when it's pressed, this error message may occur although the installation is OK (see "Automatic Recognition of Mains Connection Errors" on page 9).</li> </ul> | <ul> <li>Please remove the SECUTEST's mains plug from this outlet and arrange to have the outlet/installation inspected by a qualified electrician without delay. Do not operate any other devices at this electrical outlet before this inspection has been completed.</li> <li>In order to ensure that detection functions reliably, repeat the interference voltage test and observe the following tips:         <ul> <li>Unplug all USB devices from the SECUTEST's USB ports.</li> <li>Remain in contact with a grounded object while pressing the START/STOP key (e.g. a heating pipe).</li> <li>Do not contact the START/STOP key with an object or while wearing gloves.</li> </ul> </li> </ul> |
| RPE<br>WARNING  No PE at mains connection detected.<br>Is the used socket outlet part of an IT-Network?                                                       | <ul> <li>PE connection not detected (at the outlet at which the test instrument is being operated):</li> <li>If the installation is defective!</li> <li>In the case of special types of TT systems; detection may fail in this case.</li> <li>If the test instrument is being operated in an IT system</li> </ul>                                                                                                    | <ul> <li>If the test instrument is being operated in an IT system:<br/>Acknowledge the question by pressing  - the IT system option is activated in this case.</li> <li>If it's not an IT system: remove the mains plug from the outlet and inspect the installation without delay!</li> <li>If it's a TT system without neutral conductor, press : direct leakage current measurements are possible.<br/>(Make absolutely sure that direct leakage current measurements are possible in your current mains type!)</li> </ul>                                                                                                    |
| RPE QUESTION PE was detected at mains connection. Is the used socket outlet part of an IT-Network? If                                                         | As opposed to the previously used<br>mains connection, PE was detected<br>while the IT system option was acti-<br>vated in setup.                                                                                                    | <ul> <li>Operation in an IT system: Respond to the question by pressing .</li> <li>As a consequence, the IT system option is deactivated.</li> <li>Operation in an TN or a TT system: Respond to the question by pressing . As a consequence, the IT system option is deactivated.</li> </ul>                                                                                                    |
| RISO<br>QUESTION ?<br>PE-Detection (for mains connection) is inactive due to<br>uncommon mains frequency.<br>Is the used socket outlet part of an IT-Network? | Line frequency is less than 48 or greater than 62 Hz.                                                                                                    | PE detection does not work in this case: select  or  , depending on whether or not the utilized system is an IT system.                                                                                                    |

| Error Messages                                                                                                    | Possible Causes                                                                                                    | Corrective Measures                                                                                                    |
|----------------------------------------------------------------------------------------------------|----------------------------------------------------------------------------------------------------|----------------------------------------------------------------------------------------------------|
| RPE                                                                                                    | <ul> <li>Momentary line voltage at the<br/>SECUTEST test instrument is out-<br/>side of the range permitted for a<br/>10 A/25 A-R<sub>PE</sub> measurement (110<br/>to 120 V or 220 to 240 V).</li> </ul>                                    | <ul> <li>The 10 A/25 A-R<sub>PE</sub> measurement<br/>is only available when line voltage<br/>is between 220 V and 240 V or<br/>110 V and 120 V at 50 Hz or<br/>60 Hz.</li> <li>If you're working with the SECUT-<br/>EST in a system which does not lie<br/>within this voltage range, use one<br/>of the 200 mA test currents in<br/>order to determine protective con-<br/>ductor resistance.</li> </ul> |
| Connection Error at the Test Socket                                                                                                    |                                                                                                    |                                                                                                    |
|                                                                                                    | - Test probe P1 is not connected.                                                                                                    | Repeat measurement with probe P1                                                                                                    |
| STOP FRROR STOP                                                                                                    | Or<br>- The test instrument's 10 A/25 A<br>transformer is overheated.<br>Or                                                                                                    | <ul> <li>connected.</li> <li>Check the fuses and replace if necessary.</li> <li>Select a different test current (e.g.</li> </ul>                                                                                                    |
| Measurement unit reported:<br>10A/25A power source doesn't work at the moment.<br>Possibly one of the fuses is blown (external accessible) or             | <ul> <li>One of the fuses has blown (fuse<br/>holder in close proximity to the<br/>mains input).</li> </ul>                                                                                                    | 200 mA) or wait until the trans-<br>former has cooled down and then<br>repeat the measurement.                                                                                                    |
| the overtemperature protection of the transformer has<br>triggered (self-resetting after cool down). Other test<br>currents are available anyway.         |                                                                                                    | Attention!<br>The 10 A/25 A measurement<br>is not suitable for continuous<br>operation!                                                                                                    |
| IPE                                                                                                    | <ul> <li>A short-circuit has been detected<br/>at the test socket between L and</li> </ul>                                                                                                    | <ul> <li>Determine whether or not the device under test is defective.</li> </ul>                                                                                                    |
| Short circuit at test socket between L and N has been detected.<br>Warning: No Warranty for damage at your tester if you skip this short circuit-warning! | Ν.                                                                                                    | <ul> <li>In the case of DUTs which are intended for operation at an outlet that's protected with a 16 A fuse, a short-circuit may be detected under certain circumstances if, for example, they include a PTC resistor (e.g. large floodlights). Be sure to use a 3-phase test adapter in order to test devices of this sort (e.g. the AT3-IIIE).</li> </ul>                                                |
|                                                                                                    |                                                                                                    | You can skip over this short-circuit<br>message at your own risk and<br>place the device under test into<br>service. Any damage resulting from<br>skipping over this warning is ex-<br>cluded from the guarantee!                                                                                                    |
| IPE<br>STOP ERROR STOP                                                                                                    | <ul> <li>A device under test is connected to<br/>the SECUTEST and has been<br/>started up, whose leakage current<br/>(measured by means of the differ-<br/>ential current method) exceeds the<br/>limit value specified in setup.</li> </ul> | If the device under test normally<br>generates a leakage current of<br>greater than 10 mA (e.g. large<br>heaters), temporarily increase the<br>"residual current protection" value<br>selected in setup to 30 mA and try<br>again.                                                                                                    |
| Measurement unit reported:<br>Limit value for ground fault sensivity (in Setup<br>configureable) exceeded.                                                |                                                                                                    | If values of this magnitude are not<br>to be expected for the respective<br>device under test, or if the "residual<br>current protection" value has al-<br>ready been set to 30 mA in setup,<br>there may be a ground fault at the<br>DUT.                                                                                                    |

| Error Messages                                                                                                    | Po | ossible Causes                                                                 | Со | rrective Measures                                                                                                    |
|----------------------------------------------------------------------------------------------------|----|--------------------------------------------------------------------------------|----|----------------------------------------------------------------------------------------------------|
| P<br>I STOP ERROR (STOP)<br>I<br>Measurement unit reported:<br>Broken fuse at life line of test socket                |    | The fuse for the test socket's L<br>conductor has blown (fuse link 2).         | Ŷ  | Disconnect the test instrument<br>from the mains and inspect the<br>fuses next to the SECUTEST's<br>mains connection.                                                                                                    |
| P<br>I STOP ERROR STOP<br>I<br>I<br>I<br>I<br>I<br>I<br>I<br>I<br>I<br>I<br>I<br>I<br>I<br>I<br>I<br>I<br>I<br>I<br>I |    | The fuse for the test socket's N conductor has blown (fuse link 1).            |    | Disconnect the test instrument<br>from the mains and inspect the<br>fuses next to the SECUTEST's<br>mains connection.                                                                                                    |
| P <b>G</b><br>I STOP ERROR STOP<br>f Measurement unit reported:<br>Broken fuse at test socket                         |    | One of the two fuses for the test<br>socket has blown (fuse link 1 or 2).      | ¢  | Disconnect the test instrument<br>from the mains and inspect the<br>fuses next to the SECUTEST's<br>mains connection.                                                                                                    |
| IPE<br>Stop ERROR (TOP)<br>Short circuit at test socket between LN and PE detected.<br>DUT may well be defect.        |    | A short-circuit has been detected<br>at the test socket between L/N and<br>PE. | Ċ  | Determine whether or not the de-<br>vice under test is defective. Repeat<br>the visual inspection.                                                                                                    |
| VDE 0701-0702           Marning           Short Circuit at TestSocket between L and N!                                |    | A short-circuit has been detected<br>at the test socket between L and<br>N.    |    | Determine whether or not the device under test is defective.<br>In the case of DUTs which are intended for operation at an outlet that's protected with a 16 A fuse, a short-circuit may be detected under certain circumstances if, for example, they include a PTC resistor (e.g. large floodlights). Be sure to use a 3-phase test adapter in order to test devices of this sort (e.g. the AT3-IIIE).<br>You can deactivate this short-circuit test in the sequence parameters at your own risk. |

| Error Messages                                                                                                    | Possible Causes                                                                                                    | Corrective Measures                                                                                                    |
|----------------------------------------------------------------------------------------------------|----------------------------------------------------------------------------------------------------|----------------------------------------------------------------------------------------------------|
| VDE 0701-0702           VDE 0701-0702           Marning           Short Circuit at TestSocket between L/N and PE! | <ul> <li>A short-circuit has been detected<br/>at the test socket between L/N and<br/>PE.</li> </ul>                                                        | Determine whether or not the device under test is defective. Repeat the visual inspection.                                                                           |
| P<br>I STOP ERROR STOP<br>f Measurement unit reported:<br>Mains frequency out of range                            | <ul> <li>This error message appears when<br/>line voltage is not within a range of<br/>45 to 400 Hz. Measurements are<br/>disabled in this case.</li> </ul> | Make sure that the mains system in<br>which the test instrument is being<br>operated complies with the specifi-<br>cation in section 12, "Characteristic<br>Values". |
| General Parameter Errors                                                                                          |                                                                                                    |                                                                                                    |
| SETUP User Chris                                                                                                  | <ul> <li>The inspector to be deleted is cur-<br/>rently selected and thus cannot be<br/>deleted!</li> </ul>                                                 | Activate a different inspector before deleting.                                                                                                    |

| Error Messages                                                                                                    | Possible Causes                                                                                                    | Corrective Measures                                                                                                    |
|----------------------------------------------------------------------------------------------------|----------------------------------------------------------------------------------------------------|----------------------------------------------------------------------------------------------------|
| Database Processing Error                                                                                                    | 1                                                                                                    | ·                                                                                                    |
| MEM Test object Edit 1                                                                                                    | <ul> <li>One of the fields was filled in with<br/>invalid content while processing an<br/>existing database object.</li> </ul> | <ul> <li>Please be certain to complete all<br/>mandatory fields (identified in red).</li> <li>If necessary, check your entries to<br/>the fields for invalid special charac-<br/>ters.</li> </ul> |
| MEM                                                                                                    | <ul> <li>The ID field was not filled in while<br/>anoting a part dariag under test</li> </ul>                                  | ♀ Fill in the ID field.                                                                                                    |
| STOP     ERROR     STOP       Object cannot be created! Mandatory field is empty!                                                                                                    |                                                                                                    |                                                                                                    |
| MEM Object Create 1                                                                                                    | <ul> <li>There's already an object with the<br/>same ID under the "Customer"</li> </ul>                                        | An incorrect barcode has been selected.                                                                                                    |
| STOP       ERROR       STOP         Object cannot be created! Object already exists on this level!       Image: Stop of the stop of the st | database object.                                                                                                    | Assign another ID.                                                                                                    |
| Furning Operation with Deveeds Cooperation                                                                                                    |                                                                                                    |                                                                                                    |
| Errors during operation with Barcode Scaling                                                                                                    | - The scanned barcode is too long                                                                                              |                                                                                                    |
| MEM Navigation                                                                                                    |                                                                                                    |                                                                                                    |
| MEM Navigation                                                                                                    | - The barcode text includes an impermissible character. for exam-                                                              | Change vowel mutations such as ä to ae.                                                                                                    |
| Top ERROR (STOP)<br>String cannot be converted into barcode!                                                                                                    | ple vowel mutation or a special character.                                                                                     | <ul> <li>Avoid the use of special characters<br/>in the ID.</li> </ul>                                                                                                    |

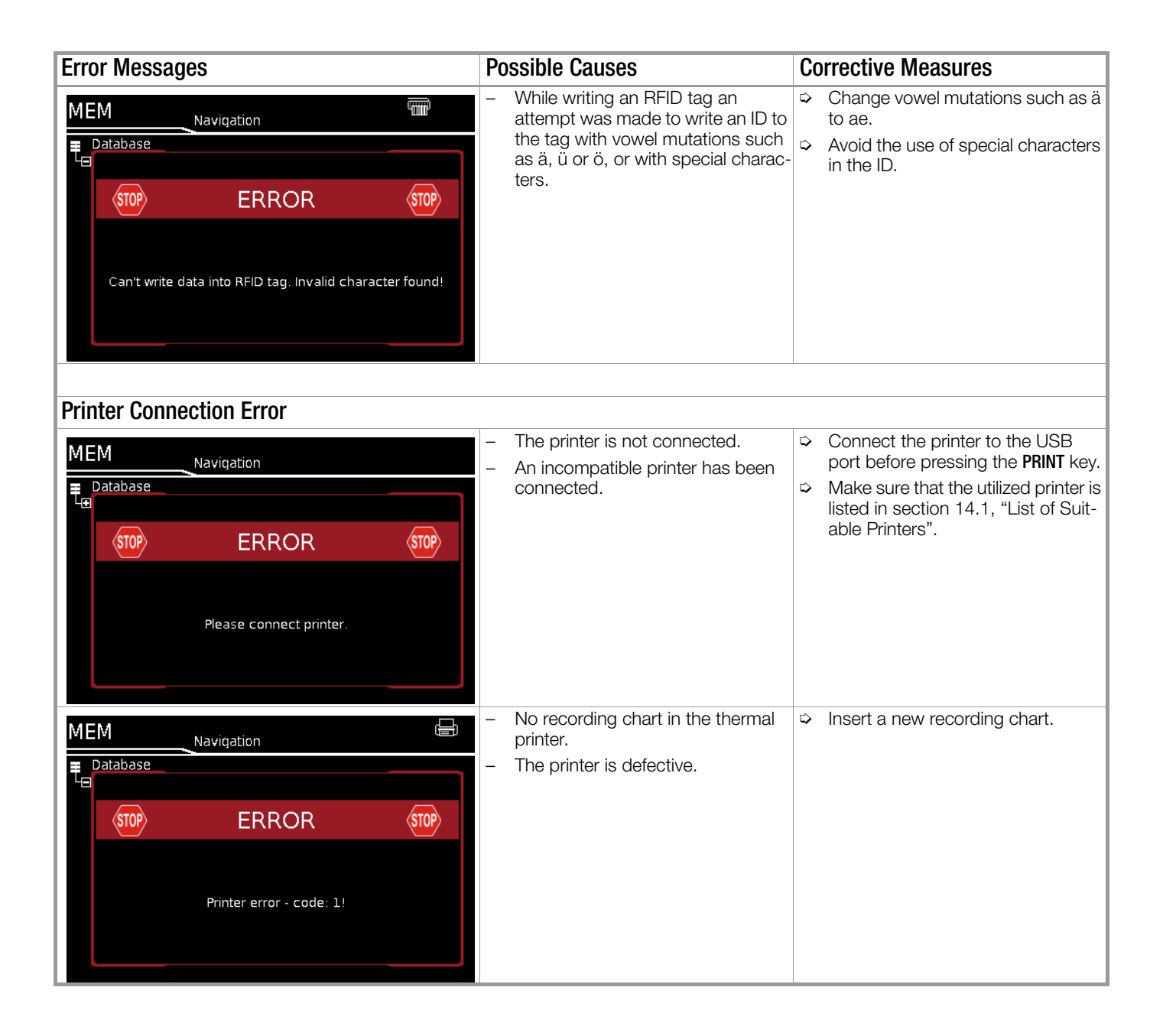

## 11.2 List of Possible DUT Connections Depending on Measurement Type

| Measurement Type           | Suitable for DUT Connection via                                                      |
|----------------------------|--------------------------------------------------------------------------------------|
| RPE                        |                                                                                      |
| PE(TS) - P1 passive        | Test socket, EL1 test socket, VL2E, AT3-IIIE, AT3-IIS, AT3-IIS32, AT16DI/AT32DI      |
| PE(TS) - P1 active         | Test socket (for PRCDs)                                                              |
| PE(mains) - P1             | Permanent connection                                                                 |
| PE(mains) - P1 clamp       | Permanent connection                                                                 |
| P1 - P2                    | Permanent connection                                                                 |
| RINS                       |                                                                                      |
| LN(TS) - PE(TS)            | Test socket, EL1, VL2E, AT3-IIIE, AT3-IIS, AT3-IIS32, AT16DI/<br>AT32DI, CEE adapter |
| LN(TS) - P1                | Test socket, VL2E, AT3-IIIE, AT3-IIS, AT3-IIS32, AT16DI/AT32DI                       |
| P1 - P2                    | No connection (PC3)                                                                  |
| PE(mains) - P1             | Permanent connection                                                                 |
| PE(TS) - P1                | Test socket                                                                          |
| LN(TS) - P1//PE(TS)        | Test socket, VL2E, AT3-IIIE, AT3-IIS, AT3-IIS32, AT16DI/AT32DI                       |
| IPE                        |                                                                                      |
| Direct                     | Test socket, AT16DI/AT32DI (direct or diff.)                                         |
| Differential               | Test socket                                                                          |
| Alternative                | Test socket, VL2E, AT3-IIIE, AT3-IIS, AT3-IIS32. AT16DI/AT32DI                       |
| AT3 adapter                | AT3-IIIE, AT3-IIS, AT3-IIS32                                                         |
| Clamp                      | Permanent connection                                                                 |
| IB                         |                                                                                      |
| Direct                     | Test socket AT3-IIIE AT3-IIS AT3-IIS32 AT16DI/AT32DI                                 |
| Differential               | Test socket                                                                          |
| Alternative (P1)           | Test socket AT3-IIIE AT3-IIS AT3-IIS32 AT16DI/AT32DI VI 2E                           |
| Perm connection            | Permanent connection                                                                 |
| Alternative (P1_P2)        | No connection (PC3)                                                                  |
| IG                         |                                                                                      |
| Direct                     | Teat appliet AT16DI/AT22DI (aply diff is appoible)                                   |
| Differential               | Test socket, AT TODI/AT 32DT (OHIY UITT. IS SETISIDIE)                               |
| Altornativo                | Test socket AT16DI/AT22DI                                                            |
| Alternative<br>AT2 adaptor |                                                                                      |
| Clamp                      | Dormanant connection                                                                 |
|                            |                                                                                      |
| IA<br>Direct (D1)          | Test seal/st                                                                         |
| Direct (PT)                | Test socket                                                                          |
| Alternative (PT)           | Test socket                                                                          |
| Perm. con. (PT)            | Permanent connection                                                                 |
| IP<br>BL + (BL)            |                                                                                      |
| Direct (P1)                | lest socket                                                                          |
| Perm. con. (P1)            | Permanent connection                                                                 |
| U probe                    |                                                                                      |
| PE - P1                    | Permanent connection                                                                 |
| PE - P1 (with mains)       | Test socket                                                                          |
| U meas.                    |                                                                                      |
| V – COM                    | Permanent connection                                                                 |
| V – COM (with mains)       | Test socket                                                                          |
| tA                         |                                                                                      |
| Mains to test socket       | Test socket                                                                          |
| Р                          |                                                                                      |
| Function test              | Test socket, AT3-IIIE, AT3-IIS, AT3-IIS32, AT16DI/AT32DI, CEE adapter                |
| EL1                        |                                                                                      |
| EL1 adapter                | EL1 and test socket                                                                  |
| AT3-IIIE adapter           | AT3-IIIE                                                                             |
| VL2E adapter               | VL2E                                                                                 |

#### **Characteristic Values** 12

| Func-<br>tion          | Measured<br>Quantity                                           | Display Range /<br>Nominal Range of<br>Use | Reso-<br>lution   | Nominal<br>Voltage<br>U <sub>N</sub>                             | Open-<br>Circuit<br>Voltage | Nom.<br>Current<br>I <sub>N</sub> | Short-<br>Circuit<br>Current | Int.<br>Resis-<br>tance         | Ref.<br>Resis-<br>tance | Measuring<br>Uncertainty <sup>1</sup>                             | Intrinsic Error <sup>1</sup>                                                                                | Ove<br>Cap<br>Value | rload<br>acity<br>Time |        |
|------------------------|----------------------------------------------------------------|--------------------------------------------|-------------------|------------------------------------------------------------------|-----------------------------|-----------------------------------|------------------------------|---------------------------------|-------------------------|-------------------------------------------------------------------|----------------------------------------------------------------------------------------------------|---------------------|------------------------|--------|
|                        | Protective                                                     | 000 999 mQ                                 | 1 mQ              |                                                                  | 0                           |                                   | •K                           | nj                              | NREF                    | $\pm (150)$ rdg $\pm 10$ d)                                       |                                                                                                    | 264 V               |                        |        |
|                        | conductor                                                      | 1.00 9.99 Ω                                | 10 mΩ             |                                                                  | < 24 V                      |                                   | AC / DC                      |                                 |                         | > 10 d                                                            | ±(10% rdg.+ 10 d)                                                                                           | 250 mA              | Cont                   |        |
| (1                     | resistance<br><b>Rpe</b>                                       | 10.0 30.0 Ω                                | 100 m $\Omega$    |                                                                  | AC or DC                    |                                   | > 10 A AC<br>5               |                                 |                         | $> 10.0 \Omega$ :<br>±(10% rdg.+ 10 d)                            | > 10 d                                                                                                    | 16 A <sup>5)</sup>  | oont.                  |        |
| 075                    |                                                                | 10 … 999 kΩ                                | 1 kΩ              |                                                                  |                             |                                   |                              |                                 |                         | +(5% rdg.+ 4 d)                                                   | +(2.5% rda.+2 d)                                                                                            |                     |                        |        |
| ۳<br>۵                 | Insulation                                                     | 1.00 9.99 MΩ                               | 10 kΩ             | 50 500                                                           | 1.0 ● U <sub>N</sub>        |                                   |                              |                                 |                         | > 10 d                                                            | > 10 d                                                                                                    |                     |                        |        |
| 53 (                   | resistance °                                                   | 10.0 99.9 MΩ                               | 100 kΩ            | V DC                                                             | 1.5 ● Ü <sub>N</sub>        | > 1 m A                           | < 2 mA                       |                                 |                         | ≥ 20 MΩ:                                                          | ≥ 20 MΩ:                                                                                                    | 264 V               | Cont.                  |        |
| 323                    | 1100                                                           | 100 300 MΩ                                 | 1 MΩ              |                                                                  |                             |                                   |                              |                                 |                         | ±(10% rdg.+ 8 d)                                                  | ±(5% rdg.+4 d)                                                                                              |                     |                        |        |
| Ë                      | Leakage current                                                | 0.0 99 µA                                  | 1 μΑ              |                                                                  |                             |                                   |                              |                                 |                         |                                                                   |                                                                                                    |                     |                        |        |
| 1/(                    | alternative                                                    | 100 999 µA                                 | 1 μΑ              |                                                                  | 50<br>250 V~                |                                   | <15 m∆                       | > 150 kO                        | 1 kΩ                    | $\pm (5\% \text{ rdg.} + 4 \text{ d}) > 10 \text{ d}$<br>> 15 mA: | $\pm (2\% \text{ rdg.} + 2 \text{ d}) > 10 \text{ d}$<br>> 15 mÅ:                                           | 264 V               | Cont                   |        |
| 102                    | measurement <sup>2</sup>                                       | 1.00 9.99 mA                               | 10 µA             |                                                                  | - 20/+10%                   |                                   | < 1.5 IIIA                   | > 100 K22                       | ±10 Ω                   | ±(10% rdg.+ 8 d)                                                  | ±(5% rdg.+ 4 d)                                                                                             | 204 V               | COIII.                 |        |
| 1-0                    | IPE, IB, IG, IA                                                | 10.0 30.0 mA                               | 100 µA            |                                                                  |                             |                                   |                              |                                 |                         |                                                                   |                                                                                                    |                     |                        |        |
| E 070                  | Lookago current                                                | Only lp: 0.0<br>99.9 μΑ                    | 100 nA            |                                                                  |                             |                                   |                              |                                 |                         |                                                                   |                                                                                                    |                     |                        |        |
|                        | direct                                                         | 0.0 99 μA                                  | 1 µA              |                                                                  |                             |                                   |                              | 1 kΩ                            |                         | +(5% rda + 4 d)                                                   | +(2.5% rda.+2 d)                                                                                            |                     |                        |        |
| <u>a</u>               | measurement <sup>3</sup>                                       | 100 999 μA                                 | 1 µA              | _                                                                |                             |                                   | _                            | ±10 Ω                           |                         | > 10 d                                                            | > 10 d                                                                                                    | 264 V               | Cont.                  |        |
| 638                    | IPE, IB, IG, IA, IP                                            | 1.00 9.99 mA                               | 10 µA             |                                                                  |                             |                                   |                              |                                 |                         |                                                                   |                                                                                                    |                     |                        |        |
| 62(                    |                                                                | 10.0 30.0 mA                               | 100 µA            |                                                                  |                             |                                   |                              |                                 |                         |                                                                   |                                                                                                    |                     |                        |        |
| sts,                   | Leakage current                                                | 0 99 µA                                    | 1 μΑ              |                                                                  |                             |                                   |                              |                                 |                         |                                                                   |                                                                                                    |                     |                        |        |
| ۳<br>۳                 | differential                                                   | 100 999 µA                                 | 1 µA              |                                                                  |                             |                                   |                              | 1 kΩ                            |                         | $\pm$ (5% rdg.+ 4 d)<br>> 10 d                                    | $\pm$ (2.5% rdg.+2 d)<br>> 10 d                                                                             | 264 V               | Cont.                  |        |
|                        | measurement <sup>4</sup>                                       | 1.00 9.99 mA                               | 10 µA             |                                                                  |                             |                                   |                              | ±10 Ω                           | ΩΩ —                    |                                                                   |                                                                                                    |                     |                        |        |
|                        | IPE, IB, IG                                                    | 10.0 30.0 mA                               | 100 µA            |                                                                  |                             |                                   |                              |                                 |                         |                                                                   |                                                                                                    |                     |                        |        |
|                        | Line voltage<br>U <sub>L-N</sub>                               | 100.0 240.0 V~                             | 0.1 V             |                                                                  |                             | _                                 | _                            | _                               | _                       | _                                                                 | ±(2 % rdg.+2 d)                                                                                             | 264 V               | Cont.                  |        |
| ц.                     | Load current $I_L$                                             | 0 16.00 A <sub>RMS</sub>                   | 10 mA             | —                                                                | _                           |                                   | —                            | —                               | _                       | _                                                                 | ±(2 % rdg.+2 d)                                                                                             | 16 A                | Cont.                  |        |
| tes                    | Active nower P                                                 | 0 3700 W                                   | 1 W               |                                                                  |                             |                                   |                              |                                 |                         |                                                                   | ±(5 % rdg.+10 d)                                                                                            | 264 V               | Cont.                  |        |
| tion                   |                                                                | 0 0/00 H                                   |                   |                                                                  |                             |                                   |                              |                                 |                         |                                                                   | > 20 d                                                                                                    | 20 A                | 10 min                 |        |
| Func                   | Apparent power S                                               | 0 4000 VA                                  | 1 VA              | Calculated value, $U_{L-N} \bullet I_V$ $\pm (5 \% rdg. + 20 c)$ |                             |                                   |                              | $\pm$ (5 % rdg.+10 d)<br>> 20 d |                         |                                                                   |                                                                                                    |                     |                        |        |
|                        | Power factor PF<br>with sinusoidal<br>waveform: cosφ           | 0.00 1.00                                  | 0.01              | Calculated value, P / S, display > 10 W ±(10 % rdg.+)            |                             |                                   |                              |                                 | ±(10 % rdg.+5 d)        |                                                                   |                                                                                                    |                     |                        |        |
| ment                   | Probe voltage<br>(probe P1 to PE)                              |                                            |                   |                                                                  |                             |                                   |                              | 3 MΩ                            |                         |                                                                   | ±(2 % rdg.+2 d)                                                                                             |                     |                        |        |
| Voltage Measure        | Measuring<br>voltage<br>(V-COM sockets <sup>6</sup><br>, ~ and | 0.0 99.9 V<br>100 250 V                    | 100 mV<br>1 V     | _                                                                |                             |                                   | _                            | 1 MΩ                            |                         | _                                                                 | ±(2 % rdg.+2 d)<br>> 45 Hz 65 Hz<br>±(2 % rdg.+5 d)<br>> 65 Hz 10 kHz<br>±(5 % rdg.+5 d)<br>> 10 kHz 20 kHz | 300 V               | Cont.                  |        |
| t <sub>a</sub><br>PRCD | Time to trip                                                   | 0.1 999 ms                                 | 0.1 ms            |                                                                  | _                           | 30 mA                             |                              | _                               | _                       | ±5 ms                                                             |                                                                                                    |                     |                        |        |
|                        | Current via                                                    | 1 99 mA ~                                  | 1 mA<br>(1 mV)    |                                                                  |                             |                                   |                              |                                 |                         |                                                                   |                                                                                                    |                     |                        |        |
| 1.                     | WZ12C current/<br>voltage trans-                               | 0.1 0.99 A $\sim$                          | 0.01 A<br>(10 mV) |                                                                  |                             |                                   |                              |                                 |                         |                                                                   | $\pm$ (2 % rdg.+2 d) > 10 d                                                                                 | 252 V               | Cont                   |        |
| 'Clamp                 | former clamp<br>[1 mA:1 mV]                                    | 1.0 9.9 A ~                                | 0.1 A<br>(100 mV) |                                                                  |                             |                                   |                              |                                 |                         |                                                                   | 20 Hz 20 kHz<br>without clamp                                                                               | 200 V               | oont.                  |        |
|                        | (V-COM sockets 67)                                             | 10 15 A ~                                  | 1 A<br>(1 V)      |                                                                  |                             |                                   |                              |                                 |                         |                                                                   |                                                                                                    |                     |                        |        |
|                        | Leakage current                                                | 0.00 0.99 mA $\sim$                        | 0.01 mA           |                                                                  |                             |                                   |                              |                                 |                         |                                                                   | +(2 % rda ±2 d)                                                                                             |                     |                        |        |
| I <sub>Leak</sub> -    | via AT3-IIIE                                                   | 1.0 9.9 mA $\sim$                          | 0.1 mA            | _                                                                | _                           | _                                 | _                            | _                               | _                       | _                                                                 | > 10 d                                                                                                    | 253 V               | Cont.                  |        |
| age                    | auapter 2/455 00                                               | 10 20 mA ~                                 | 1 mA              |                                                                  |                             |                                   |                              |                                 |                         |                                                                   | without adapter                                                                                             |                     |                        |        |
| Temn                   | Temperature<br>with Pt100                                      | - 200,0<br>+850.0 °C                       | 0100              |                                                                  | < 20 V -                    |                                   | 1 1 m∆                       |                                 |                         |                                                                   | +(2% rda ±1 °∩)                                                                                             | 10 V                | Cont                   |        |
| iomh                   | Temperature                                                    | - 150,0<br>+ 850 0 °C                      | 0.1 0             |                                                                  | < 20 V -                    | U V -                             |                              |                                 |                         |                                                                   |                                                                                                    | -(= /0 lug. F1 U)   | 10 1                   | Joint. |

1 Specified values are only valid for the display at the test instrument. Data transmitted via the USB port may deviate from these values.

<sup>2</sup> Known as equivalent leakage current or equivalent patient leakage current from previous standards

<sup>3</sup> Protective conductor current, touch current, device leakage current, patient leakage current

<sup>4</sup> Protective conductor current, touch current, device leakage current

<sup>5</sup> Only with SECUTEST BASE10 (feature G01) or SECUTEST PRO

<sup>6</sup> Only with SECUTEST PRO (feature I01)

7 Measurement types IPE\_clamp and IG\_clamp

<sup>8</sup> Measurement type IPE\_AT3 adapter and IG\_AT3 adapter

<sup>9</sup> The upper range limit depends on the selected test voltage.

Key: rdg. = reading (measured value), d = digit(s)

#### Test Times, Automated Sequence

Test times ("measurement duration" parameter) can be set separately for each rotary switch position during configuration of the sequence parameters. Test times are neither tested nor calibrated.

#### Emergency Shutdown During Leakage Current Measurement

As of 10 mA of differential current (can also be set to 30 mA), automatic shutdown ensues within 100 ms. This shutdown does not take place during leakage current measurement with clamp meter or adapter.

#### Influencing Quantities and Influence Error

| Influencing Quantity /<br>Sphere of Influence | Designation<br>per DIN VDE<br>0404 | Influence error $\pm \dots \%$ rdg.                                           |
|-----------------------------------------------|------------------------------------|-------------------------------------------------------------------------------|
| Change of position                            | E1                                 | —                                                                             |
| Change to test equipment supply voltage       | E2                                 | 2.5                                                                           |
| Temperature fluctuation                       | E3                                 | Specified influence error valid starting with temperature changes as of 10 K: |
| 0 40 °C                                       |                                    | 2.5                                                                           |
| Amount of current at DUT                      | E4                                 | 2.5                                                                           |
| Low frequency magnetic fields                 | E5                                 | 2.5                                                                           |
| DUT impedance                                 | E6                                 | 2.5                                                                           |
| Capacitance during insulation<br>measurement  | E7                                 | 2.5                                                                           |
| Waveform of measured current                  |                                    |                                                                               |
| 49 51 Hz                                      | E8                                 | 2 with capacitive load (for equiva-<br>lent leakage current)                  |
| 45 100 Hz                                     |                                    | 1 (for touch current)                                                         |
|                                               |                                    | 2.5 for all other measuring ranges                                            |

#### **Reference Ranges**

Line voltage 230 V AC ±0.2% Line frequency 50 Hz ±2 Hz Waveform Sine (deviation between effective and rectified value < 0.5%) Ambient temperature +23 °C ±2 K 40 ... 60% Relative humidity Load resistance Linear

#### Nominal Ranges of Use

100 V ... 240 V AC Nominal line voltage Nom. line frequency 50 Hz ... 400 Hz Line voltage waveform Sinusoidal Temperature 0 °C ... + 50 °C

#### **Ambient Conditions**

Storage temperature - 20 °C ... + 60 °C Operating temperature-5 °C ... + 40 °C 0 °C ... + 40 °C Accuracy range Relative humidity Max. 75%, no condensation allowed Elevation Max. 2000 m Indoors, except within specified ambient Deployment conditions

#### **Power Supply**

| Supply network    | TN, TT or IT                                |
|-------------------|---------------------------------------------|
| Line voltage      | 100 V 240 V AC                              |
| Line frequency    | 50 Hz 400 Hz                                |
| Power consumption | 200 mA test: approx. 32 VA                  |
|                   | 10 A test: approx. 105 VA                   |
| For function test | Continuous max. 3600 VA, power is con-      |
|                   | ducted through the instrument only,         |
|                   | switching capacity: $\leq 16$ A, ohmic load |

#### al Cafot Electri

Fuse links

| Electrical Safety  |                                                                                                    |
|--------------------|----------------------------------------------------------------------------------------------------|
| Protection class   | l per IEC 61010-1/EN 61010-1/<br>VDE 0411-1                                                                                                 |
| Nominal voltage    | 230 V                                                                                                    |
| Test voltage       | 2.3 kV AC 50 Hz or 3.3 kV DC<br>(mains circuit / test socket to mains PE ter-<br>minal, USB, finger contact, test probe P1,<br>test socket) |
| Measuring category | 250 V CAT II                                                                                                    |
| Pollution degree   | 2                                                                                                    |
| Safety shutdown    | At DUT differential current of > 10 mA,<br>shutdown time: < 100 ms,<br>can also be set to > 30 mA<br>with following probe current during:   |

- Leakage current meas.: > 10 mA~/ < 5 ms - Protective conductor resistance meas.: > 250 mA~/< 1 ms 2 ea. FF 500 V / 16 Mains fuses: А Probe fuse: M 250 V / 250 mA SECUTEST BASE10/PRO: one additional

FF 500 V / 16 A FF

#### **Electromagnetic Compatibility**

#### Product Standard DIN EN 61326-1

| Interference<br>emission |                            | Class                |
|--------------------------|----------------------------|----------------------|
| EN 55011                 |                            | В                    |
| Interference<br>immunity | Test Value                 | Evaluation criterion |
| EN 61000-4-2             | Contact/atmos. – 4 kV/8 kV | A                    |
| EN 61000-4-3             | 3 V/m or 1 V/m             | A                    |
| EN 61000-4-4             | 1 kV                       | В                    |
| EN 61000-4-5             | 1 kV or 2 kV               | A                    |
| EN 61000-4-6             | 3 V/m                      | A                    |
| EN 61000-4-11            | 0.5/1/25 periods           | A                    |
|                          | 250 periods                | С                    |

#### **USB** Data Interface

| Туре              | USB slave for connection to a PC                                                                                                    |
|-------------------|----------------------------------------------------------------------------------------------------|
| Туре              | 2 ea. USB master,<br>for data entry devices with HID interface<br>(e.g. keyboard, barcode/RFID scanner),<br>for USB flash drive for data backup,<br>for USB flash drive for saving<br>reports as BMP files<br>for printers |
| Mechanical Design |                                                                                                    |

#### Display 4.3" multi-display (9.7 x 5.5 cm), backlit, 480 x 272 pixels at 24 bit color depth (true color) Dimensions W x H x D: 295 x 145 x 150 mm Height with handle: 170 mm Approx. 2.5 kg Weight Protection

Housing: IP 40 Test socket: IP 20 per DIN VDE 0470, part 1/EN 60529

#### Table Excerpt Regarding Significance of IP Codes

| IP XY<br>(1 <sup>st</sup> digit X) | Protection Against<br>Foreign Object Ingress | IP XY<br>(2 <sup>nd</sup> digit Y) | Protection Against<br>Penetration by Water |
|------------------------------------|----------------------------------------------|------------------------------------|--------------------------------------------|
| 2                                  | ≥ 12.5 mm dia.                               | 0                                  | Not protected                              |
| 4                                  | $\geq$ 1.0 mm dia.                           | 0                                  | Not protected                              |

## 13 Maintenance

#### 13.1 Housing Maintenance

No special maintenance is required for the housing. Keep outside surfaces clean. Use a slightly dampened cloth for cleaning. Avoid the use of cleansers, abrasives or solvents.

# 13.2 Testing the Color Display and the Buzzer (self-test parameter)

The color display can be tested for failure of individual segments and loss of color components on page 3/3 of the setup menu in the SETUP switch position under the self-test parameter.

Beyond this, the buzzer can be tested for 3 different frequencies.

#### 13.3 Software Update (system info parameter)

The current firmware or software version can be queried via the system info parameter (setup 3/3).

The test instrument's firmware can be updated via the USB port with the help of a PC. Updating is only possible via the proprietary "Firmware Update Tool" application, which is integrated into the firmware.

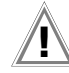

#### Attention!

Before updating the firmware, it is imperative that you save the structures you have created and your measuring data as they might be deleted in the process, see section 5.4.4, "Backing Up and Restoring the Database".

## 🔊 Note

Adjustment data are not overwritten during updating. Recalibration is therefore not necessary.

The most up-to-date version of the software (firmware) can be downloaded from the **mygmc** page of our website as a ZIP file, if you have registered your test instrument:

http://www.gossenmetrawatt.com

 $\rightarrow$  Products  $\rightarrow$  Software  $\rightarrow$  Software for Testers  $\rightarrow$  Utilities  $\rightarrow$  SECUTEST4 Update

Operating instructions for the  $\ensuremath{\textit{Firmware Update Tool}}$  are also available there.

## Attention!

The interface cable may not be disconnected while updating the firmware via the USB port.

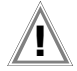

## Attention!

The test instrument may not be disconnected from supply power while updating the firmware via the USB port.

#### 13.4 Backup Battery for Real-Time Clock

The backup battery (lithium cell) should be replaced no later than after 8 years. Replacement can only be executed by the service department.

If backup battery voltage is too low, the date and time assigned to the test data no longer correspond to the actual time of recording. This may also influence sorting in ETC report generating software. The instrument's database itself is not affected by a depleted backup battery.

#### 13.5 Fuse Replacement

The fuses may only be replaced when the instrument is voltagefree, i.e. the instrument must be disconnected from mains supply power and may not be connected to a measuring circuit.

The fuse type must comply with the specifications in the technical data or the labeling on the instrument.

#### 13.6 Recalibration

The measuring tasks performed with your instrument, and the stressing it's subjected to, influence aging of its components and may result in deviation from the specified levels of accuracy.

In the case of strict measuring accuracy requirements, as well as in the event of use at construction sites with frequent stress due to transport and considerable temperature fluctuation, we recommend a relatively short calibration interval of once per year. If your instrument is used primarily in the laboratory and indoors without considerable climatic or mechanical stressing, a calibration interval of once every 2 to 3 years is sufficient as a rule.

During recalibration\* at an accredited calibration laboratory (DIN EN ISO/IEC 17025), deviations from traceable standards demonstrated by your measuring instrument are documented. Ascertained deviations are used to correct display values during later use of the instrument.

We would be happy to perform DAkkS or factory calibration for you at our calibration laboratory. Further information is available at our website:

www.gossenmetrawatt.com ( $\rightarrow$  Company  $\rightarrow$  DAkkS Calibration Center or  $\rightarrow$  FAQs  $\rightarrow$  Questions and Answers Regarding Calibration).

According to DIN VDE 0701-0702, only test instruments which are tested and calibrated at regular intervals may be used for testing.

Recalibration of your instrument at regular intervals is essential for the fulfillment of requirements according to quality management systems per DIN EN ISO 9001.

\* Examination of the specification, as well as adjustment, are not included in calibration. However, in the case of our own products, any required adjustment is performed and adherence to the specification is confirmed.

#### 13.7 Technical Safety Inspections

Subject your test instrument to technical safety inspections at regular intervals. We recommend the same interval for inspections as is also used for recalibration.

The SECUTEST... is designed as a totally insulated device in accordance with IEC 61010 and VDE 0404. The protective conductor is used for measuring purposes only, and is thus not always accessible. The protective conductor at the test socket can be tested as follows:

For technical reasons, insulation resistance between LN and PE inside the SECUTEST... is roughly 3 M $\Omega$ .

This must be taken into consideration during technical safety inspections or, instead of the insulation resistance measurement, the protective conductor current measurement must result in a value of less than 3.5 mA (or less than 7 mA if the equivalent leakage current method is used).

There are also 4 accessible conductive parts on the SECUT-EST..., at which the touch current measurement must result in a value of less than 0.5 mA:

• Connector for service plug (jack socket)

- USB ports
- Metallized start key
- Protective conductor bar in the test socket

#### Note Note

In order to prevent damage to the SECUTEST... test instrument, we recommend avoiding the performance of measurements at the USB ports.

#### 13.8 Returns and Environmentally Sound Disposal

The instrument is a category 9 product (monitoring and control instrument) in accordance with ElektroG (German electrical and electronic device law). This device is subject to the RoHS directive. Furthermore, we make reference to the fact that the current status in this regard can be accessed on the Internet at

www.gossenmetrawatt.com by entering the search term WEEE.

We identify our electrical and electronic devices in accordance with WEEE 2012/19/EU and ElektroG using the symbol shown at the right per DIN EN 50419.

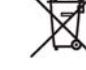

These devices may not be disposed of with the trash. Please contact our service department regarding the return of old devices (see address in Section 15).

## 14 Appendix

The following devices have been tested for use with the test instrument. We are unable to offer any guarantees regarding use with other devices.

#### 14.1 List of Suitable Printers

- Z721S thermal printer
- Z721D barcode printer (as of firmware V1.3.0) Setup options in the SETUP switch position (Setup (2/3) > Printer > Z721D > Printer settings): Paper size: 6 mm, 9 mm, 12 mm, 18 mm, 24 mm, 36 mm Coding: Code 39, Code 128, EAN13

#### 14.2 List of Suitable Barcode Scanners and RFID Scanners

- Z751A barcode scanner
- Z751E RFID scanner (programmer)

| 14.3 Index                                    |               |
|-----------------------------------------------|---------------|
| Numerisch                                     |               |
| 2nd Test Probe                                | 2 <b>,</b> 19 |
| 2-Pole Measurement (P1-P2)                    |               |
| Α                                             |               |
| Access (last) Measured Values                 | . –           |
| Database Function                             | 17            |
| Single Measurements                           |               |
| Auto Measuring Point                          |               |
| B<br>Deeluur Detteru                          | ~~~           |
| Dackup Dallery<br>Barcode Scanner             | 00            |
| Configuration                                 | 7             |
| Connection                                    | 7             |
| List                                          |               |
| Barcodes                                      |               |
| Print-Out                                     | 8             |
| Read-In                                       |               |
| C                                             |               |
| Classification Parameter                      | 53            |
| Connection<br>Device Under Test               | 10            |
| Promote                                       | 10            |
| Test                                          |               |
| Test Probe P1 or P2                           | 9             |
| Tests                                         |               |
| Connections                                   |               |
| Overview                                      | 2             |
| Continuous Measurement                        | 50            |
| Controls                                      |               |
|                                               |               |
| U<br>Dual-Lead Measurement (P1-P2)            | 10            |
| -                                             |               |
| <b>E</b><br>End of Sociuoneo                  | 50            |
| End of Sequence<br>Fauivalent Leakage Current |               |
| Limit Values                                  |               |
| Error Displays                                |               |
| Error Messages                                |               |
| F                                             |               |
| Firmware Update Tool                          | 68            |
| Fuses                                         |               |
| Characteristic Values                         | 67            |
| LOCalion                                      | 2             |
|                                               | 0, 00         |
| l<br>Included Egatures                        | 3             |
| Initial Window                                | 0             |
| Style                                         |               |
| Insulation Resistance                         | 5             |
| Limit Values                                  |               |
| IT Systems                                    | 9             |
| Κ                                             |               |
| Keyboard Layout                               | 7             |
| L                                             |               |
| Language                                      | 7             |
| Limit Value Mode                              |               |
| Μ                                             |               |
| Mains Connection                              |               |
| Errors                                        | 9             |
| Maintonanco                                   | ۲<br>مو       |
| Measuring Sequence                            | 00            |
| With Pre-Selection of the DUT                 |               |
| with Subsequent Entry of the DUT              |               |
| Measuring Uncertainty                         |               |

| 0                               |          |
|---------------------------------|----------|
| Offset Values                   | 25       |
| On lest                         | 19       |
| Controlo                        | 0        |
| Included Eastures               | . ८<br>२ |
| -                               | . 0      |
| P<br>Detient Leekeene Current   |          |
| Patient Leakage Current         | 10       |
|                                 | 40       |
| Proha Tast                      | 10       |
| Protection Class Detection      | 10       |
| Protective Conductor Resistance | 5        |
|                                 |          |
| <b>K</b><br>Beal-Time Clock     | 68       |
| Recalibration                   | 68       |
| Reference Voltage L-PF          | 18       |
| Report Designer                 | 7        |
| Residual Current Monitoring     | <br>18   |
| RESTORE                         | 17       |
| Restoring                       | 17       |
| Returns                         | 69       |
| RFID Scanner                    |          |
| List                            | 69       |
| RFID Tags                       |          |
| Read                            | . 7      |
| Write                           | . 8      |
| RoHS Directive                  | 69       |
| S                               |          |
| Safety Precautions              | . 6      |
| Scope of Delivery               | . 3      |
| Self-Test                       | 68       |
| Sequence Designer               | 51       |
| Sequence Parameter              | 54       |
| Short-Circuit Test              | 19       |
| Software                        |          |
| Update                          | 68       |
| Version2,                       | 10       |
| Starting Current                | 19       |
| Switching Power Consumers       | . 6      |
| Symbols                         |          |
| Object Creation                 | 16       |
| on the Device                   | . 6      |
| User Interface                  | 15       |
| Database Management             | 15       |
|                                 | 22       |
| rest Sequence                   | 52       |
| T                               |          |
| Table of Single Measurements    | . 5      |
| Technical Safety Inspections    | 68       |
| Touch Current                   | 19       |
| Iouch-screen                    | 15       |
| U                               |          |
| USB Flash Drive                 |          |
| Database Backup                 | 13       |
| Export ETC File                 | 13       |
| Import ETC File                 | 13       |
| Restoring a Database            | 13       |
| Saving Reports                  | . 8      |
| V                               |          |
| Voltage Measuring Inputs        | . 2      |
|                                 |          |

## 15 Repair and Replacement Parts Service Calibration Center\* and Rental Instrument Service

If required please contact:

GMC-I Service GmbH Service Center Thomas-Mann-Str. 16 - 20 90471 Nürnberg, Germany Phone: +49-911-817718-0 Fax: +49-911-817718-253 e-mail: service@gossenmetrawatt.com www.gmci-service.com

This address is only valid in Germany. Please contact our representatives or subsidiaries for service in other countries.

\* DAkkS calibration laboratory for electrical quantities, registration no. D-K-15080-01-01, accredited per DIN EN ISO/IEC 17025:2005 Accredited quantities: direct voltage, direct current value, direct current resistance, alternating voltage, alternating current value, AC active power, AC apparent power, DC power, capacitance, frequency and temperature

#### **Competent Partner**

GMC-I Messtechnik GmbH is certified per DIN EN ISO 9001:2008.

Our DAkkS calibration laboratory is accredited by the Deutsche Akkreditierungsstelle GmbH (national accreditation body for the Federal Republic of Germany) under registration number D-K-15080-01-01 in accordance with DIN EN ISO/IEC 17025:2005.

We offer a complete range of expertise in the field of metrology: from test reports and factory calibration certificates right on up to DAkkS calibration certificates. Our spectrum of offerings is rounded out with free test equipment management.

An on-site DAkkS calibration station is an integral part of our service department. If errors are discovered during calibration, our specialized personnel are capable of completing repairs using original replacement parts.

As a full service calibration laboratory, we can calibrate instruments from other manufacturers as well.

## 16 Product Support

If required please contact:

GMC-I Messtechnik GmbH Product Support Hotline Phone: +49-911-8602-0 Fax: +49 911 8602-709 e-mail support@gossenmetrawatt.com

Edited in Germany • Subject to change without notice • PDF version available on the Internet

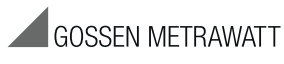

GMC-I Messtechnik GmbH Südwestpark 15 90449 Nürnberg, Germany Phone: +49-911-8602-111 Fax: +49 911 8602-777 e-mail: info@gossenmetrawatt.com www.gossenmetrawatt.com